# IoT 应用实践开发套件使用手册

—— "RAK5205 节点 + RAK7243 树莓派网关 + 阿里 LinkWAN + 阿里 IoT Studio" LoRa 应用实践

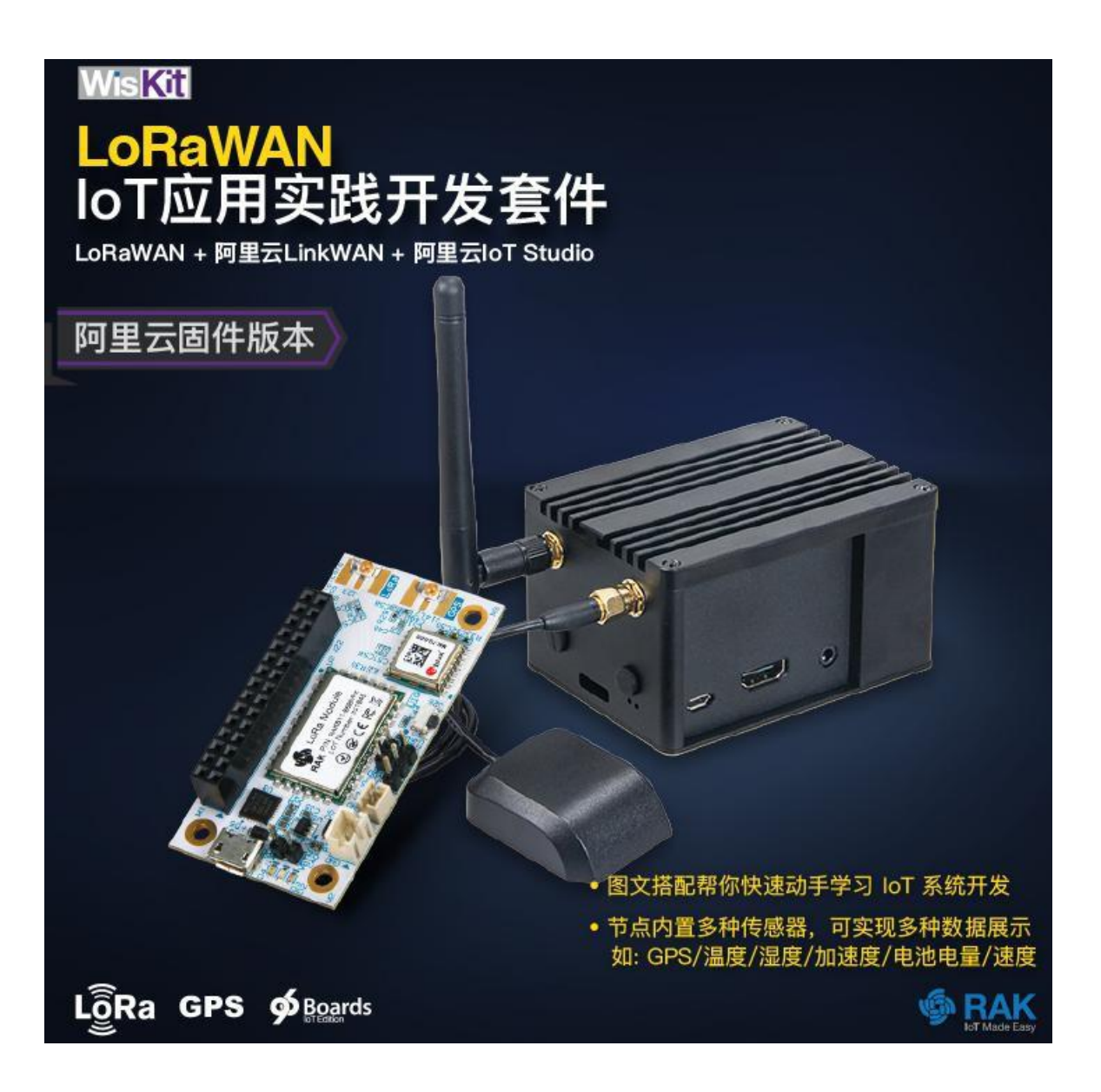

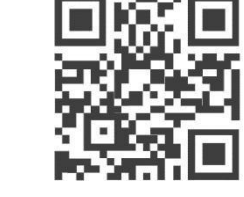

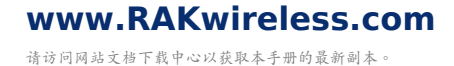

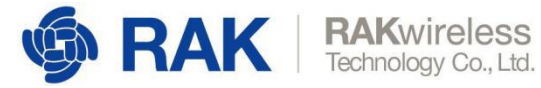

# 目录

## 目录

| 1. 前言                          | 3  |
|--------------------------------|----|
| 2. 配置 LoRa 网关                  | 4  |
| 2.1 注册网关                       | 4  |
| 2.2 网关配网                       | 5  |
| 2.3 添加入网凭证                     | 6  |
| 3. 配置 LoRa 产品与设备               | 7  |
| 3.1 注册产品                       | 7  |
| 1)访问物联网设备接入,进入管理控制台(可能需要开通服务): | 7  |
| 2)选择进入管理控制台之后设备管理-产品-创建产品      | 8  |
| 3)填写节点相关信息                     | 8  |
| 3.2 产品功能定义和数据解析                | 9  |
| 3.2.1 功能定义                     | 9  |
| 3.2.2 数据解析                     | 11 |
| 3.3 添加设备                       | 14 |
| 3.4 设备上线                       | 17 |
| 4. 使用 IoT Studio 搭建应用          |    |
| 4.1 新建项目                       | 19 |
| 4.2 关联产品和设备                    | 22 |
| 4.3 开发 web 应用一                 |    |
| 4.3.1 编辑应用                     | 25 |
| 4.3.2 绑定设备                     |    |
| 4.3.3 发布应用                     |    |
| 4.4 开发 web 应用二                 |    |
| 4.4.1 新建应用                     | 28 |
| 4.4.2 web 应用功能                 | 29 |
| 4.4.3 web 应用开发                 | 29 |
| 4.4.4 应用发布                     | 41 |
| 5. 节点参数配置                      | 44 |
| 6. 联系方式                        | 45 |
| 7. 修订历史                        | 45 |
| 8. 文档概要                        | 45 |

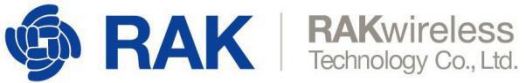

# 1. 前言

本文适用于RAK IoT 应用实践开发套件产品,如首页所示。该套件提供了基于 LoRa 技术和阿里 IoT 云平台的一站式物联网解决方案。

本文主要介绍了包括 LoRa 节点、LoRa 网关、阿里LinkWAN LoRa Server、阿里 IoT Studio 数据呈现平台等全套内容。

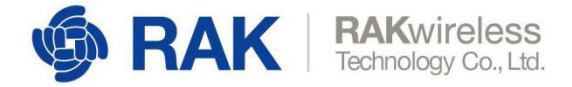

# 2. 配置 LoRa 网关

## 2.1 注册网关

1) 访问物联网管理平台,如果您之前没有开通过物联网网络管理平台,在这里点击进行开

| 通 | 0 |
|---|---|
|---|---|

| C) 阿盟表161、將和不止于撤知 × +                                                  |         |
|------------------------------------------------------------------------|---------|
| ← → C ▲ https://lotallyun.com/products/linkwan                         | ☆ 🛠 😩 i |
| 三 阿里云 IoT   #107-01-7-850                                              | 登录      |
| 官方产品 特色行业 物联网市场 开发者 合作伙伴 最新活动                                          | 🗉 工作台   |
| 物联网络管理平台<br><sup>阿里云Link WAN物联网络管理平台,提供大容</sup><br>量、广覆盖、高可靠的物联通讯接入服务。 |         |
|                                                                        |         |
|                                                                        |         |
| 概述 产品特点 核心优势 平台功能 应用场景 产品架构 客户案例                                       |         |

2) 进入物联网网络管理平台之后在快速入门中点击"添搭建与分享网络"中的开始搭建

| = (-)阿里云 | 华东2 (上海) ▼ Q 搜索                 | 费用 工单 备案 企业 支持与服 | 务 区 🖞 📜 🕐 🍙 简体中文 🎯                                  |
|----------|---------------------------------|------------------|-----------------------------------------------------|
| 物联网络管理平台 | 快速入门                            |                  |                                                     |
| 快速入门     |                                 |                  |                                                     |
| 仪表盘      | 1. 2                            | 1                | <b>(F-)</b>                                         |
| 网络管理 🗸   |                                 |                  |                                                     |
| 节点管理 🗸   | · · · · ·                       | ×                | ~                                                   |
| 认证实验室    | 搭建与分享网络                         | 使用网络             | 生态伙伴                                                |
| 通知       | 快速搭建自主的物联网私有小网络,并<br>分享给第三方用户使用 | 把设备接到阿里云服务上      | 平台的硬件合作伙伴 (Alibaba Cloud<br>Link WAN Certification) |
| 产品文档     | 开始搭建                            | 开始使用             | 成为伙伴                                                |
| 推荐硬件     |                                 |                  |                                                     |
|          |                                 |                  |                                                     |
|          |                                 |                  | が我                                                  |
|          |                                 |                  |                                                     |
|          |                                 |                  |                                                     |
|          |                                 |                  |                                                     |
|          |                                 |                  |                                                     |
|          |                                 |                  |                                                     |

点击"开始体验"

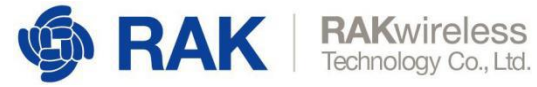

快速入门 > 搭建与分享网络

搭建与分享网络

| 大坦网      |                                                                                                    | 凭证入网                                     | P    | 授权凭证 |              |
|----------|----------------------------------------------------------------------------------------------------|------------------------------------------|------|------|--------------|
|          | 网关 网关 Network                                                                                                    | 外证                                       |      |      | 分享给自己        |
|          |                                                                                                    |                                          | P    | •    | 88           |
|          |                                                                                                    | 74                                       |      |      | 27 (#18115.A |
| 以通过下列    | 」三个步骤,来帮助您快速搭建与分割                                                                                                    | 享网络:                                     |      |      |              |
|          |                                                                                                    |                                          |      |      |              |
| +        | 1. 注册网关                                                                                                    |                                          |      |      |              |
| ¢,       | <b>1. 注册网关</b><br>将网关注册到账号内,搭建自己的物联网组                                                                                                    | 络。                                       |      |      |              |
| <b>t</b> | <b>1. 注册网关</b><br>将网关注册到账号内,搭建自己的物联网                                                                                                    | 络。                                       |      |      |              |
|          | 1. 注册网关<br>将网关注册到账号内,搭建自己的物联网<br>2. 创建凭证                                                                                                  | 络。                                       |      |      |              |
|          | <ol> <li>注册网关<br/>将网关注册到账号内,搭建自己的物联网结</li> <li>2. 创建凭证</li> <li>刘建的凭证是用于指向目标网络,关联至<sup>3</sup></li> </ol>                                 | 络。<br>节点分组后,可使节点组接入指灯                    | 定网络。 |      |              |
|          | <ol> <li>注册网关</li> <li>将网关注册到账号内,搭建自己的物联网</li> <li>创建凭证</li> <li>创建的凭证是用于指向目标网络,关联至</li> <li>分享网络</li> </ol>                              | 路。<br>节点分组后,可使节点组接入指众                    | 主网络。 |      |              |
|          | <ol> <li>注册网关</li> <li>将网关注册到账号内,搭建自己的物联网结</li> <li>创建凭证</li> <li>创建凭证是用于指向目标网络,关联至</li> <li>分享网络</li> <li>透过转移凭证给另一个阿里云账号,可分3</li> </ol> | 络。<br>节点分组后,可使节点组接入指尔<br>享你组建的网络,使其设备接入》 | 主网络。 |      |              |

#### 根据设备上的标签图片配置对应的网关信息。

| 物联网络管理平台 |        | 快速入门 > 搭建与分享网络                                                                     |                                                             |
|----------|--------|------------------------------------------------------------------------------------|-------------------------------------------------------------|
| 快速入门     |        | 搭建与分享网络 / 第一步: 注册网关 (共三步)                                                          |                                                             |
| 仪表盘      |        |                                                                                    |                                                             |
| 网络管理     | $\vee$ | <b>首先,将网关注册上线,你需要请填写以下的网关信息</b> :<br>如果您还没有网关,可前往 <mark>物联网市场</mark> 选购            |                                                             |
| 节点管理     | $\sim$ | * 网关名称·                                                                            |                                                             |
| 认证实验室    | $\sim$ | RAK_LoRa网关                                                                         |                                                             |
| 通知       |        | * PIN Code:                                                                        |                                                             |
| 产品文档     |        | 2 8                                                                                | Prog. 470Mhz                                                |
| 推荐硬件     |        | * 通信模式:                                                                            | All Pilot Gateway Pro                                       |
|          |        | 全双工 ~                                                                              | CO Period                                                   |
|          |        | * GwEUI:                                                                           | 同里云 PA Code 2013<br>Materia Code Modernees Technolog Co.Ltd |
|          |        | d89 88                                                                             |                                                             |
|          |        | * 频段:                                                                              |                                                             |
|          |        | CN470 异频 ~                                                                         |                                                             |
|          |        | * 网关位置:                                                                            | 1                                                           |
|          |        | 浙江省 ~~~ /= ~~~ /= ~~~ /= ~~~ /= ~~~ /= ~~~ /= ~~~ /= ~~~ /= ~~~ /= ~~~ /= ~~~~~~~~ |                                                             |
|          |        |                                                                                    |                                                             |
|          |        | 返回下一步                                                                              |                                                             |

## 2.2 网关配网

请参考 LoRaWAN 树莓派网关 RAK7243 使用指南文档, 配置网关使网关接入互联网。

配网成功,网关重启后,过了大概2分钟左右,就会在阿里云页面看到网关的状态已经变成了 "在线"。

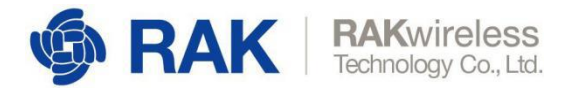

## 2.3 添加入网凭证

入网凭证是用户的节点设备通过网关连接阿里云的凭证。 凭证名称:添加个方便识别的凭证名称 频段:选择CN470异频

Class:选择A

搭建与分享网络 / 第二步: 创建凭证 (共三步)

| 好记的凭证名   |        |    |         |    |
|----------|--------|----|---------|----|
| 页段:      |        |    |         |    |
| CN470 异频 | $\vee$ |    |         |    |
| Class:   |        |    | Network |    |
| 4        | $\sim$ |    | < †     |    |
| txDelav: |        |    |         |    |
| s        | $\sim$ | :  |         |    |
|          |        |    | 2       | 2  |
|          |        |    |         |    |
|          |        | 凭证 | 外证      | 凭证 |
|          |        |    |         |    |
|          |        |    |         |    |

最后一步选择授权给自己并单击完成,网关我们就配置结束了。

完成

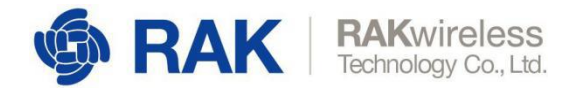

如果想要自己阿里云账户下的节点设备通过自己账户下的网关连接阿里云,则需要创建入网凭证 并"授权给自己"。如果是想让别的账户下的节点设备连接网关则需要"授权给其他账户",这里选 择"授权给自己"。

| 搭建与分享网络 / 第三步:分享网络(共三步)                                                        |         |       |
|--------------------------------------------------------------------------------|---------|-------|
| 添加完凭证后,您可将此凭证授权给其他用户来使用所组的<br>网络<br>(注:您也可以稍后于入网开通凭证列表上再进行授权)                  |         |       |
| 凭证名称:好记的凭证名<br>JoinEUI: d896e0efff000000                                       |         |       |
| <ul> <li>* 授权用户:</li> <li>● 授权给自己</li> <li>● 授权给自己</li> <li>● 授权给自己</li> </ul> | Notwork |       |
|                                                                                | Å       | Se.   |
|                                                                                | 当事結員之   | 分享和使人 |
|                                                                                |         |       |
| 返回 完成                                                                          |         |       |

## 3. 配置 LoRa 产品与设备

## 3.1 注册产品

1) 访问物联网设备接入,进入管理控制台(可能需要开通服务):

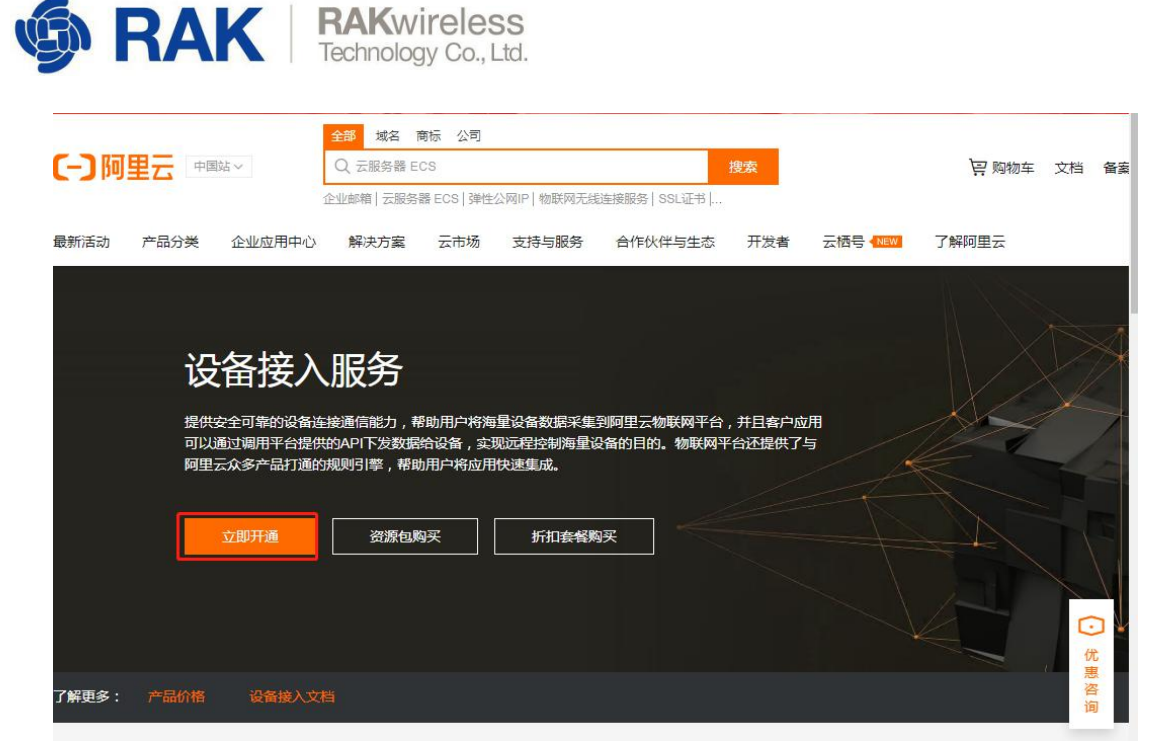

2) 选择进入管理控制台之后设备管理-产品-创建产品

| ☰ (-) 阿里云 | 华东2(上海) ▼           | Q 搜索文档、控制台、AP  | 1. 解决方案和资源 | 费用 工单 | 备案企业   | 支持 | 官网【 | o Ç | A | ⑦ 简 | * 🜔 |
|-----------|---------------------|----------------|------------|-------|--------|----|-----|-----|---|-----|-----|
| 物联网平台     | ● ● ● 2020-03-04发布公 | 会:物联网平台新功能发布!查 | 酒详情        |       |        |    |     |     |   |     | ×   |
|           | 物联网平台 / 设备管         | 理 / 产品         |            |       |        |    |     |     |   |     | í   |
| 概览        | <b>廿日</b> (1)       |                |            |       |        |    |     |     |   |     |     |
| 设备管理      |                     |                |            |       |        |    |     |     |   |     |     |
| 产品        | 创建产品请求              | 俞入产品名称查询       | Q<br>请选    | 择产品标签 | $\sim$ |    |     |     |   |     |     |
| 设备        | 产品名称                | ProductKey     | 节点类型       | 添加    | 时间     |    |     |     | 1 | 操作  |     |

- 3) 填写节点相关信息
- 产品名称:填写一个描述你当前产品的名称,如RAK5205
- 所属分类:选择自定义分类
- 节点类型:直连设备
- 联网方式:选择LoRaWAN
- 入网凭证:请选择配置LoRa网关时创建的凭证
- 数据格式:透传/自定义

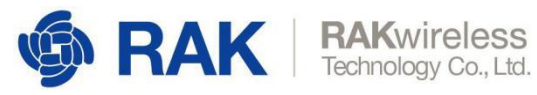

| ☰ (-) 阿里云  | 华东2(.  | 上海) 👻                           | Q 搜索文档、 控制 | 台、API、解决方案和资源 | 義用 | 工単 | 晉寫 | 企业 | 支持 | 宣网 | D_ | 4 | Ä | 1 | 简体         | 0 |
|------------|--------|---------------------------------|------------|---------------|----|----|----|----|----|----|----|---|---|---|------------|---|
| 物联网平台      |        | ● ● 2019-12-31发布公告:物联网平台包年包月实例上 | 线!查看洋情     |               |    |    |    |    |    |    |    |   |   |   |            | × |
| 概范         |        | 《 创建立只 (公文描刊)                   |            |               |    |    |    |    |    |    |    |   |   |   | ali vi ali |   |
| 设备管理       | ~      | ← 凹娃/~ 吅 (以田快空)                 |            |               |    |    |    |    |    |    |    |   |   | - |            |   |
| 产品         |        | * 产品名称<br>RAK5205               |            |               |    |    |    |    |    |    |    |   |   |   |            |   |
| 设备         |        |                                 |            |               |    |    |    |    |    |    |    |   |   |   |            |   |
| 分组         |        |                                 |            |               |    |    |    |    |    |    |    |   |   |   |            |   |
| CA证书       |        |                                 |            |               |    |    |    |    |    |    |    |   |   |   |            |   |
| 规则引擎       | $\sim$ | ・节点类型                           |            |               |    |    |    |    |    |    |    |   |   |   |            |   |
| 监控运维       | $\sim$ |                                 |            |               |    |    |    |    |    |    |    |   |   |   |            |   |
| 边缘计算       | $\sim$ |                                 |            |               |    |    |    |    |    |    |    |   |   |   |            |   |
| 视频服务       | $\sim$ | 连网与数据                           |            |               |    |    |    |    |    |    |    |   |   |   |            |   |
| IoT Studio | $\sim$ | * 连网方式                          |            |               |    |    |    |    |    |    |    |   |   |   |            |   |
| 数据分析       | $\sim$ | LoRaWAN                         | ~          |               |    |    |    |    |    |    |    |   |   |   |            |   |
| 应用托管       | ~      | * 入网凭证 (0)                      |            |               |    |    |    |    |    |    |    |   |   |   |            |   |
| 实例管理       |        | RAK7243(1332705688218427)       | ~          | 创建凭证          |    |    |    |    |    |    |    |   |   |   |            |   |
| 产品文档       |        | * 数据格式                          |            |               |    |    |    |    |    |    |    |   |   |   |            |   |
|            |        | 透传/自定义                          | ~          |               |    |    |    |    |    |    |    |   |   |   |            |   |
|            |        | ~ 认证方式                          |            |               |    |    |    |    |    |    |    |   |   |   |            |   |
|            |        |                                 |            |               |    |    |    |    |    |    |    |   |   |   |            |   |

点击"保存",新建产品成功。

## 3.2 产品功能定义和数据解析

## 3.2.1 功能定义

1)进入设备管理-产品页面,点击产品列右侧的"查看"操作。

|             | 华东2(上海) ▼ |            |                 | Q 搜索文档, 控制台, APL, 解 | 决方案和资源 费用         | 工单 | 音赏 | 企业支持 | 寺 官网   | 2   | Δ. | ¥ () | 简体 | ( |
|-------------|-----------|------------|-----------------|---------------------|-------------------|----|----|------|--------|-----|----|------|----|---|
| 物联网平台       | e e • 201 | 9-12-31发布公 | 公告:物联网平台包年包月实例上 | 线!查看详情              |                   |    |    |      |        |     |    |      |    |   |
|             | 物联网平      | 台 / 设备管    | 短 / 产品          |                     |                   |    |    |      |        |     |    |      |    |   |
| 概览          |           | (1)        |                 |                     |                   |    |    |      |        |     |    |      |    |   |
| 交留管理<br>产品  | 6/327     | 品 请        | 输入产品名称查询        | Q, 请选择产品标签          | ~                 |    |    |      |        |     |    |      |    | C |
| <br>设备      | 产品名       | 称          | ProductKey      | 节点类型                | 添加时间              |    |    | 操作   |        |     |    |      |    |   |
| 分组          | RAK5      | 205        | aljXRhhEkRz     | 设备                  | 2020/03/11 11:09: | 53 |    | 童道   | 1 管理设备 | 計劃除 |    |      |    |   |
| CA证书        |           |            |                 |                     |                   |    |    |      |        |     |    |      |    |   |
| 规则引擎        | ~         |            |                 |                     |                   |    |    |      |        |     |    |      |    |   |
| 當控运维        | ×         |            |                 |                     |                   |    |    |      |        |     |    |      |    |   |
| 2缘计算        | $\sim$    |            |                 |                     |                   |    |    |      |        |     |    |      |    |   |
| 顺服务         | $\sim$    |            |                 |                     |                   |    |    |      |        |     |    |      |    |   |
| oT Studio   | ~         |            |                 |                     |                   |    |    |      |        |     |    |      |    |   |
| <b>过摇分析</b> | Y         |            |                 |                     |                   |    |    |      |        |     |    |      |    |   |
| 应用托管        | ×*        |            |                 |                     |                   |    |    |      |        |     |    |      |    |   |
| 实例管理        |           |            |                 |                     |                   |    |    |      |        |     |    |      |    |   |

2) 在产品页面点击功能定义-选择下方的自定义功能-添加功能

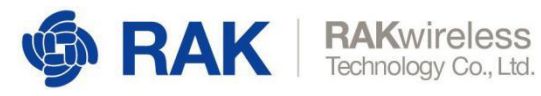

|              | 华东2(   | 上海) 🔹            |                               |                  | Q 搜索文档  | 街、控制台、API、       | 解决方案和资源           | 费用           | 工单   | 备宾    | 企业            | 支持 | 官网   | 2 | ٥. | Ħ | 0  | 简体 | 0 |
|--------------|--------|------------------|-------------------------------|------------------|---------|------------------|-------------------|--------------|------|-------|---------------|----|------|---|----|---|----|----|---|
| 物联网平台        |        | • • • 2019-12-3  | 1发布公告:物副                      | 网平台包年包月实例        | 上线!查看详情 |                  |                   |              |      |       |               |    |      |   |    |   |    |    | , |
| 概范<br>设备管理   | ^      | 物联网平台 /<br>← RAK | 设备管理 / 7<br>【5205<br>aljXRhhE | ■品 / 产品详信 kRz 復制 |         |                  | Pr                | roductSecret | t    | 1     | E             |    |      |   |    |   |    | 发布 |   |
| 产品           |        | 设备数              | 1 前往曾                         | 理                |         |                  |                   |              |      |       |               |    |      |   |    |   |    |    |   |
| 设备           |        | 产品信息             | Topic类列                       | 表功能定义            | 数据解析    | 服务端订阅            |                   |              |      |       |               |    |      |   |    |   |    |    |   |
| 77组<br>CA 证书 |        | 编辑草稿             | 物模型                           | 生成设备满代码          |         |                  |                   |              |      |       |               |    |      |   |    |   |    |    |   |
| 规则引擎         | $\sim$ | 功能类型             | 功能名                           | 称(全部) 🖓          |         |                  | 标识符               |              | 数据类  | 型     |               | ž  | 数据定义 |   |    |   | 操作 |    |   |
| 监控运维         | $\sim$ |                  |                               |                  |         |                  |                   |              |      |       |               |    |      |   |    |   |    |    |   |
| 边缘计算         | $\sim$ |                  |                               |                  |         | 尚未添加住            | 壬何功能              |              |      |       |               |    |      |   |    |   |    |    |   |
| 视频服务         | $\sim$ |                  |                               |                  |         | 您可以通过添<br>的设备都会继 | 加属性、事件、服<br>承该模型。 | 务三类功能        | 完成产品 | 物模型的定 | 1 <u>义,产品</u> | 不  |      |   |    |   |    |    |   |
| IoT Studio   | $\sim$ |                  |                               |                  |         | 1010700          | 了经更多              |              |      |       |               |    |      |   |    |   |    |    |   |
| 数据分析         | ~      |                  |                               |                  |         | 96044509         | 3 ##303*          |              |      |       |               |    |      |   |    |   |    |    |   |
| 应用托管         | ~      |                  |                               |                  |         |                  |                   |              |      |       |               |    |      |   |    |   |    |    |   |
| 实例管理         |        |                  |                               |                  |         |                  |                   |              |      |       |               |    |      |   |    |   |    |    |   |
| 产品文档         |        |                  |                               |                  |         |                  |                   |              |      |       |               |    |      |   |    |   |    |    |   |

#### 3) 点击"编辑草稿",并选择"快速导入":

| =        | (-) 阿里云    | 华东2( | 上海) 🔻              |                               | Q 搜索文       | 档、控制台、APL、解决方案和 | 资證 费用      | I# | 音宽 企业       | 支持  | 官网 [ | ۵ <u>۵</u> | Ħ | ()<br>() | 0   |
|----------|------------|------|--------------------|-------------------------------|-------------|-----------------|------------|----|-------------|-----|------|------------|---|----------|-----|
| 物联       | 网平台        |      | ● ● ● 2019-12-31发布 | 公告:物联网平台包年                    | 包月实例上线!查看详情 |                 |            |    |             |     |      |            |   |          | ×   |
|          |            |      | 物联网平台 / 设备         | 管理 / 产品 / 产品                  | 路洋值 / 功能定义  |                 |            |    |             |     |      |            |   |          | í   |
| 概览       |            |      | ← 编辑草              | 稿                             |             |                 |            |    |             |     |      |            |   |          |     |
| 设备       | 管理         |      | 产品名称               | RAK5205                       |             |                 | ProductKey | al | jXRhhEkRz 🎉 |     |      |            |   |          |     |
| <i>¥</i> | 本品         |      | 添加标准功能             | 添加自定义功能                       | (快速导入) 物    | 増型 切染粉本 >       |            |    |             |     |      |            |   |          | 2   |
| 话        | 2 <b>4</b> |      |                    | 日前線 云点主治东                     | ■入物構型       |                 |            | ×  |             |     |      |            |   |          |     |
| 9.       | 治但         |      | COLLINGER,         | Control of Provintion Control |             |                 |            |    |             |     |      |            |   |          |     |
| C        | A证书        |      | 功能类型               | 功能名称(全部                       | ① 注:导入的物模型  | 型砂覆盖原来的功能。      |            |    |             | 203 | 起义   |            | 操 |          | - 1 |
| 规则       | 引擎         |      |                    |                               | 拷贝产品 导入     | 、物模型            |            |    |             |     |      |            |   |          |     |
| 监控       | 运维         |      |                    |                               | 上传物模型文件 🔘   |                 |            |    |             |     |      |            |   |          |     |
| 边缘       | 计算         |      |                    |                               | 点击上传        |                 |            |    |             |     |      |            |   |          |     |
| 视频       | 服务         |      |                    |                               |             |                 |            |    |             |     |      |            |   |          |     |
| loT S    | Studio     |      |                    |                               |             |                 |            |    |             |     |      |            |   |          |     |
| 数据       | 分析         |      |                    |                               |             |                 | 确定         | 取消 |             |     |      |            |   |          |     |
| 应用       | 托管         |      |                    |                               |             |                 |            |    |             |     |      |            |   |          |     |
| 实例       | 管理         |      |                    |                               |             |                 |            |    |             |     |      |            |   |          |     |
| 产品       | 文档         |      |                    |                               |             |                 |            |    |             |     |      |            |   |          |     |
|          |            |      |                    |                               |             |                 |            |    |             |     |      |            |   |          |     |
|          |            |      |                    |                               |             |                 |            |    |             |     |      |            |   |          | 00  |

要导入的物模型为RAK5205.json文件,该文件的地址:

https://github.com/RAKWireless/RUI\_LoRa\_node\_payload\_decoder/blob/master/al i/RAK5205.json

RAK5205.json文件里的productKey与要导入的产品的ProductKey的值一致,修改后再导入:

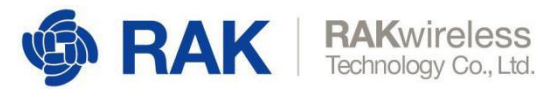

| $\leftarrow$ $\rightarrow$ | CO         | iot.co | nsole.al   | y <mark>un.co</mark> m/ | /product      |            |      |             |               |       |         |      |           |          |     |     |      |      |     | . 4 | R 🚺 |     | 0          | 0 |
|----------------------------|------------|--------|------------|-------------------------|---------------|------------|------|-------------|---------------|-------|---------|------|-----------|----------|-----|-----|------|------|-----|-----|-----|-----|------------|---|
| =                          | (-)阿里云     | 华东2(   | 上海)▼       |                         |               |            | 0    | Q搜索         | 文档、 控制)       | 台、API | 1、解决方案科 | 资源   | 费用        | 工单       | 备案  | 企业  | 支持   | 官网   | >_  | Ţ,  | ) H | ⑦ 简 | 体          | 0 |
| 物联网                        | 平台         |        | • • •      | 2019-12-31;             | 发布公告:         | 物联网平台包     | 如年包月 | 月实例上组       | <u>钱!查看</u> 详 | 青     |         |      |           |          |     |     |      |      |     |     |     |     |            | × |
| 概览                         |            |        | 物联网        | 平台 / 1                  | <b>分留管理</b> ( | ( 产品       |      |             |               |       |         |      |           |          |     |     |      |      |     |     |     |     |            |   |
| 设备管                        | 理          | ~      | 产          | 品 (1)                   |               |            |      |             |               |       |         |      |           |          |     |     |      |      |     |     |     |     |            |   |
| 产品                         | Ē          |        | <b>Đ</b> B | になっていた。                 | 请输入产          | 品名称查询      |      |             | c             | 2     | 请选择产品标  | 豪签   | $\sim$    |          |     |     |      |      |     |     |     |     |            |   |
| 设备                         | đ          |        | 产          | 品名称                     |               | ProductKey | y    |             | 节             | 点类型   |         | 添加明  | 时间        |          |     |     |      | 操作   | F   |     |     |     |            |   |
| 分组                         | E          |        | RA         | K5205                   |               | a1jXRhhEk  | kRz  |             | ij            | 衝     |         | 2020 | )/03/11 1 | 11:09:53 | 3   |     |      | 童    | 看!包 | 會理设 | 备丨册 | 删除  |            |   |
| CA                         | 证书         |        |            |                         |               |            |      |             |               |       |         |      |           |          |     |     |      |      |     |     |     |     |            |   |
| 规则引                        | 擎          | $\sim$ |            |                         |               |            |      |             |               |       |         |      |           |          |     |     |      |      |     |     |     |     |            |   |
| 监控运                        | 维          | $\sim$ |            |                         |               |            |      |             |               |       |         |      |           |          |     |     |      |      |     |     |     |     |            |   |
| 1                          | <b>₽</b> { |        |            |                         |               |            |      |             |               |       |         |      |           |          |     |     |      |      |     |     |     |     |            |   |
| 2                          |            | sche   | ma":       | "htt                    | ps:/          | /iotx-     | -ts  | <u>sl.o</u> | ss-a          | p-s   | Bouthe  | east | :-1.      | ali      | iyu | ncs | . 00 | om/s | ch  | em  | a   | 130 | <u>n</u> " |   |
| 3 [                        | <b>-</b>   | prof   | ile"       | :{                      |               |            | _    |             | _             |       |         |      |           |          |     |     |      |      |     |     |     |     |            |   |
| 4                          |            |        | proc       | luctK                   | ey":          | "aljXI     | Rhh  | hEkR        | Z"            |       |         |      |           |          |     |     |      |      |     |     |     |     |            |   |
| 5                          | - }        | 1      |            |                         |               |            |      |             |               |       |         |      |           |          |     |     |      |      |     |     |     |     |            |   |

#### 导入后的效果如下:

|                    | 华东2(上  | 海) ▼            | Q 搜索文档、控制台、AF     | I、解决方案和资源 费用 ]       | 〔单 备案 企业 支持 育   | 詞 🖸 🗳 📜 🕐 简体 🌔   |
|--------------------|--------|-----------------|-------------------|----------------------|-----------------|------------------|
| 物联网平台              |        | • • 2019-12-312 | 这布公告:物联网平台包年包月实例上 | <mark>线!</mark> 查看详情 |                 | ×                |
| 概览                 |        | 物联网平台 / 设       | 备管理 / 产品 / 产品详情 / | 功能定义                 |                 |                  |
| 设备管理               | ~      | ← 编辑            | 草稿                |                      |                 |                  |
| 产品                 |        | 产品名称            | RAK5205           |                      | ProductKey      | aljXRhhEkRz 复制   |
| 设备                 |        | 添加标准功能          | 添加自定义功能 快速        | 导入 物模型 切换版           | 本 ~             |                  |
| 分组                 |        | ③ 您正在编辑         | 的是草稿,需点击发布后,物模型才  | 会正式生效。               |                 |                  |
| CA证书               |        | 功能类型            | 功能名称(全部) 🔽        | 标识符                  | 数据类型            | 数据定义             |
| 规则引擎               | $\sim$ | 属性              | 运行速度(自定义)         | Speed                | float (单精度)浮点型) | 取值范围:0~10000     |
| 监控运维               | $\sim$ | 属性              | Z加速度 自定义          | Acceleration_Z       | float (单精度浮点型)  | 取值范围:-1000~1000  |
| 边缘计算               | ~      | 属性              | Y加速度 自定义          | Acceleration_Y       | float (单精度浮点型)  | 取值范围:-1000~1000  |
| 视频服务               | ~      | 属性              | X加速度(自定义)         | Acceleration_X       | float (单精度浮点型)  | 取值范围:-1000~1000  |
| IoT Studio<br>数据分析 | č      | 届性              | 有限 (目示义)          | Gas resistance       | int22 (宮本市开))   | 取信法国 0 - 1000000 |
| 应用托管               | ~      |                 |                   |                      |                 |                  |
| 实例管理               |        | 層性              | 电池电压(自定义)         | Battery_voltage      | int32 (整数型)     | 取值范围:0~5000      |
|                    |        | 发布更新            | 返回                |                      |                 | -                |

点击"发布更新",产品的功能定义完成。

### 3.2.2 数据解析

1)添加数据解析脚本

RAK5205设备上报的数据是二进制格式,需要转换为阿里云平台的Alink-JSON 格式。 在产品详情页面中选择**数据解析**:

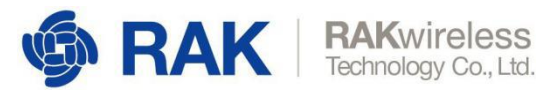

| 物联网平台        | ● ● 2019-12-31发布公告:物联网平台包年包月实例上线!查看详情                                                                                                    | ×               |
|--------------|----------------------------------------------------------------------------------------------------|-----------------|
|              | 物联网平台 / 设备管理 / 产品 / 产品详情                                                                                                    | Í               |
| 概5<br>设备管理 ^ | ← RAK5205                                                                                                    |                 |
| 产品           | ProductKey     aljXRhhEkRz 复制     ProductSecret     ******** 查看       设备数     1 前往管理                                                           |                 |
| 设备           | 产品信息 Topic类列表 功能定义 数据解析 服务端订阅                                                                                                    |                 |
| 分组           |                                                                                                    |                 |
| CA 证书        | 编辑脚本 ◎(当前展示为: 草稿) 脚本语言: Ja                                                                                                    | avaScript (ECIV |
| 规则引擎         | 1 // 以下为脚本模版,您可以基于以下模版进行脚本编写<br>2 3 //**                                                                                                    |                 |
| 监控运维 >       | <ul> <li>将设备自定义topic数据转换为json格式数据,设备上报数据到物联网平台时调用</li> <li>* 入参:topic 字符串,设备上报消息的topic</li> <li>* 入参:rawData byte[]数组</li> <li>不能为空</li> </ul> |                 |
| 边缘计算 >       | / * 工资: JSONUD JSUN例家 不能为全                                                                                                    |                 |
| 视频服务 >>      | 11 return json0bj;<br>12 }                                                                                                    |                 |
| IoT Studio V | 14 ▼ /**<br>15 * 将设备的自定义格式数据转换为Alink协议的数据,设备上报数据到物联网平台时调用                                                                                      |                 |
| 数据分析 🗸 🗸     | 16 * A 等: rawUata bytell题组 小能乃至<br>17 * 出答: jsonObj Alink JSON对象 不能为空<br>18 */                                                                 |                 |
| 应用托管 ~       | 19 v function rawDataTOProtocol(rawData) {<br>i 20 var jsonObj = {}<br>21 return jsonObj;<br>22 return jsonObj;                                |                 |
| 实例管理         |                                                                                                    |                 |
| 产品文档         | 25 * 裕Alink协议的設選转換入设金能识别的格式数据,初联网半台组设备卜友数据时调用<br>26 入参:jsonObjAlink JSOND象 不能为空<br>27 * 出参:rawData byte[]数组 不能为空<br>28 *<br>29 */              | (m)             |
|              | 模拟输入 运行结果                                                                                                    | -               |
| 曰 新版反馈       | 提交 ▶ 执行 <b>■ 保存</b>                                                                                                    |                 |

删除原有的解析脚本,打开下链接对应的脚本文件,复制脚本内容到编辑框:

https://github.com/RAKWireless/RUI\_LoRa\_node\_payload\_decoder/blob/master/al i/RAK5205SensorDataDecoder\_for\_Ali.js

添加好之后如下图所示,确认脚本没有报错信息。

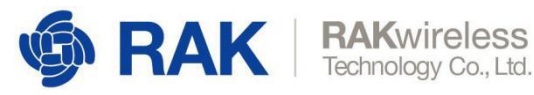

| = (-)阿里云     | 华东2(   | 上海) • Q 現意                                                                                                    | 费用       | 工单           | 备案   | 企业    | 支持与服务       | 2    | ۵    | ₽    | @ 1   | 简体中文   |   |
|--------------|--------|----------------------------------------------------------------------------------------------------|----------|--------------|------|-------|-------------|------|------|------|-------|--------|---|
| 物联网平台        | 物即     | 间平台免费勘定变更公告: <b>查看详情</b>                                                                                                    |          |              |      |       |             |      |      |      |       |        |   |
| 概览           |        | 产品管理>产品学情                                                                                                    |          |              |      |       |             |      |      |      |       |        |   |
| 设备管理         | ~      | HAK测试设备                                                                                                    |          |              | 17.4 | - Wh  | ++ /_ 05 *0 |      |      |      |       | 发布     |   |
| 产品           |        |                                                                                                    |          |              | 议省   | 120.1 | 則任管理        |      |      |      |       |        |   |
| 设备           |        | 厂面信息 10pic实列表 功能定义 服务临时间 <b>双结時机</b> 日志服务 任线调试                                                                                                    |          |              |      |       |             |      |      |      |       |        |   |
| 分组           |        | 数据解析                                                                                                    |          |              |      |       |             |      |      |      |       |        |   |
| 規则引擎<br>数据分析 | ~      | ● 编写数据解析副本, 选传类设备上报数据时会自动调用脚本将数据解析为Alink JSON格式, 您可以对脚本进行模<br>细说明清参考文档                                                                                                    | 東拟和运行调   | 试,运          | 行正常局 | 5点击"持 | 是交",发布该     | 脚本,目 | 脚本文( | 件大小i | 清勿超过。 | 8KB, 详 | 1 |
| 边缘计算         | ~ 1    |                                                                                                    |          |              |      |       |             |      |      |      |       |        | J |
| 开发服务         | ~      | 编辑脚本 ③                                                                                                    | 语法: Java | Script       | 语法说  | 明全屏   | 运行          | 结果   |      |      |       |        |   |
| 应用托管<br>视频服务 | ~<br>~ | 1 // var COMMAD.EFPORT = 02;<br>// var COMMAD.EFT = 01;<br>var ALINK_FROP_REPORT_METHOD = 'thing.event.property.post'; //标准 ALInk JSON 倍式 topic, 说<br>var ALINK_FROP_STLATEND = 'thing.service.property.set';<br>var ALINK_VERSION = "1.1"; | 音 上传属的   | 生数据重         | 이 云歸 |       | 0           |      |      |      |       |        |   |
| 监控运维         | ~      | <pre>var uint&amp;Array = new Uint&amp;Array(bytes.length); for (var i = 0; i &lt; bytes.length; i++) {</pre>                                                                                                    |          |              |      |       |             |      |      |      |       |        |   |
| 产品文档         |        | 9 uint&Array[1] = bytes[1] & 0xff;<br>10 }                                                                                                    |          |              |      |       |             |      |      |      |       |        |   |
|              |        | <b>模拟输入</b> 输入模拟数据,点击执行,直着解析结果                                                                                                    | 模拟类      | 11: <b>i</b> | 设备上报 | 数据~   |             |      |      |      |       |        |   |
|              |        |                                                                                                    |          |              |      |       |             |      |      |      |       |        |   |

6) 测试脚本

在"**模拟输入"**中填入测试二进制原始数据"01880537A5109D5A00846C",并点击"运行"按钮:

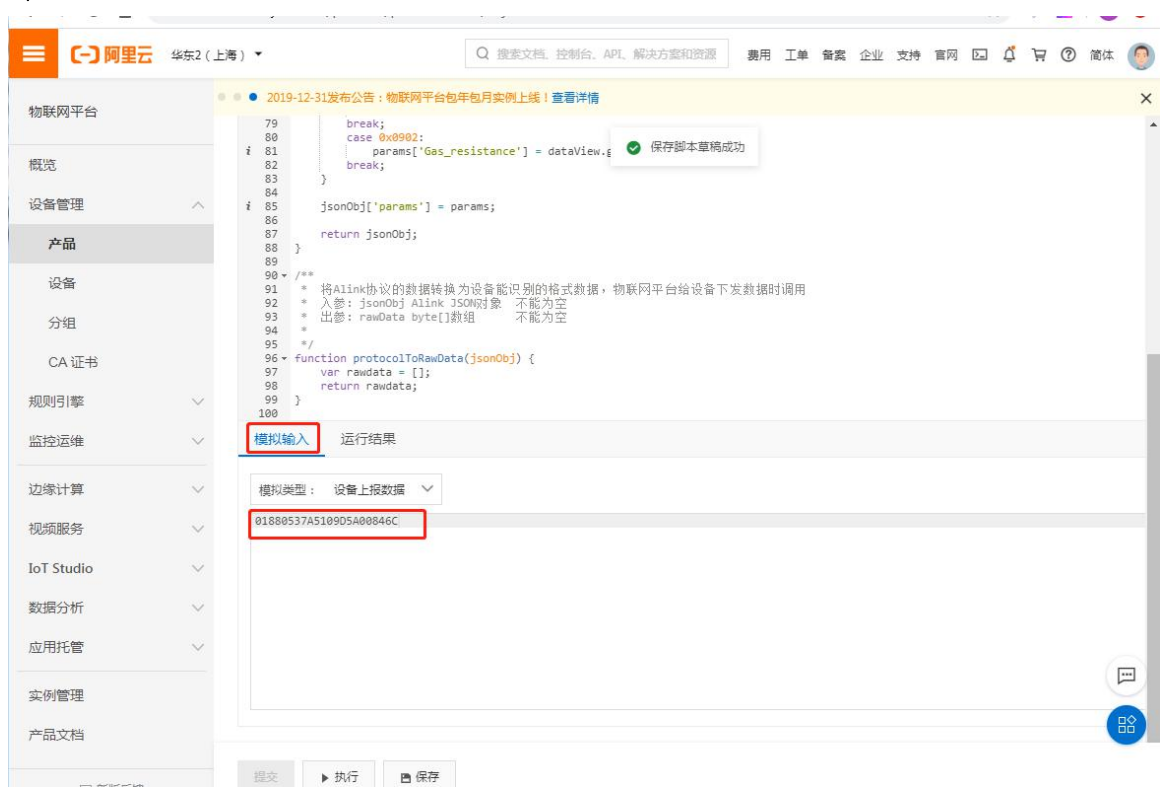

如果出现如下图右侧经纬度解析数据则表示脚本执行成功。

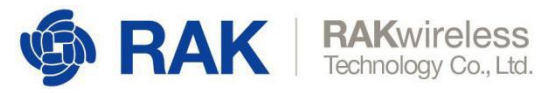

|            | 华东2(上  | 海) 🕶                    |                                                                                             | Q 搜索文档、控制台、API、                         | 解决方室和资源 费  | 用工单  | 备实企 | 业支持 | 官网 | ∑ Ç | A | 1 | 简体 🌔 |  |
|------------|--------|-------------------------|---------------------------------------------------------------------------------------------|-----------------------------------------|------------|------|-----|-----|----|-----|---|---|------|--|
|            |        | • • 2019-12-            | -31发布公告:物联网平台包年                                                                             | 包月实例上线!查看详情                             |            |      |     |     |    |     |   |   | ×    |  |
| 物联网半台      |        | * /0<br>79              | paramsi speed j<br>break;                                                                   | ] = uaraview.gerinrio(o)                | - 0.01;    |      |     |     |    |     |   |   |      |  |
| 概览         |        | 80<br>i 81<br>82<br>83  | <pre>case 0x0902:<br/>params['Gas_res<br/>break;<br/>}</pre>                                | s <mark>istance'] =</mark> dataView.ge1 | ⊘ 运行脚本成功   |      |     |     |    |     |   |   |      |  |
| 设备管理       | ~      | 84<br>i 85              | jsonObj['params'] = par                                                                     | rams;                                   |            |      |     |     |    |     |   |   |      |  |
| 产品         |        | 86<br>87<br>88 }        | return jsonObj;                                                                             |                                         |            |      |     |     |    |     |   |   |      |  |
| 设备         |        | 89<br>90 • /**<br>91 *  | ▪<br>将Alink协议的数据转换为                                                                         | 回设备能识别的格式数据,物                           | 联网平台给设备下发数 | 居时调用 |     |     |    |     |   |   |      |  |
| 分组         |        | 92 *<br>93 *<br>94 *    | 入参: jsonObj Alink JSC<br>出参: rawData byte[]数约                                               | 0N财象 不能为空<br>组 不能为空                     |            |      |     |     |    |     |   |   |      |  |
| CA证书       |        | 95 */<br>96 ≠ fun<br>97 | /<br>nction protocolToRawData(<br>var rawdata = [];                                         | (jsonObj) {                             |            |      |     |     |    |     |   |   | - 1  |  |
| 规则引擎       | $\sim$ | 98<br>99 }<br>100       | return rawdata;                                                                             |                                         |            |      |     |     |    |     |   |   | - 1  |  |
| 监控运维       | $\sim$ | 模拟输入                    | 运行结果                                                                                        |                                         |            |      |     |     |    |     |   |   | - 1  |  |
| 边缘计算       | ~      | 模拟类型::1                 | 设备上报数据                                                                                      |                                         |            |      |     |     |    |     |   |   |      |  |
| 视频服务       | $\sim$ | "method                 | d": "thing.event.property                                                                   | v.post",                                |            |      |     |     |    |     |   |   |      |  |
| IoT Studio | $\sim$ | "params<br>"Lati        | s": {<br>itude": 34.1925,                                                                   |                                         |            |      |     |     |    |     |   |   | - 1  |  |
| 数据分析       | $\sim$ | "ti<br>"va              | ime": 1583914732760,<br>alue": {                                                            |                                         |            |      |     |     |    |     |   |   | - 1  |  |
| 应用托管       | ~      | 11<br>11<br>11          | "LoordinateSystem": 2,<br>"Latitude": 34.1925,<br>"Longitude": 108.8858,<br>"Altitude": 339 |                                         |            |      |     |     |    |     |   |   |      |  |
| 实例管理       |        | },                      |                                                                                             |                                         |            |      |     |     |    |     |   |   |      |  |
| 产品文档       |        |                         |                                                                                             |                                         |            |      |     |     |    |     |   |   |      |  |
| 曰 新版反馈     |        | 提交                      | ▶ 执行                                                                                        |                                         |            |      |     |     |    |     |   |   |      |  |

点击"**提交"**按钮,提交脚本。

## 3.3 添加设备

1) 选择设备管理-设备- 添加设备

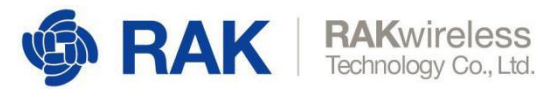

| ← → C ☆    | iot.co | nsole.aliyun.co | m/devices  |         |            |             |    |            |       |      |      |     | *   | r       | R  |    | 0    | 0 |
|------------|--------|-----------------|------------|---------|------------|-------------|----|------------|-------|------|------|-----|-----|---------|----|----|------|---|
| ☰ (-) 阿里云  | 华东2(   | 上海) 🔻           |            | Q搜索     | 文档、控制台、API | 、解决方案和资源    | 费用 | 工单         | 备案    | 企业   | 支持   | 官网  | >_  | Ū,      | A  | 0  | 简体   | 0 |
| 物联网平台      |        | ••• 2019-12-    | 31发布公告:物题  | 联网平台包年( | 包月实例上线!查莉  | 昏详情         |    |            |       |      |      |     |     |         |    |    |      | × |
| 概览         |        | 物联网半台 /         | 设督管理 / 1   | 段番      |            |             |    |            |       |      |      |     |     |         |    |    |      |   |
| 设备管理       | ~      | <b>以</b> 留      |            |         |            |             |    |            |       |      |      |     |     |         |    |    |      |   |
| 产品         |        | 全部产品            |            | ~       | 12番息       | 数 💿         |    | • #0#<br>0 | 5设备 ( | 9    |      |     | C   | 当前<br>) | 在线 | 0  |      |   |
| 设备         |        | 设备列表            | 批次管理       |         |            |             |    |            |       |      |      |     |     |         |    |    |      |   |
| 分组         |        | _               |            |         |            | 1 2211      |    |            |       |      |      |     |     |         |    |    |      |   |
| CA 证书      |        | 添加设备            | 批量添加       | DeviceN | lame 🗸     | 请输入DeviceNa | me |            |       |      | ۹    | 请选择 | 设备标 | 家签      |    | ~  |      | _ |
| 规则引擎       | $\sim$ | Devic           | eName/备注名称 |         | 设备所属产品     | 点芽          | 类型 |            | 状     | 态/启用 | 状态 7 | 7   |     |         |    | 最后 | 上线时间 | Ð |
| 监控运维       | ~      |                 |            |         |            |             |    |            |       |      |      |     |     |         |    |    |      |   |
| 边缘计算       | $\sim$ |                 |            |         |            |             |    | 1          | 1     |      |      |     |     |         |    |    |      |   |
| 视频服务       | $\sim$ |                 |            |         |            |             |    |            |       |      |      |     |     |         |    |    |      |   |
| IoT Studio | $\sim$ |                 |            |         |            |             | 没  | 有找到        | 设备    |      |      |     |     |         |    |    |      |   |
| 数据分析       | $\sim$ |                 |            |         |            |             |    |            |       |      |      |     |     |         |    |    | 6    |   |
| 应用托管       | $\sim$ |                 |            |         |            |             |    |            |       |      |      |     |     |         |    |    | (    |   |
| 实例管理       |        |                 |            |         |            |             |    |            |       |      |      |     |     |         |    |    |      |   |
| 回 新版反馈     |        | 12              |            |         |            |             |    |            |       |      |      |     |     |         |    |    |      |   |

2) 填写设备信息

首先,扫描设备背面的二维码,获取DevEUI和 PIN Code

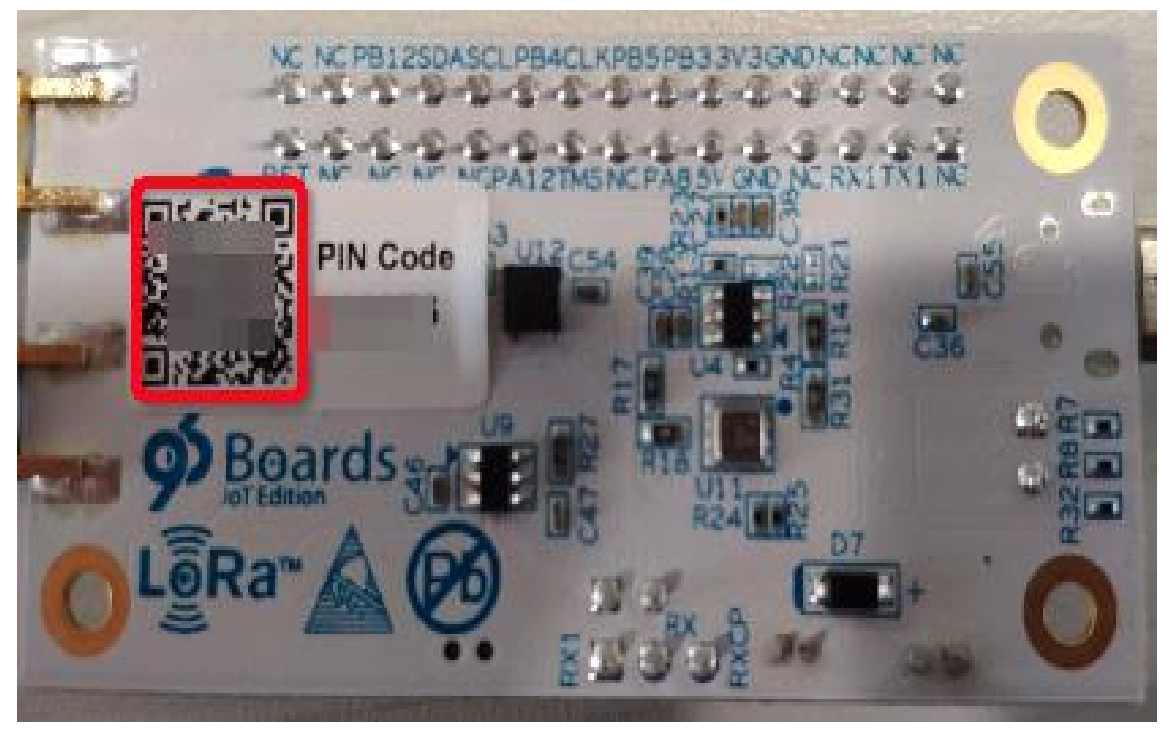

然后选择刚才创建的产品,并填写设备的DevEUI、PIN Code

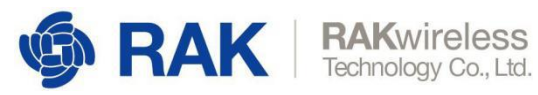

| =               | (-) 阿里云 | 华东2( | 上海) 🔹            |           |      |        | Q搜索                   | 文档、控制台、           | 、API、解决方                   | engæ              | 费用          | I≇        | 音変      | 企业 | 支持 | 實网   | Þ., | Φ. | Ä | 0  | 简体 | 0 |
|-----------------|---------|------|------------------|-----------|------|--------|-----------------------|-------------------|----------------------------|-------------------|-------------|-----------|---------|----|----|------|-----|----|---|----|----|---|
| 物联              | 网平台     |      | • • • 2019-12-3: | 1发布公告:物联网 | 平台包印 | 年包月实   | 例上线!查看详惯              |                   |                            |                   |             |           |         |    |    |      |     |    |   |    |    | × |
| 概览              |         |      | 物联网平台 /          | 设备管理 / 设备 | â    |        |                       |                   |                            |                   |             |           |         |    |    |      |     |    |   |    |    |   |
| 设备              | 管理      |      | 以宙               |           |      |        | 20.00 26.00           |                   |                            | NUMBER OF         |             |           | ~ 34.00 |    |    |      |     |    |   |    |    |   |
| 7 <sup>22</sup> | - FA    |      | 全部产品             | ~         |      |        |                       |                   | 0                          | 設活改革 🥑            |             |           | 0       |    |    |      |     |    |   |    | C  |   |
| is              | 备       |      | 设备列表             | 批次管理      |      | 添加     | □设备 ◎                 |                   |                            |                   |             | ×         |         |    |    |      |     |    |   |    |    |   |
| 分               | 组       |      | 添加设备             | 批量添加      | Devi | G      | DevEUI 是设备<br>品下唯一,不可 | 的唯一标识符<br>可为空,您必须 | F , 采用LoRaWi<br>须确保 DevEUI | AN协议标准规<br>已烧录到设备 | ]范,须确<br>中。 | <b>泉产</b> | 备标签     | ~  |    |      |     |    |   |    |    |   |
| 规则              | 引擎      |      | Device           | Name/备注名称 |      | 产品     |                       |                   |                            |                   |             |           |         |    |    | 最后上线 | 时间  |    |   | 操作 |    |   |
| 监控              | 运维      |      |                  |           |      | R      | AK5205                |                   |                            |                   |             | ~         |         |    |    |      |     |    |   |    |    |   |
| 边缘              | 计算      |      |                  |           |      | * Dev  | /EUI 🔘<br>89(         |                   |                            |                   |             |           |         |    |    |      |     |    |   |    |    |   |
| 视频              | 服务      |      |                  |           |      | * 0101 | Cult A                | -                 |                            |                   |             |           |         |    |    |      |     |    |   |    |    |   |
| IoT S           | tudio   |      |                  |           |      | 61     | Code g                | 1                 |                            |                   |             |           |         |    |    |      |     |    |   |    |    |   |
| 数据              | 分析      |      |                  |           |      |        |                       | 1                 |                            |                   |             |           |         |    |    |      |     |    |   |    |    |   |
| 应用              | 托管      |      |                  |           |      |        |                       |                   |                            | 确                 | iU          | 取消        |         |    |    |      |     |    |   |    |    |   |
| 实例              | 管理      |      |                  |           |      |        |                       |                   |                            |                   |             |           |         |    |    |      |     |    |   |    |    |   |
| 产品              | 文档      |      |                  |           |      |        |                       |                   |                            |                   |             |           |         |    |    |      |     |    |   |    |    |   |

#### 设备创建成功,请复制并保存相关信息

| =             |                 | 华东2(」 | ±34) •                       |              |                  | 爾用 | Im | 备置           | 支持 | 實网 | ۵. | Ħ | 0 | 简体 | 0  |
|---------------|-----------------|-------|------------------------------|--------------|------------------|----|----|--------------|----|----|----|---|---|----|----|
| 物群网           |                 |       | • • • 2019-12-31发布公告:榆积同平台包平 | 的月末的上級「查看洋情  |                  |    |    |              |    |    |    |   |   |    | ×  |
| and and       |                 |       | 物联网平台 / 设备管理 / 设备            |              |                  |    |    |              |    |    |    |   |   |    |    |
| 概范            |                 |       | 设备                           |              |                  |    |    |              |    |    |    |   |   |    |    |
| 设备1           | <b>管理</b>       |       |                              |              |                  |    |    | e Hat        |    |    |    |   |   |    | 51 |
| Ħ             |                 |       | 全部产品                         | 0            | 0                |    |    | 0            |    |    |    |   |   |    | 2  |
| iQ            | 备               |       | 设备列表 批次管理                    |              |                  |    |    |              |    |    |    |   |   |    |    |
| 分             |                 |       |                              |              |                  |    |    | hann         |    |    |    |   |   |    |    |
| C/            | A 证书            |       | Reference Promitions Dev     | 查看设备证书       |                  |    | ×  | <b>第</b> 7次金 |    |    |    |   |   |    |    |
| 规则            | ing i           |       | DeviceNamer雷注名称              | ① 设备证书用于云嫣对报 | 度入的设备做鉴权认证,请妥善保管 | 1  |    |              |    |    |    |   |   |    | -  |
| 1742)<br>1941 | Z44             |       |                              | JoinEUI      | d ##             |    |    |              |    |    |    |   |   |    |    |
| 边缘行           | † <b>3</b>      |       |                              | DevEUI 🔘     | dE gai           |    |    |              |    |    |    |   |   |    |    |
| 视频服           |                 |       |                              |              |                  |    |    |              |    |    |    |   |   |    |    |
| loT St        |                 |       |                              |              | 一體复              | ŧ  | 关闭 |              |    |    |    |   |   |    |    |
| 数据分           | ते <i>र्ग</i> ा |       |                              |              |                  |    |    |              |    |    |    |   |   |    |    |
| 应用打           | 毛管              |       |                              |              |                  |    |    |              |    |    |    |   |   |    |    |
| 实例            | 12理             |       |                              |              |                  |    |    |              |    |    |    |   |   |    |    |
| 产品工           |                 |       |                              |              |                  |    |    |              |    |    |    |   |   |    |    |
|               |                 |       |                              |              |                  |    |    |              |    |    |    |   |   |    |    |

#### 注: 此处的 JoinEUI, 后面设置设备的 app\_eui (即 JoinEUI)需要用到。

设备添加成功如下图所示,此时显示设备为离线状态。 设备列表 批量添加 DeviceName > IBNRADeviceName 通道探疫性标签 ~ 視索 DeviceName/备注名称 设备所属产品 节点类型 状态/启用状态。 最后上线时间 操作 d896e000 • 商技 🚺 2019/07/18 18:11:32 RAK5205 设备 意教 動物 1000 MH 10/H

我们已经在阿里物联网平台上添加了节点设备,接下来需要配置节点参数来激活设备。

www.RAKwireless.com Copyright© Shenzhen Rakwireless Technology Co., Ltd.

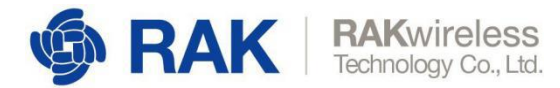

## 3.4 设备上线

1) 节点上电, 然后按照下图所示节点上的标识, 给设备连接上天线、GPS 天线、电 池、电源。

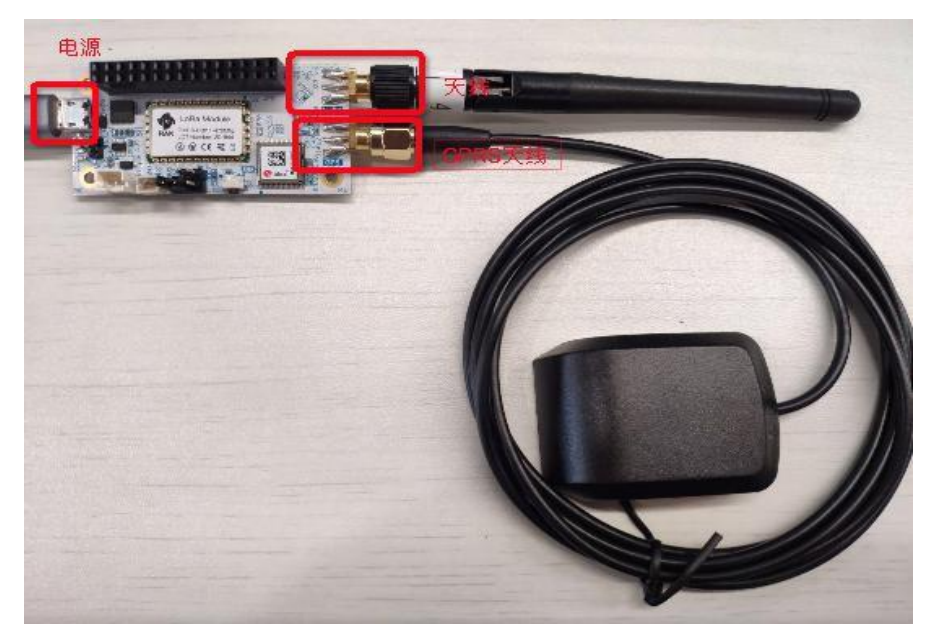

打开串口调试工具,并打开相应串口,通过USB 给设备上电,按下板上的 RST 键。串口调试工具可自行百度搜索下载,或使用我司串口工具,链接如下:

https://downloads.rakwireless.com.cn/LoRa节点/工具/RAK\_SERIAL\_PORT\_TOOL\_V1.2.1.zip

|               | 200 × + |          |       |
|---------------|---------|----------|-------|
|               |         |          | 发送    |
| 接收窗口          | 清空接收    | 1 02     | 发送    |
|               |         | 03       | 发送    |
|               |         | 04       | 发送    |
|               |         | 05       | 发送    |
|               |         | 06       | 发送    |
|               |         | 07       | 发送    |
|               |         | 08       | 发送    |
|               |         | 09       | 发送    |
|               |         | 10       | 发送    |
|               |         |          | - 202 |
|               |         | 12       | 发送    |
|               |         | 13       | 发送    |
|               |         | 14       | 发送    |
|               |         | 15       | 发送    |
|               |         | □ 16     | 发送    |
|               |         | 17       | 发送    |
|               |         | 18       | 发送    |
| 发送奋口(戦)(发送回车) |         | 19       | 发送    |
|               |         | 20       | 发送    |
|               | 发送      | □ 全选/全不选 | 保存    |

注:出厂时此节点设备参数已配置OK,如需更改配置参数,可参考本文<u>第5章节</u>的说明。

2) 节点入网

www.RAKwireless.com Copyright© Shenzhen Rakwireless Technology Co., Ltd.

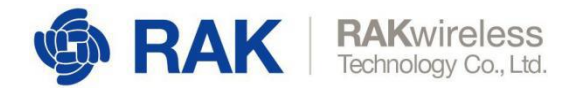

节点三元组信息出厂已设置进去,节点设备上电后会自动已 OTAA 的方式入网,如下图所示。

|                                                              | 命令       |
|--------------------------------------------------------------|----------|
| RAK 端山: COM5 · 波特率: 115200 · 关闭                              | 01       |
| 妾收窗口 清 <u>空接收</u>                                            | 02       |
| *                                                            | 03       |
|                                                              | 04       |
| LoRa:get DevEui=                                             | 05       |
| LoRa:get AppEui=                                             | 06       |
| LoRa:get store freqband= 1, datarate= 3                      | 07       |
|                                                              | 08       |
|                                                              | 09       |
| LoRa:Activation Mode->OTAA                                   | 10       |
| LoRa: Next Join Delay Seconds =9, NumofJoin=0                | 11       |
| LoRa:JOINING                                                 | 12       |
| +CJOIN:OK                                                    | 13       |
| ===GPS data:                                                 | 14       |
| ===Latitude: 34.192802, Longitude: 108.885977 , AltitudeGps: | 15       |
| 500m                                                         | 16       |
| OK+SENT:1                                                    | 17       |
| LoRa: SendDataOkWithoutRx.                                   | 18       |
| ∀送窗□(默认发送回车)                                                 | 19       |
|                                                              | 20       |
| 友送                                                           | □ 全选/全不选 |

返回"+CJ0IN:0K"时即表示节点设置入网成功。也可以看设备指示灯,当黄灯闪一下的时候就

表示Join成功了。

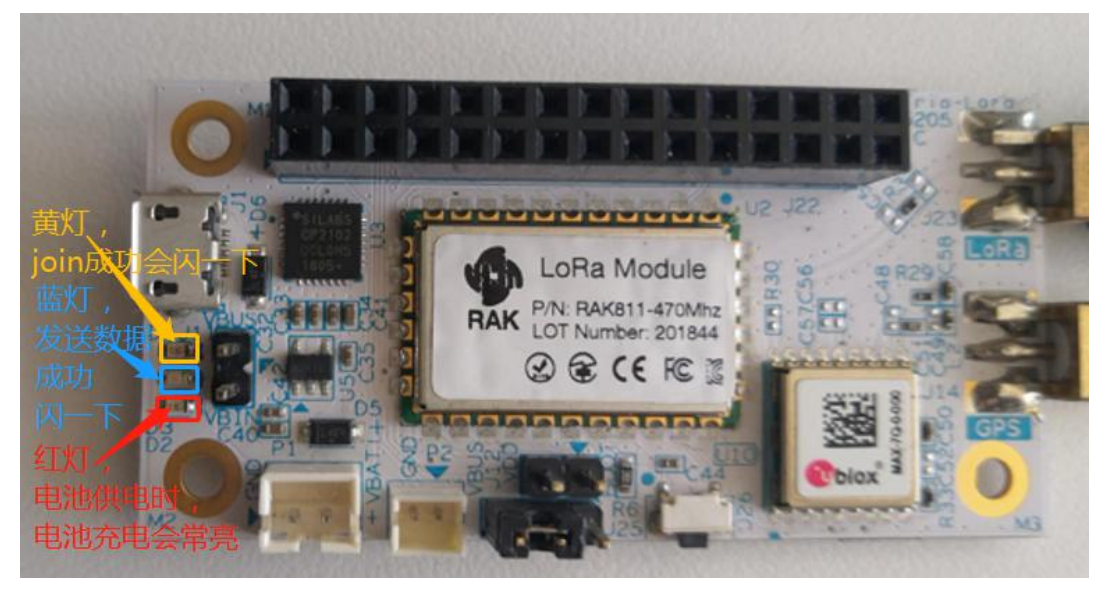

然后我们再进入阿里物联网平台中"设备管理"的"设备"页面,设备的状态会显示为:

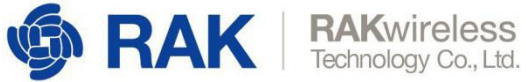

## 在线,如下图所示。

|               | 里云 华东 | ₩2(±   | _海) ▼         |                 |        |            | Q                                         | 搜索文档, 扫 | 空制台, API,  | 解决方置和资源                               | 義用    | 工単  | 督党       | 企业      | 支持        | 官网  | 2 | ٥. | A           | 0 | 简体 | 0 |
|---------------|-------|--------|---------------|-----------------|--------|------------|-------------------------------------------|---------|------------|---------------------------------------|-------|-----|----------|---------|-----------|-----|---|----|-------------|---|----|---|
| 物联网平台         |       |        | • • • 2019-12 | -31发布公告:        | 物联网    | 平台包年包月朝    | 19月1日 1 1 1 1 1 1 1 1 1 1 1 1 1 1 1 1 1 1 | 香详情     |            |                                       |       |     |          |         |           |     |   |    |             |   |    | × |
| 102.125       |       |        | 物联网平台         | / 设备管理          | / 设备   | ŧ          |                                           |         |            |                                       |       |     |          |         |           |     |   |    |             |   |    | 1 |
| 设备管理          |       | ~      | 设备            |                 |        |            |                                           |         |            |                                       |       |     |          |         |           |     |   |    |             |   |    |   |
| 产品            |       |        | 全部产品          |                 | $\sim$ |            | 设备总数<br>1                                 | 数 🔍     |            | <ul> <li>激活设备 @</li> <li>1</li> </ul> |       |     | • ≡<br>1 | 前在线 🕄   |           |     |   |    |             |   | C  | ÿ |
| 设备            |       |        | 设备列表          | 批次管             | 理      |            | -                                         |         |            | -                                     |       |     |          |         |           |     |   |    |             |   |    |   |
| 分组            |       |        | 添加设备          | 批量添加            | 0      | DeviceName | ~                                         | 请输入D    | VeviceName |                                       | Q     | 请选择 | 设备标签     | ~       |           |     |   |    |             |   |    |   |
| CA 业书<br>规则引擎 |       | ~      | Devic         | ceName/备注\$     | 窈      | 121        | 16所属产品                                    |         | 节点类型       | 状态/启                                  | 用状态 🔽 |     |          | 最后上线    | 时间        |     |   | 操  | 作           |   |    |   |
| 监控运维          |       | ~      | c             |                 |        | RA         | K5205                                     |         | 设备         | <ul> <li></li></ul>                   |       |     |          | 2020/03 | /11 11:19 | :56 |   | 查  | <b>a</b> 10 | 除 |    |   |
| 边缘计算          |       | ~      |               | 90: <u>5</u> .7 |        | 启用         |                                           |         |            |                                       |       |     |          |         |           |     |   |    |             |   |    |   |
| 视频服务          |       | ~      |               |                 |        |            |                                           |         |            |                                       |       |     |          |         |           |     |   |    |             |   |    |   |
| IoT Studio    |       | $\sim$ |               |                 |        |            |                                           |         |            |                                       |       |     |          |         |           |     |   |    |             |   |    |   |
| 数据分析          |       | $\sim$ |               |                 |        |            |                                           |         |            |                                       |       |     |          |         |           |     |   |    |             |   |    |   |
| 应用托管          |       | ~      |               |                 |        |            |                                           |         |            |                                       |       |     |          |         |           |     |   |    |             |   |    |   |
| 实例管理          |       |        |               |                 |        |            |                                           |         |            |                                       |       |     |          |         |           |     |   |    |             |   |    |   |
| 产品文档          |       |        |               |                 |        |            |                                           |         |            |                                       |       |     |          |         |           |     |   |    |             |   |    | - |

在监控运维-日志服务-上下行消息分析中可以查询设备的 devEUI 可以查询到设备上报的日志。

| =           | (-)阿里云 | 4      | ◎东2(上海) ▼               | Q 提案                |                                                                                                    | 费用        | 工单      | 备案        | 企业       | 支持与服务        | Þ.,   | ٥. | Ä   | 1 | බ  | 简体中文 | 6 |
|-------------|--------|--------|-------------------------|---------------------|----------------------------------------------------------------------------------------------------|-----------|---------|-----------|----------|--------------|-------|----|-----|---|----|------|---|
| 物联          | 网平台    |        | 物联网平台先费额度变更公告! 查看详情     |                     |                                                                                                    |           |         |           |          |              |       |    |     |   |    |      | × |
| 概览          |        |        | 日志服务 💿                  |                     |                                                                                                    |           |         |           |          |              |       |    |     |   |    |      |   |
| 设备          | 管理     | $\sim$ | 产品: RAK测试设备 ~           |                     |                                                                                                    |           |         |           |          |              |       |    |     |   |    |      |   |
| <u>j</u> ta | - B2   |        |                         |                     |                                                                                                    |           |         |           |          |              |       |    |     |   |    |      |   |
| is          | 备      |        | 设备行为分析 物模型数据分析          | 上行消息分析下行消           | 息分析                                                                                                    |           |         |           |          |              |       |    |     |   |    |      |   |
| 53          | 组      |        | 请输入DeviceName           |                     |                                                                                                    |           |         |           |          |              |       |    |     | 援 | R. | 重置   |   |
| 规则          | 引擎     |        | 全部状态 ~ 1小时 ~            |                     |                                                                                                    |           |         |           |          |              |       |    |     |   |    |      |   |
| 数据          | 分析     | ×      | 时间                      | MessageID           | DeviceName                                                                                                    | 内容 (全部    | B)      |           |          |              |       |    | 状态  | 0 |    |      |   |
| 边缘          | 计算     | ~      |                         |                     | -                                                                                                    | -         |         |           |          |              |       |    |     |   |    |      |   |
| 开发          | 服务     | Ý      | 2019/07/08 16:26:02.980 | 1148146211392351232 | d 0b6                                                                                                    | Publish n | nessage | to topic: | /sys/a11 | -ObefrugE/di | 896e0 | 0  | 200 |   |    |      |   |
| 应用          | 托管     | Y      | 2019/07/08 16:25:59.128 | 1148146195231755776 | d ∩u iš                                                                                                    | Publish n | nessage | to topic: | /sys/a1l | 0befruqE/d   | 896e0 | e. | 200 |   |    |      |   |
| 视频          | 服务     | Ý      | 2019/07/08 16:25:54.865 | 1148146177351440384 | d 1 1 1 1 1 6                                                                                                   | Publish n | nessage | to topic: | /sys/a1l | F0befruqE/d  | 896e0 | 2  | 200 |   |    |      |   |
| inter<br>A  | 回维     |        | 2019/07/08 16:25:50.819 | 1148146160377009664 | d i v v i i                                                                                                    | Publish n | nessage | to topic: | /sys/a1l | F0befruqE/d  | 896e0 | 8  | 200 |   |    |      |   |
| 這           | 维大屏    |        | 2019/07/08 16:24:31.981 | 1148145829714940928 | di n b6                                                                                                    | Publish n | nessage | to topic: | /sys/a1i | ObefrugE/d   | 896e0 | 8  | 200 |   |    |      |   |
| đ           | 线调试    |        | 2019/07/08 16:24:28.125 | 1148145813541641728 | d bi                                                                                                    | Publish n | nessage | to topic: | /sys/a1l | F0befruqE/d  | 896e0 |    | 200 |   |    |      |   |
| E           | 志服务    |        | 2019/07/08 16:24:23.824 | 1148145795501943296 | d diama diama diama diama diama diama diama diama diama diama diama diama diama diama diama diama diama diama d | Publish n | nessage | to topic: | /sys/a1l | F0befruqE/d  | 896e0 |    | 200 |   |    |      |   |
| 10          | 11年升级  |        | 2019/07/08 16:24:19.823 | 1148145778716397570 | 6c ^ b                                                                                                    | Publish n | nessage | to topic: | /sys/a1l | =0befruqE/di | 896e0 | 1  | 200 |   |    |      |   |

# 4. 使用 IoT Studio 搭建应用

## 4.1 新建项目

进入<u>IoT Studio</u>页面:

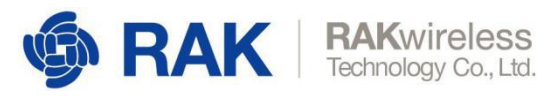

| <ul> <li>物联网平台</li> </ul>                                                                                                    | × (+)                                                                                                    |                                                                     |                                                      |                                                                                                    |                                                                   |                    | 2                                          |                         | -                     |                                                                                                    | 1 |
|----------------------------------------------------------------------------------------------------|----------------------------------------------------------------------------------------------------|---------------------------------------------------------------------|------------------------------------------------------|----------------------------------------------------------------------------------------------------|-------------------------------------------------------------------|--------------------|--------------------------------------------|-------------------------|-----------------------|----------------------------------------------------------------------------------------------------|---|
|                                                                                                    | iot.console.aliyun.com                                                                                                  | /studio                                                             |                                                      |                                                                                                    |                                                                   |                    | P                                          | 3                       |                       |                                                                                                    | / |
| <b>〔-〕</b> 阿里云 华                                                                                                    | ≌东2(上海) ▼                                                                                                    |                                                                     | Q 搜索文档。控制台                                           | API、解决方案和资源                                                                                                    | 费用 工单 备案                                                          | 企业支持               | 官网 🖸                                       | Ţ.                      | ₩ 0                   | 简体                                                                                                    |   |
| 勿联网平台                                                                                                    | • • • 2019-12-33                                                                                                    | 发布公告:物联网平                                                           | 平台包年包月实例上线!查看                                        | 详情                                                                                                    |                                                                   |                    |                                            |                         |                       |                                                                                                    |   |
|                                                                                                    | 10T Studio 2.0                                                                                                    | 1.0(Beta)版本更新                                                       | 查看详情                                                 |                                                                                                    |                                                                   |                    |                                            |                         |                       |                                                                                                    |   |
| 現色                                                                                                    | 物联网平台 /                                                                                                    | loT Studio / 应用                                                     | 用开发                                                  |                                                                                                    |                                                                   |                    |                                            |                         |                       |                                                                                                    |   |
| 设备管理                                                                                                    | ~ 快速开                                                                                                    | 始物联网                                                                | 应用开发                                                 |                                                                                                    |                                                                   |                    |                                            |                         |                       |                                                                                                    |   |
| 则引擎                                                                                                    | 开发工具公                                                                                                    | 测版                                                                  |                                                      |                                                                                                    |                                                                   |                    |                                            |                         |                       |                                                                                                    |   |
| 経済に                                                                                                    | _                                                                                                    |                                                                     |                                                      |                                                                                                    |                                                                   |                    |                                            |                         |                       |                                                                                                    |   |
| 2缘计算                                                                                                    | × 📃                                                                                                    | 4                                                                   | 5                                                    |                                                                                                    |                                                                   |                    |                                            |                         |                       |                                                                                                    |   |
| 见频服务                                                                                                    | ── Web可视化开发                                                                                                    | 史 业务                                                                | 3逻辑                                                  |                                                                                                    |                                                                   |                    |                                            |                         |                       |                                                                                                    |   |
| T Studio                                                                                                    | A                                                                                                    |                                                                     |                                                      |                                                                                                    |                                                                   |                    |                                            |                         |                       |                                                                                                    |   |
| 应用开发                                                                                                    | 敏近 <u>开</u> 友                                                                                                    |                                                                     |                                                      |                                                                                                    |                                                                   |                    |                                            |                         |                       |                                                                                                    |   |
| 项目管理                                                                                                    | Web应用                                                                                                    | 业务服务                                                                |                                                      |                                                                                                    |                                                                   |                    |                                            |                         |                       |                                                                                                    |   |
| 解决方案                                                                                                    | + 新建                                                                                                    | 搜索                                                                  |                                                      | Q                                                                                                    |                                                                   |                    |                                            |                         |                       |                                                                                                    |   |
| <b>女据分析</b>                                                                                                    | > 名称                                                                                                    |                                                                     | 发布状态                                                 | 所属项目                                                                                                    | 描述                                                                |                    | 修改时间,                                      | Ir                      |                       | 1                                                                                                    | 操 |
| Z用托管                                                                                                    | $\sim$                                                                                                    |                                                                     |                                                      |                                                                                                    |                                                                   |                    |                                            |                         |                       |                                                                                                    |   |
|                                                                                                    |                                                                                                    |                                                                     |                                                      |                                                                                                    |                                                                   |                    |                                            |                         |                       |                                                                                                    |   |
| 2例管理                                                                                                    |                                                                                                    |                                                                     |                                                      | -                                                                                                    |                                                                   |                    |                                            |                         |                       |                                                                                                    | 6 |
| 例管理<br>品文档<br>目新版反馈<br>译"项目管理                                                                                                    | <b>里</b> ",在页面                                                                                                    | ī中点击                                                                | "新建项目"                                               | 11<br>11<br>11                                                                                                    | 无Web应用                                                            |                    |                                            | _                       |                       |                                                                                                    |   |
| 例管理<br>品文档<br>日新版反馈 第 "项目管理<br>→ C 企 ●                                                                                                    | 里",在页面<br>iot.console.aliyun.cor                                                                                        | ī中点击                                                                | "新建项目"<br><sup>ts</sup>                              | 11<br>11<br>1                                                                                                    | 无Web应用                                                            |                    | _                                          | ☆                       | A 🛛                   |                                                                                                    |   |
| 時管理<br>·品文档<br>·品文档<br>· · · · · · · · · · · · · · · · · · ·                                                                                                     | ¥\$2(」海)、*                                                                                                    | ī中点击<br>n/studio/project                                            | "新建项目"<br>ts<br>Q 證室文碼 證朝;                           | <ul> <li>第3</li> <li>第4, API, 解決方案和設置</li> </ul>                                                                                                    | 无Web应用<br>费用 工单 备案                                                | 企业 支持              | : 官网 D                                     | ☆<br>1 <u>Ç</u>         | ₩ (                   | 2 简称                                                                                                    |   |
| 時管理<br>品文档<br>日新版反馈<br>単<br>・ ・ ・ で、「「「「日管理<br>・ ・ ・ こ、 」 へ ・ ・<br>・ ・ ・ こ、 へ ・ ・<br>・ ・ ・ こ、 へ ・ ・<br>・ ・ ・ ・ ・ ・ ・ ・ ・ ・ ・ ・ ・ ・ ・ ・ ・                                                                                                     | <b>里",在页面</b><br>iot.console.aliyun.cor<br><sup>梁东2</sup> (上海) *<br>● ● ● 2020-03-0                                     | 「中点击<br>a/studio/project<br>4发布公告 : 物研网                             | "新建项目"<br>ts<br>Q 建素文档、控制f<br>平台新功能发布;重着详情           | <ul> <li>第5</li> <li>:</li> <li>:<!--</td--><td>无Web应用<br/>赛用 工单 餐案</td><td>企业 支持</td><td>* 官网 区</td><td>☆<br/>3 <u>Ç</u></td><td>· 문 (</td><td>)<br/>(<br/>② 简《</td><td></td></li></ul>                                                                                                    | 无Web应用<br>赛用 工单 餐案                                                | 企业 支持              | * 官网 区                                     | ☆<br>3 <u>Ç</u>         | · 문 (                 | )<br>(<br>② 简《                                                                                                    |   |
| ○例管理<br>中品文档<br>E 新版反馈<br>平 " <b>项目管理</b><br>→ C ☆ ●<br>C→ <b>阿里云</b> 4<br>参联网平台                                                                                                    | 里",在页面<br>iot.console.aliyun.cor<br><sup>¥获2</sup> (上海) ▼<br>●●● 2020-03-0<br>物联网平台 /                                   | 「中点击<br>n/studio/project<br>4发布公告 : 物駅网<br>IoT Studio / 项目          | "新建项目"<br>ts<br>Q 建素文档、控制<br>平台新功能发布!重着详情<br>目答理     | <ul> <li>留え     </li> <li>:     </li> <li>:      </li> <li>:     </li> <li>:     </li> <li>:     </li> <li>:     </li> <li>:      </li> <li>:      </li> <li>:      </li> <li>:     </li> <li>:     </li> <li>:     </li> <li>:     </li> </ul> <li>:      </li> <li>:     </li> <li>:     </li> <li>:     </li> <li>:     </li> <li>:     </li> <li>:     </li> <li>:     </li> <li>:      </li> <li>:      </li> <li>:      </li> <li>:      </li> <li>:      </li> <li>:      </li> <li>:      </li> <li>:     </li> <li>:     </li> <li>:     </li> <li>:      </li> <li>:      </li> <li>:      </li> <li>:      </li> <li>:      </li> <li>:      </li> <li>:      </li> <li>:      </li> <li>:      </li> <li>:      </li> <li>:      </li> <li>:      </li>                                                                                                    | 无Web应用<br>裹用 工单 螢雾                                                | 企业 支持              | : 官网 区                                     | ×<br>⊅                  | · 문 (                 | )<br>② 简(                                                                                                    |   |
| (特管理)<br>(日本版)<br>(日本版)<br>(日本)<br>(日本)<br>(日本)<br>(日本)<br>(日本)<br>(日本)<br>(日本)<br>(日本                                                                                                    | ▼ ,在页面<br>iot.console.aliyun.cor<br>%s2(上海) ~<br>◎ ● ○ 2020-03-0<br>物联网平台 /<br>项目管等                                     | 「中点击<br>n/studio/project<br>4发布公告:物駅网<br>NoT Studio / 項目<br>理 公親版   | "新建项目"<br>ts<br>Q 建素文档 控制<br>平台新功能发布!重新详情<br>目管理     | <ul> <li></li> <li>台、API、解決方案和资源</li> </ul>                                                                                                    | 无Web应用<br>赛用 工单 音套                                                | 企业 支持              | • 官网 区                                     | לא<br>גע<br>גע          | ૠ ■<br>및 (            | ()<br>()<br>()<br>()<br>()<br>()<br>()<br>()<br>()<br>()<br>()<br>()<br>()<br>(                                                                                                    |   |
| 時管理 ● 品文档 ● 日新版反馈 ● ● ○ ○ ● ● ● ○ ○ ● ● ● ○ ○ ● ● ● ○ ○ ● ● ● ○ ○ ● ● ● ○ ○ ● ● ● ○ ○ ● ● ● ○ ○ ● ● ● ○ ○ ● ● ● ○ ○ ● ● ● ○ ○ ● ● ● ○ ○ ● ● ● ○ ○ ● ● ● ○ ○ ● ● ● ○ ○ ○ ● ● ● ○ ○ ○ ● ● ● ○ ○ ○ ● ● ● ○ ○ ○ ● ● ● ○ ○ ○ ● ● ● ○ ○ ○ ● ● ● ○ ○ ○ ● ● ● ○ ○ ○ ○ ○ ● ● ○ ○ ○ ○ ● ● ○ ○ ○ ○ ○ ● ● ● ○ ○ ○ ○ ○ ○ ○ ○ ○ ○ ○ ○ ○ ○ ○ ○ ○ ○                                                                                                    | 里",在页面<br>iot.console.aliyun.cor<br>¥\$\$2(止海) ▼<br>● ● ● 2020-03-0<br>物联网平台 /<br>项目管:                                  | i中点击<br>h/studio/project<br>4发布公告:物联网<br>loī Studio / 项目<br>理 公測版   | "新建项目"<br>ts<br>Q 建素文档、控制<br>平台新功能发布!重着详情<br>目管理     | <ul> <li>留え     </li> <li>:     </li> <li>:      </li> <li>:     </li> <li>:     </li> <li>:     </li> <li>:     </li> <li>:     </li> <li>:      </li> <li>:      </li> <li>:      </li> <li>:     </li> <li>:     </li> <li>:     </li> </ul> <li>:      </li> <li>:     </li> <li>:     </li> <li>:     </li> <li>:     </li> <li>:     </li> <li>:     </li> <li>:     </li> <li>:      </li> <li>:      </li> <li>:      </li> <li>:      </li> <li>:     </li> <li>:      </li> <li>:      </li> <li>:        </li> <li>:      </li> <li>:      </li> <li>:     </li> <li>:     </li> <li>:     </li> <li>:      </li> <li>:      </li> <li>:      </li> <li>:      </li> <li>:      </li> <li>:      </li> <li>:      </li> <li>:       </li> <li>:      </li> <l></l>                                                                                                    | 无Web应用<br>费用 工单 督室                                                | 企业 支持              | 官网区                                        | ☆<br>] <u>[</u> ]       | ११ वि<br>मि (         | ·<br>•<br>•<br>•<br>•<br>•<br>•<br>•<br>•                                                                                                    |   |
| 時管理<br>品文档 こ 新版反馈 単 "项目管理 ・ → C 企 ● C ① ● C ① ● C ① ● C ① ● C ① ● C ① ● C ① ● C ① ● C ② 阿里云 1 の联网平台 K院 2 备管理 0 別引擎                                                                                                    | 里",在页面<br>iot.console.aliyun.cor<br>%sp2(上海) ~                                                                          | 「中点击<br>a/studio/project<br>4发布公告:物联网<br>ioT Studio / 項E<br>理 公測版   | "新建项目"<br>ts<br>Q 證素文档, 控制<br>平台新功能发布 ! 查看详情<br>目管理  | <ul> <li>語え     </li> <li>API. 解決方案和资源     </li> <li>您暫无任何项目 </li> </ul>                                                                                                    | 无Web应用<br>赛用 工单 音套                                                | 企业 支持              | : 官网 区                                     | ☆<br>] <u>[</u> ]       | <b>२ व</b>            | 2<br>)<br>前                                                                                                    |   |
| (中)管理<br>中品文档 (回)新版反馈 (二) (四) 新版反馈 (二) (四) (四) (四) (四) (四) (四) (四) (四) (四) (四                                                                                                    | 里",在页面<br>iotconsole.aliyun.cor<br>¥я2(止海) ▼<br>● ● ● 2020-03-0<br>物联网平台 /<br>项目管:                                      | i中点击<br>h/studio/project<br>4发布公告:物联网<br>loT Studio / 项目<br>里 公測版   | "新建项目"<br>ts<br>Q 證素文档, 控制作<br>平台新功能发布 ! 重看详情<br>目答理 | <ul> <li></li></ul>                                                                                                    | 无Web应用<br>费用 工单 备案<br>备、应用、业务服务、3                                 | 企业 支持<br>数据等资源,1   | : 官网 区                                     | ☆<br>〕 <u>Ĵ</u><br>茨    | ə (                   | <ul> <li>通道</li> <li>通道</li> </ul>                                                                                                    |   |
| 例管理<br>品文档 こ 新版反馈 ● C ① ● ● C ① ● ● C ② ● ● C ② ● ● C ② ● ● C ② ● ● C ② ● ● C ② ● ● C ② ● ● C ② ● ● C ② ● ● C ② ● ● C ② ● ● C ③ ● ● C ③ ● ● C ③ ● ● C ③ ● ● C ③ ● ● C ◎ ● C ◎ ● C ◎ ● C ◎ ● C ◎ ● C ◎ ● C ◎ ● C ◎ ● ○ ● C ◎ ● C ◎ ● ○ ● ○ ● ○ ● ○ ● ○ ● ○ ● ○ ● ○ ● ○ ● ○ ● ○ ● ○ ● ○ ● ○ ● ○ ● ○ ● ○ ● ○ ● ○ ● ○ ● ○ ● ○ ● ○ ● ○ ● ○ ● ○ ● ○ ● ○ ● ○ ● ○ ● ○ ● ○ ● ○ ● ○ ● ○ ● ○ ● ○ ● ○                                                                                                    | 里",在页面<br>iot.console.aliyun.cor<br><sup>k病2</sup> (上海) ~<br><sup>w</sup><br>取目管:<br>~                                  | 「中点击<br>a/studio/project<br>4发布公告:物联网<br>IoT Studio / 項目<br>理 公測版   | "新建项目"<br>ts<br>Q 證素文档, 拉朝<br>平台新功能发布 ! 查看详情<br>目答理  | <ul> <li>         第3     </li> <li>         第3         第4         第5         第1         第5         第1         第2         第1         第2         第2         第1         第2         第2</li></ul>            | 无Web应用<br>赛用 工单 备案<br>备、应用、业务服务、3                                 | 企业 支持<br>效振等资源,1   | <ul> <li>: 官网 区</li> <li>用于不同项目</li> </ul> | ★<br>] <b>₫</b>         | <del>१</del> ।<br>म ( | · · · · · · · · · · · · · · · · · · ·                                                                                                    |   |
| ※例管理<br>● 品文档<br>● 新版反馈<br>● 「项目管理<br>● → C 企 ●<br>● C-) 阿里云 4<br>■ でつ 阿里云 4<br>■ での ●<br>■ での ●                                                                                                    | 里",在页面<br>iot.console.aliyun.cor<br>¥я2(止海) マ<br>● ● ● 2020-03-0<br>物联网平台 /<br>项目管:                                     | i中点击<br>h/studio/project<br>4发布公告:物联网<br>loT Studio / 项印<br>理 公测版   | "新建项目"<br>ts<br>Q 證素文档, 控制<br>平台新功能发布 ! 重書详情<br>目答理  | <ul> <li>              ・             ・</li></ul>                                                                                                    | 无Web应用<br>费用 工单 备案<br>备、应用、业务服务、1                                 | 企业 支持<br>效振等资源,月   | 1 官网 D<br>用于不同项目                           | ☆<br>〕 <b>₫</b>         | 위<br>달 (              | · · · · · · · · · · · · · · · · · · ·                                                                                                    |   |
| <ul> <li>例管理</li> <li>二 新販反馈</li> <li>革 "项目管理</li> <li>本 一 C 企 ●</li> <li>(一) 阿里云 4</li> <li>(一) 阿里云 4</li> <li>(一) 阿里云 4</li> <li>(一) 阿里云 4</li> <li>(回) 阿里云 4</li> <li>(回) 「四) 「四回 5</li> <li>(回) 「四回 5</li> <li>(回) 「四回 5<td>里",在页面<br/>iot.console.aliyun.cor<br/><pre>%x2(上海) ~</pre> <pre>% 0 2020-03-0 %%%//////////////////////////////////</pre></td><td>「中点击<br/>A/studio/project<br/>4发布公告:物联网<br/>IoT Studio / 項目<br/>理 公親版</td><td>"新建项目"<br/>ts<br/>Q 證素文档, 拉朝/<br/>平台新功能发布 ! 童蜀详情<br/>目管理</td><td><ul> <li>         第3     </li> <li>         第3         第4         API. 解決方案和資源         第5         第5         第5         第5         第5         第5         第5         第5         第5         第5         第5         第5         第5         第5         第5         第5         第5         第5         第5         第6         第6         第5         第5         第6         第6</li></ul></td><td>无Web应用<br/>赛用 工单 备案<br/>备、应用、业务服务、1</td><td>企业 支持<br/>效振等资源,f</td><td><ul> <li>: 官网 区</li> <li>: 司列 区</li> </ul></td><td>☆<br/>〕 <b>〕</b></td><td>ि<br/>स्र<br/>()<br/>स्र</td><td></td><td></td></li></ul> | 里",在页面<br>iot.console.aliyun.cor<br><pre>%x2(上海) ~</pre> <pre>% 0 2020-03-0 %%%//////////////////////////////////</pre> | 「中点击<br>A/studio/project<br>4发布公告:物联网<br>IoT Studio / 項目<br>理 公親版   | "新建项目"<br>ts<br>Q 證素文档, 拉朝/<br>平台新功能发布 ! 童蜀详情<br>目管理 | <ul> <li>         第3     </li> <li>         第3         第4         API. 解決方案和資源         第5         第5         第5         第5         第5         第5         第5         第5         第5         第5         第5         第5         第5         第5         第5         第5         第5         第5         第5         第6         第6         第5         第5         第6         第6</li></ul>             | 无Web应用<br>赛用 工单 备案<br>备、应用、业务服务、1                                 | 企业 支持<br>效振等资源,f   | <ul> <li>: 官网 区</li> <li>: 司列 区</li> </ul> | ☆<br>〕 <b>〕</b>         | ि<br>स्र<br>()<br>स्र |                                                                                                    |   |
| <ul> <li>(中管理)</li> <li>(中品文档)</li> <li>(中品文档)</li> <li>(中二)(中国)(中国)(中国)(中国)(中国)(中国)(中国)(中国)(中国)(中国</li></ul>                                                                                                    | 里",在页面<br>iot.console.aliyun.cor<br><sup>¥东2(上海)</sup> ▼<br>● ● ● 2020-03-0<br>物联网平台 /<br>项目管:                          | i中点击<br>h/studio/project<br>4发布公告:物联网<br>loT Studio / 项目<br>理 公测版   | "新建项目"<br>ts<br>Q 建素文瓶 控制<br>平台新功能发布 ! 重看详情<br>目音理   | <ul> <li>         第3         </li> <li>         第3         </li> <li>         第4         第4         </li> <li>         第5         API、解决方案和资源         </li> <li>         第6         API、解决方案和资源         </li> <li>         第6         第7         第7         </li> <li>         第7         </li> <li>         第7         </li> <li>         第7         </li> <li>         第7         </li> <li>         第7         </li> <li>         第7         </li> <li>         第7         </li> <li>         第7         </li> <li>         第7         </li> <li>         第7      </li> <li>         第7     </li> <li> </li> <li>         第7      </li> <li> </li> <li>         第7      </li> <li>         第7     </li> <li>         第7      </li> <li>         第7      </li> <li> </li></ul>                                        | 无Web应用<br>费用 工单 备案<br>备、应用、业务服务、3                                 | 企业 支持<br>效据等资源,1   | : 官网 区                                     | ☆<br>〕 <u>Ĵ</u>         | 위 II (                |                                                                                                    |   |
| <ul> <li>例管理</li> <li>・ 中 C 小 ●</li> <li>・ 中 C 小 ●</li> <li>●</li> <li>・ 中 C 小 ●</li> <li>●</li> <li>・ 中 C 小 ●</li> <li>●</li> <li>●</li> <li>●</li> <li>●</li> <li>●</li> <li>●</li> <li>●</li> <li>○</li> <li>○</li> <li< td=""><td>里",在页面<br/>iot.console.aliyun.cor<br/>%东2(上海) ~<br/>% 0 0 2020-03-0<br/>%服网平台 /<br/>项目管:</td><td>「中点击<br/>A/studio/project<br/>4发布公告 : 物联网<br/>IoT Studio / 項印<br/>理 公親版</td><td>"新建项目"<br/>ts<br/>Q 建素文档, 拉纳<br/>平台新功能发布! 童哥详備<br/>目管理</td><td><ul> <li>         第3     </li> <li>         第3     </li> <li>         第4         API. 解決方案和改選     </li> <li>         第5         API. 解決方案和改選     </li> <li>         第5         第5</li></ul></td><td>无Web应用<br/>费用 工单 备案<br/>备、应用、业务服务、1</td><td>企业 支持<br/>数据等资源, f</td><td>官网 ►<br/>用于不同项目</td><td>☆<br/>〕 <b>(</b><br/>茨</td><td>भ ।<br/>मि</td><td></td><td></td></li<></ul>                                                                                                    | 里",在页面<br>iot.console.aliyun.cor<br>%东2(上海) ~<br>% 0 0 2020-03-0<br>%服网平台 /<br>项目管:                                     | 「中点击<br>A/studio/project<br>4发布公告 : 物联网<br>IoT Studio / 項印<br>理 公親版 | "新建项目"<br>ts<br>Q 建素文档, 拉纳<br>平台新功能发布! 童哥详備<br>目管理   | <ul> <li>         第3     </li> <li>         第3     </li> <li>         第4         API. 解決方案和改選     </li> <li>         第5         API. 解決方案和改選     </li> <li>         第5         第5</li></ul>  | 无Web应用<br>费用 工单 备案<br>备、应用、业务服务、1                                 | 企业 支持<br>数据等资源, f  | 官网 ►<br>用于不同项目                             | ☆<br>〕 <b>(</b><br>茨    | भ ।<br>मि             |                                                                                                    |   |
| <ul> <li>(中管理)</li> <li>(中品文档)</li> <li>(中品文档)</li> <li>(中二)(中二)(中二)(中二)(中二)</li> <li>(中二)(中二)(中二)(中二)(中二)(中二)</li> <li>(中二)(中二)(中二)(中二)(中二)(中二)(中二)(中二)</li> <li>(中二)(中二)(中二)(中二)(中二)(中二)(中二)(中二)(中二)(中二)</li></ul>                                                                                                    | 里",在页面<br>iotconsole.aliyun.cor<br><sup>¥获2</sup> (上海) *<br>• • • 2020-03-0<br>物联网平台 /<br>项目管:<br>•                     | i中点击<br>h/studio/project<br>4发布公告:物联网<br>loT Studio / 项印<br>理 公测版   | "新建项目"<br>ts<br>Q 證素文性, 控制<br>平台新功能发布!重看详情<br>目管理    | <ul> <li>              ・             ・</li></ul>                                                                                                    | 无Web应用<br>赛用 工单 备套<br>备、应用、业务服务、1                                 | · 企业 支持<br>效振等资源,5 | 1 官网 D<br>用于不同项目                           | ☆<br>1 <b>4</b><br>茨    | ॥<br>भ                |                                                                                                    |   |
| <ul> <li>(中島東)</li> <li>(中島文档)</li> <li>(中島文档)</li> <li>(中島東)</li> <li>(中島東)</li></ul>                                                                                                    | 里",在页面<br>iot.console.aliyun.cor<br>%东2(上海) *                                                                           | i中点击<br>n/studio/project<br>4发布公告:物联网<br>IoT Studio / 项目<br>理 公视版   | "新建项目"<br>ts<br>Q 證素文档, 拉樹<br>平台新功能发布!重新详情<br>目管理    | <ul> <li></li></ul>                                                                                                    | 无Web应用<br>费用 工单 备案<br>备、应用、业务服务、                                  | 企业 支持<br>效据等资源, f  | 音网 □                                       | ☆<br>〕 <b>(</b><br>范    | अत्र ∎<br>सिंह        | 1                                                                                                    |   |
| 法例管理 定 新版反馈 学 (ご 小 町目管理) 学 (ご 小 回 管理) (二 ) 阿里云 (1) (二 ) 阿里云 (1) (二 ) 阿里云 (1) (四 ) 阿里云 (1) (四 ) 阿里云 (1)<                                                                                                    | 里",在页面<br>iotconsole.aliyun.cor<br><sup>¥东2</sup> (上海) ~<br>● ● ● 2020-03-0<br>物联网平台 /<br>项目管:                          | i中点击<br>A/Studio/project<br>4发布公告:物解网<br>IoT Studio / 項<br>理 公測版    | "新建项目"<br>ts<br>Q 證素文理, 控制<br>平台新功能发布!重要详情<br>目管理    | <ul> <li>         「「「「「」」」         第2         第3         </li> <li>         第3         第4         第4         第5         API、解决方案和资源         第5         第5         第5         第5         第5         第5         第6         第6         第</li></ul>     | <ul> <li>无Web应用</li> <li>裏用 工单 音素</li> <li>畜、应用、业务服务、計</li> </ul> | 企业 支持<br>效据等资源,5   | : 官网 ▷                                     | ☆<br>1 <b>点</b><br>1 点  | € گ<br>ب ا            | <ul> <li>一</li> <li>一</li> <li>二</li> <li>二</li></ul> |   |
| k例管理         · 品文档         · 同新版反馈         · 「 <b>项目管理</b> · 一 一 C ① ●         · 一 一 C ① ●         · □ 「 ○ 阿里云 ●         · □ N         · □ Studio         · □ □ □ □ □         · □ Studio         · □ □ □ □         · □ F         · □         · □ ■         · □ □ □ □         · □ ■         · □ □ □ □ □         · □ □ □ □                                                                                                    | 里",在页面<br>iot.console.aliyun.cor<br><sup>按东2</sup> (上海) *                                                               | i中点击<br>n/studio/project<br>4发布公告:物联网<br>toT Studio / 项目<br>理 公观版   | "新建项目"<br>ts<br>Q 搜索文性、控制<br>平台新功能发布!重割详慎<br>目管理     | <ul> <li>              ・             ・</li></ul>                                                                                                    | 无Web应用<br>费用 工单 备案<br>备、应用、业务服务、;                                 | 企业 支持<br>效据等资源, ↓  | 音网 ∑                                       | ☆<br>〕 <b>4</b><br>茨    | ) म<br>(              | · · · · · · · · · · · · · · · · · · ·                                                                                                    |   |
| 上例管理 上 例管理 ○ 新版反馈 ○ ① ① ● ○ ② ① ● ○ ○ ○ ● ○ ○ ○ ● ○ ○ ○ ● ○ ○ ○ ● ○ ○ ○ ○ ● ○ ○ ○ ○ ● ○ ○ ○ ○ ● ○ ○ ○ ○ ● ○ ○ ○ ○ ● ○ ○ ○ ○ ○ ● ○ ○ ○ ○ ● ○ ○ ○ ○ ● ○ ○ ○ ○ ○ ● ○ ○ ○ ○ ● ○ ○ ○ ○ ○ ● ○ ○ ○ ○ ○ ● ○ ○ ○ ○ ○ ● ○ ○ ○ ○ ○ ● ○ ○ ○ ○ ○ ● ○ ○ ○ ○ ○ ● ○ ○ ○ ○ ○ ○ ● ○ ○ ○ ○ ○ ○ ● ○ ○ ○ ○ ○ ○ ○ ● ○ ○ ○ ○ ○ ○ ○ ○ ○ ○ ○ ○ ○ ○ ○ ○ ○ ○ ○ ○ ○ ○ ○ ○ ○ ○ ○ ○ ○ ○ ○ ○ ○                                                                                                    | 里",在页面<br>iotconsole.aliyun.cor<br><pre>%x2(上海) ~</pre> * * * * 2020-03-0<br>%服网平台 /<br>项目管:                            | i中点击<br>A/studio/project<br>4发布公告:物联网<br>IoT Studio / 项印<br>理 公测版   | "新建项目"<br>ts<br>Q 證素文档, 控制<br>平台新功能发布!重制详情<br>目管理    | <ul> <li>         第3     </li> <li>         第3     </li> <li>         第3     </li> <li>         第4         API. 解決方案和改変     </li> <li>         第5         第5</li></ul> | 无Web应用<br>费用 工单 貧禽                                                | 企业 支持<br>效振等资源,5   | 音网 ►                                       | ☆<br>〕<br><i>↓</i><br>該 | म्<br>मि<br>()        | · · · · · · · · · · · · · · · · · · ·                                                                                                    |   |

www.RAKwireless.com Copyright© Shenzhen Rakwireless Technology Co., Ltd.

曰 新版反馈

3

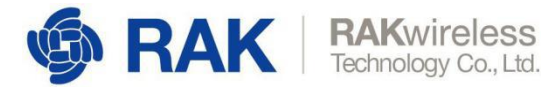

## 选择"环境感知解决方案"模板:

| ○ 物联网平台    |          | × +                          |                                        | -       | ÷      |             |           |      | -    | -  | -        | -    | -      | -             | -    |            |    |      | ~ |
|------------|----------|------------------------------|----------------------------------------|---------|--------|-------------|-----------|------|------|----|----------|------|--------|---------------|------|------------|----|------|---|
|            | iot.cons | ole.aliyun.com               | /studio/create                         | Project |        |             |           |      |      |    |          |      |        | 1             | r s  | *          |    | 0    | 0 |
| ☰ (-)阿里云   | 华东2(上海   | •) •                         |                                        | Q 搜     | 素文档、控制 | 时台、API、解闭   | 方室和资源     | 费用   | 工单   | 备案 | 企业       | 支持   | 官网     | ۶_            | ġ    | Å          | ?  | 简体   | 0 |
| 物联网平台      | •        | • • 2019-12-31               | 发布公告:物联网                               | ]平台包年包月 | 实例上线!  | 查看详情        | <u>()</u> |      |      |    |          | No.  |        |               |      | <b>#</b> % | 主  | 供    | × |
| 概览         |          | -                            |                                        |         | 1      |             | and the   | 0    |      |    |          |      | 1      | Jes           |      |            |    |      |   |
| 设备管理       | $\sim$   | 配由良吃拉家                       |                                        |         | ***    | 能医疗         |           |      |      |    | 智能消      |      | 全据道    | 服务            |      |            |    |      |   |
| 规则引擎       | $\sim$   | 适合于10/0.4                    | ikV变电站/配电                              | 1房各进出线, | 直      | 向小型诊所的      | 病房管理案(    | 列    |      |    | 智慧消      | 訪物   | 联网     |               |      |            |    |      |   |
| 监控运维       | ~        | 上海尤比酷电气                      | 有限公司                                   |         | 宣      | 创(北京)科技     | 有限公司      |      |      |    | 清博(長     | L山)智 | 能科技有   | 与限公司          | J    |            |    |      |   |
| 边缘计算       | ~        | NetCol<br>LoRaWAN<br>IoT应用实践 | 开发套件                                   |         |        | Carles Star | -         | AVN  | IET. |    | E        | TES  | NOT IN |               | 2    | -          |    |      |   |
| 视频服务       | ~        | (назанат)                    |                                        |         |        |             |           |      |      |    | F        | -    | -      | 2             | -    |            |    |      |   |
| IoT Studio | ~        |                              | 7                                      | _       |        | and the     | -         |      |      |    |          | -6   | 4      | 9             |      | -          |    |      |   |
| 应用开发       |          | LORa OPS #Jaco               | • MERCHANNE<br>• TEASURA<br>In Control |         | -      |             |           |      |      |    | <u> </u> |      |        |               |      |            | 3  |      |   |
| 项目管理       |          | 环境感知解决                       | 访案                                     |         |        | 域气象站        |           |      |      |    | IoT初     | 学者开  | F发套    | 4             |      |            |    |      |   |
| 解决方案       |          | 帮助你快速搭                       | 键基于IoT的环                               | 遺感知解决   | 基      | 于AVNET IIC  | T Gateway | 和阿里z | 远沿   | •  | 配套D      | FRob | ot阿里   | ₽ <u></u> ZIO | TXI. | ]套件        | (h | ttp: |   |
| 数据分析       | ~ L      | 瑞科慧联                         |                                        |         | 安      | 富利          |           |      |      |    | DFRob    | oot  |        |               |      |            |    |      |   |
| 应用托管       | ~        | A worker                     |                                        | 0       |        |             |           |      |      |    |          |      |        |               |      |            |    |      |   |
| 实例管理       |          |                              |                                        |         |        |             |           |      |      |    |          |      |        |               |      |            |    | (    |   |
| 产品文档       |          |                              |                                        | L.S     |        |             |           |      |      |    |          |      |        |               |      |            |    |      |   |
| 目 紫紫矾森     |          | 设备运维解决                       | 坊案                                     |         |        |             |           |      |      |    |          |      |        |               |      |            |    |      | - |

项目名称:自行决定

是否同步方案内产品:因当前模板内不支持LoRa协议,选择"不创建"示例产品,后面手动关联 产品。

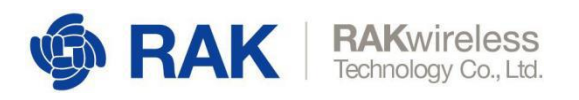

|                                          | 使用解决方案新建                         | ×     | LDRAWAN<br>同关<br>开发套          |
|------------------------------------------|----------------------------------|-------|-------------------------------|
|                                          | 使用以下解决方案,新建坝日<br>环境感知解决方案        |       |                               |
| ◎系统<br>0.4kV变电站/香<br>3气有限公司              | * 项目名称<br>环境感知解决方案               | Ø     | :报警服务<br>网<br>科技有限公司          |
| 践开发套件<br>WAA = 利用TOLY Taudia             | 项目描述:<br>请输入                     |       |                               |
|                                          |                                  | 0/100 |                               |
| - 1 M R<br>- 1 M R<br>- 1 M R<br>- 1 M R | 是否同步创建解决方案内的7个示例产品<br>● 不创建 ○ 创建 |       |                               |
| 快方案<br>搭建基于IoT的                          | 确                                | 人 取消  | 党 <b>赛件</b><br>t阿里云IoT入门赛件(ht |
|                                          |                                  |       |                               |

## 4.2 关联产品和设备

创建完项目之后,会自动弹出项目详情页:

| 环境感知解决方案<br>公测版   IoT Studio |               |       |    |                        | 工单 帮助    |
|------------------------------|---------------|-------|----|------------------------|----------|
| 主页                           | 环境感知解决方案 / 主页 |       |    |                        |          |
| 产品                           | 环境感知解决        | 方案    |    |                        | 项目配置     |
| 设备                           | 基于解决方案环境感知解决方 | 案创建   |    |                        |          |
| ж <del>а</del>               | 产品关联          | 设备关联  |    | Web应用                  | 业务逻辑     |
| - AK                         | 0             | 0     |    | 1                      | 0        |
|                              | 项目开发          |       |    |                        |          |
|                              | Web应用 业务服务    | ž     |    |                        | 历史功能     |
|                              | + 新建 搜索       |       | Q  |                        |          |
|                              | 名称            | 发布状态  | 描述 | 修改时间小                  | 操作       |
|                              | RAK环境监控应用     | 9 未发布 | -  | 2020-03-11<br>17:15:00 | 编辑 预览 删除 |
|                              |               |       |    | 共有1条 〈 1 〉             | 每页显示: 10 |
|                              |               |       |    |                        |          |
|                              |               |       |    |                        |          |
|                              |               |       |    |                        |          |
|                              |               |       |    |                        |          |
|                              |               |       |    |                        |          |

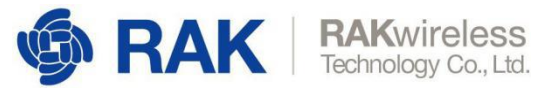

| 4 项目详情                                     | × <mark>戶</mark> 产品设备       | × +                        |                  |      |           |
|--------------------------------------------|-----------------------------|----------------------------|------------------|------|-----------|
| <ul> <li>→ C 合 </li> <li>● stud</li> </ul> | dio.iot.aliyun.com/p/a123hf | .jIMM52dui/device/producta | access/#/product | 7    | 8 🚿 💶 🛛 🕕 |
| 环境感知解决方案<br>IoT Studio                     |                             |                            |                  |      | 工单 帮助 🌍   |
| ت                                          | 环境感知解决方案 / 产品               |                            |                  |      |           |
|                                            | 产品                          |                            |                  |      |           |
|                                            | / цц                        |                            |                  |      |           |
|                                            | 关联物联网平台产品                   | 新建产品                       |                  |      |           |
|                                            | 产品名称                        | ProductKey                 | 节点类型             | 创建时间 | 操作        |
|                                            |                             |                            |                  |      |           |
|                                            |                             |                            |                  |      |           |
|                                            |                             |                            | -                |      |           |
|                                            |                             |                            |                  |      |           |
|                                            |                             |                            |                  |      |           |
|                                            |                             |                            | 暂无数据             |      |           |
|                                            |                             |                            |                  |      |           |
|                                            |                             |                            |                  |      |           |
|                                            |                             |                            |                  |      |           |
|                                            |                             |                            |                  |      |           |

## 点击"关联物联网产品",选择前面创建的"RAK5205"产品:

|                               | studio.iot.aliyun.com/p/al | 123hf1jlMM52dui/device/pro | oductaccess/#/product | \$                  | 🛷 💶   🕕 O |
|-------------------------------|----------------------------|----------------------------|-----------------------|---------------------|-----------|
| ■ 环境感知解决方<br>公则版 (IoT Studie) | 关联物联网产品                    |                            |                       |                     | ×         |
| 主页                            | ⑧ 您可以关联物联网平台。              | - 设备管理 中的任意产品              |                       |                     | 更多帮助      |
| 产品                            | 请输入产品名称查询                  | 搜索                         |                       |                     |           |
| 设备                            | ✓ 名称                       | ProductKey                 | 节点类型                  | 创建时间                |           |
| · 如子                          | RAK5205                    | aljXRhhEkRz                | 设备                    | 2020-03-11 11:09:53 |           |
|                               | 〈上一页 】 下一页 〉               | 每页显示: 5                    | ~                     |                     |           |
|                               |                            |                            |                       |                     |           |
|                               |                            |                            |                       |                     |           |
|                               |                            |                            |                       |                     |           |
|                               |                            |                            |                       |                     |           |
|                               |                            |                            |                       |                     |           |
|                               |                            |                            |                       |                     |           |
|                               |                            |                            |                       |                     |           |
|                               | 关联产品同时关联其下所有               |                            |                       | ſ                   | 商宁 取当     |
|                               |                            |                            |                       | L                   | WALL PUR  |
| ₹击 "備定"                       | ,天联成切。                     |                            |                       |                     |           |

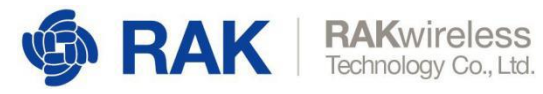

| 环境感知解决方案       | no.iocanyun.com/p/atz3mtjiwi | wiszaai/device/pro | Juuclacce | ss/#/product        | 工单 帮助 🚱                  |
|----------------|------------------------------|--------------------|-----------|---------------------|--------------------------|
| 公则版 101 Studio | 环境感知解决方案 / 产品                |                    |           |                     |                          |
| •              | * 0                          |                    |           |                     |                          |
| 1              | 产品                           |                    |           |                     |                          |
| f              | 关联物联网平台产品新                   | 建产品                |           |                     |                          |
| 4<br>7         | 产品名称                         | ProductKey         | 节点<br>类型  | 创建时间                | 操作                       |
|                | RAK5205                      | a1jXRhhEkRz        | 设备        | 2020-03-11 11:09:53 | 查看   管理设备  <br>解除关联   删除 |
|                |                              |                    |           |                     |                          |
|                |                              |                    |           |                     |                          |

## 点击左侧的"**设备**"菜单,然后选择"关联物联网平台设备"来添加设备。

| 万 项目详情                                                                           | X [] 产品设备                          | × +                | same Autors and |               |     |
|----------------------------------------------------------------------------------|------------------------------------|--------------------|-----------------|---------------|-----|
| $\leftrightarrow$ $\rightarrow$ C $\triangle$ $\stackrel{\circ}{\bullet}$ studio | .iot.aliyun.com/project/a123hf1jIM | IM52dui/device     |                 | r 🕫 🔁         | 0 0 |
| □ 环境感知解決方案<br>公測版   IoT Studio                                                   |                                    |                    |                 | 工单 帮助         | b 📀 |
| 主页                                                                               | 环境感知解决方案 / 设备                      |                    |                 |               |     |
| 产品                                                                               | 设备                                 | N NO 12            | (               | V 8 54        |     |
| 设备                                                                               |                                    | 设 @<br>备<br>台      | 激 @<br>活        | 当 🚱<br>前<br>在 | 刷新  |
|                                                                                  | 全部产品                               | 数                  | 备               | 线             |     |
| 账号                                                                               | 设备列表 批次管理                          | 0                  | 0               | 0             |     |
|                                                                                  | 关联物联网平台设备 新增设备                     | n<br>请输入DeviceName | Q               |               |     |
|                                                                                  | DeviceName/备注名称                    | 设备所属产品 节点类型        | 状态 最后上线时间       | 操作            |     |
|                                                                                  |                                    |                    |                 |               |     |
|                                                                                  |                                    |                    |                 |               |     |
|                                                                                  |                                    |                    | •               |               |     |
|                                                                                  |                                    |                    |                 |               |     |
|                                                                                  |                                    | 暂无                 | -数据             |               |     |
|                                                                                  |                                    |                    |                 |               |     |
|                                                                                  |                                    |                    |                 |               |     |

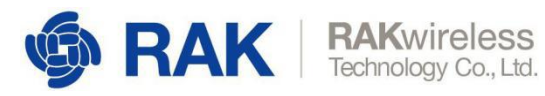

| ← → C ① (≞                    | studio.iot.aliyun.com/project/a123hf1jlMM52d | ui/device |      | \$                  |      |
|-------------------------------|----------------------------------------------|-----------|------|---------------------|------|
| ■ 环境感知解决方<br>公测版 (IoT Studie) | 关联设备                                         |           |      |                     | ×    |
| 主页                            | ③ 您需要先关联产品才可以关联设备                            |           |      |                     | 更多帮助 |
| 产品                            | 全部产品 > 输入DeviceName进行搜索                      | 搜索        |      |                     |      |
|                               | ✔ DeviceName/备注名称                            | 设备所属      | 状态   | 最后上线时间              |      |
| 账号                            |                                              | RAK5205   | ● 在线 | 2020-03-11 17:01:29 |      |
|                               |                                              |           |      |                     |      |

## 4.3 开发web应用一

## 4.3.1 编辑应用

切换到项目主页",选择"web应用"下的"RAK环境监测应用"的"编辑":

| 环境感知解决方案           |                                              |       |            |                  | 工单               | 帮助 🙆 |
|--------------------|----------------------------------------------|-------|------------|------------------|------------------|------|
| ► 公测版   IoT Studio |                                              |       |            |                  | -                |      |
| 主页                 | 环境感知解决方案 / 主页                                |       |            |                  |                  |      |
| 产品                 | 环境感知解决方                                      | 案     |            |                  |                  | 项目配置 |
| 受备                 | 基于解决方案环境感知解决方案创建                             |       |            |                  |                  |      |
| K.B.               | 产品 关联                                        | 设备 关联 | Web应用      |                  | 业务逻辑             |      |
| \$~ <u>5</u>       | 0                                            | 0     | 1          |                  | 0                |      |
|                    | Web应用         业务服务           + 新建         搜索 | Q     |            |                  |                  | 历史功能 |
|                    | 名称                                           | 发布状态  | 描述         | 修改时间小            | 操作               |      |
|                    | RAK环境监控应用                                    | 9 未发布 | <i>t</i> 2 | 2020-03-11 17:15 | :00 [編編] 预览   删除 | e l  |
|                    |                                              |       |            | 共有1条 く 1         | ( ) 每页显示:        | 10 ~ |
|                    |                                              |       |            | 12               |                  |      |

进入web应用编辑界面:

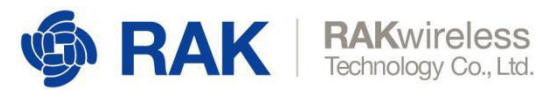

| F            | 项目详情 × C RAK                                      | 环境监控应用 ×                  | [→] 运营后台                | × ((+) ======          | -                |                 |
|--------------|---------------------------------------------------|---------------------------|-------------------------|------------------------|------------------|-----------------|
| $\leftarrow$ | → C 🏠 🌘 studio.iot.aliyun.com                     | n/web/a123hf1jlMM52dui/   | app/a120Vg7rmD4JLbW6/ed | it?spm=a2c9d.12474297. | 0.0.34f41ee5xouN | G4 🌣 🛷 📕 🕕 🔿    |
| ≡            | 环境感知解决方案-RAK环境监控应用<br>公测版   IoT Studio   Web可视化开发 |                           | 已自动保存 17:33:48          | 5 撤销 ⊂ 恢复              | ◎ 预覧 □           | 保存 ஏ发布 喧工单 ⑦帮助  |
| ۲            | ▼ 导航布局                                            | -200 -100 0               | 100 200 300 400 500     | 600 700 800 900        | 1000 1100 120    | 实况数据配置          |
| Ŷ            |                                                   | D L0G0 实识数据               |                         |                        |                  | ()作为首页          |
| 呂            |                                                   | В                         | 30 70                   | 556<br>*****           | <b>67</b>        | 隐藏布局信息          |
| <br>©        |                                                   | 8                         | * 0                     | <u>JIL</u>             |                  | 免登录访问 🕖         |
|              | 0                                                 | 8                         | 78 19                   | 32<br>700555 mg        | 1.28             | 🗌 访问限制 🕗        |
|              | 配置                                                | 8                         | K. K                    | Ъ                      | 0                | 背景颜色 #F5F7F9    |
|              | ▼ 页面                                              | 8                         | 123.54 31.77            | 556                    | 6792             | 背景图像            |
|              | 实况数据                                              | R .                       |                         |                        | E I              |                 |
|              | 历史数据                                              | 8                         |                         |                        |                  | 上传图片            |
|              |                                                   | 8                         |                         |                        |                  | 页面分辨率(所有页面都会更新) |
|              |                                                   | <u>8</u>                  |                         |                        |                  | 自定义    *        |
|              |                                                   | Ę                         |                         |                        |                  | 1440 W 🖴 1400 H |
|              |                                                   | 90000<br>初图 <b>2</b> 标尺 网 | 格 🔽 参考线 适合画布 🛄          | 缩放                     |                  | 如何配置页面属性        |

可以根据需要进行编辑,这里先沿用模板。

## 4.3.2 绑定设备

这里以"温度"为例,点击图中的温度值,使其处于编辑状态,编辑右侧的"已配置数据源":

| 公测版   IoT Studio   Web可视化开发                          | j                                    |                        | 日自动保存 18:06:38 ち #                | 数 请 C 恢复 ◎ 预贷       | 🛛 保存 🛛 发布                        | © I¥ (                 |
|------------------------------------------------------|--------------------------------------|------------------------|-----------------------------------|---------------------|----------------------------------|------------------------|
| ▼导航布局                                                | 100 200                              | 300 400 500            | 600 700 800 6                     | 200 1000 1100 1     | 200 样式<br>    三   <b> </b> +     | 交互<br>+ T I=           |
|                                                      | R#X#<br>8<br>8<br>8<br>8<br>8<br>8   | 70<br>এল %<br>🏠        | 556<br>معرفة المعام<br><u>الل</u> | 67<br>*## m         | 坐标 96 月<br>尺寸 131 M<br>角度 0      | X 124<br>X 32<br>• A • |
| <ul> <li>页面</li> <li>血 实況数据</li> <li>历史数据</li> </ul> | 8<br>8<br>8<br>8<br>8<br>8<br>8<br>8 | 19<br>Vieto ellar<br>L | 32<br>Záktodži mg                 | 1.28<br>Bridd Kingh | 组件名称 文=<br>组件可见性<br>不透明度         | ÷-7pbd                 |
|                                                      | g <b>123.54</b>                      | 31.77<br>😁             | 5556<br>Restricts mV              | 6792<br>(14920)     | 文字内容     ●       ▼ 文字样式       字体 | 22日数据源 🔽               |
|                                                      | 000                                  |                        |                                   |                     | 字号 36<br>颜色 ■                    | *<br>#333333           |

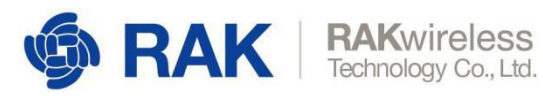

| <mark>芦</mark> 项目详情 🛛 🗙 🕞 R                                            | AK环境监控应用 × I               | Э 运营后台                | × +                | -             | min serie Addit Addit                              | ~         |
|------------------------------------------------------------------------|----------------------------|-----------------------|--------------------|---------------|----------------------------------------------------|-----------|
| $\leftrightarrow$ $\rightarrow$ C $\triangle$ $a$ studio.iot.aliyun.co | om/web/a123hf1jIMM52dui/ap | p/a120Vg7rmD4JLbW6/ec | lit#page           |               | ☆                                                  | 🥫 📕 🕕 O   |
| ■ 环境感知解决方案-RAK环境监控应用<br>公测版   IoT Studio   Web可视化开发                    |                            |                       | 已自动保存 18:09:28 り 撤 | <b>第 ⊂</b> 恢复 | ◎ 预党 □ 保存 √ 发布                                     | @ 工单 ⑦ 帮助 |
| ◎ ▼ 导航布局                                                               | 100 200 30                 | 10 400 500 e          | 100 700 800 90     | 1000          | 文字内容-数据源配置                                         | ×         |
| Ø                                                                      | o<br>兄数据                   |                       |                    |               | 选择数据源                                              |           |
|                                                                        |                            |                       |                    |               | 设备 接口                                              |           |
| ©                                                                      | <b>8_27_8</b><br>≝≈≅       | 70<br>##*             | 556<br>大气压 hPa     | 67<br>周級 m    | *产品                                                | /         |
| ۲                                                                      | <sup>≅</sup> -☆-           |                       | JIL                | ~             | RAK5205                                            | ×         |
| 配置                                                                     | 8                          |                       |                    |               | * 设备                                               |           |
| * 页面                                                                   | 78                         | 19                    | 32                 | 1.2           |                                                    | e ×       |
| 俞 实况数据                                                                 |                            | VIRIO ER              | Zsezuszi mo        |               | 致姤坝<br><ul> <li>设备属性 Ø </li> <li>设备事件 Ø</li> </ul> |           |
| 历史数据                                                                   | 8                          | <u>er</u>             | <u>e</u>           | C             | * 属性 🕖                                             | 1         |
|                                                                        | 123.54                     | 31.77                 | 556                | 679           | 温度                                                 | ×         |
|                                                                        | 8 123.34                   | 3 <b>1.</b> //        | 电池电压 mV            | (19)<br>(19)  | 格式参考验证数据格式                                         |           |
|                                                                        | R D                        |                       |                    | Te-           |                                                    |           |
|                                                                        | 8                          |                       |                    |               |                                                    |           |
|                                                                        |                            |                       |                    |               |                                                    |           |
|                                                                        | 8                          |                       |                    |               |                                                    |           |
|                                                                        |                            |                       |                    |               | 帮助文档                                               | 确定取消      |
|                                                                        | 72国 区 你尺 网格                | ≥ 参考线 這台              | 四470 🖂 網放 💳 🕖 👘    |               |                                                    |           |

都选择好后,点击"确定"。按照这个方法分别给"湿度"等其他标签绑定设备。

## 4.3.3 发布应用

应用中的所有标签都绑定了设备后,就可以发布应用了:

| RAK7 IoT应用 RAK环境监控应用 | 已自动保存 13:32:45     | 5 撤销 ♂ 恢复 ◎ 预洗 □ 保存 🛛 发布 回 工单 ⑦ 帮                                                                          |
|----------------------|--------------------|----------------------------------------------------------------------------------------------------|
| 页面                   | 0 100              | 200 300 400 500 600 700 800 900 1000 1100 120 历史数据配置                                                       |
| 实况数据                 | <sup>◦</sup> ♦ RAK | 历史数据 []作为首页                                                                                                |
| 历史数据                 |                    | ■無能夠<br>2 显示导航菜单                                                                                           |
|                      | 8                  | ■ AUTRE ▼ 2009年回 1997 ▼<br>105<br>105 ~ ~ 背景颜色   #F5F7F9 ▼                                                 |
|                      | 000                | 应用发布成功 × 背景图像                                                                                              |
|                      | 66<br>             | 恭喜,应用已发布成功<br>该链接不能被分享,绑定域名后不受限制                                                                           |
|                      | 8                  | https://a120G6N7tju3vXOC.vapp.cloudhost.link?toke<br>n=82b85838b64c1798086e3a02170be0a4    页面分辨率(所有页面都会更新) |
| 全局配置                 | 8                  | 设置Token,可将应用嵌入其他网站 > 目定义 * 1440 H                                                                          |
| ☑ 导航菜单               |                    | 修改已发布页面中绑定的具体设备                                                                                            |
| 配置菜单                 | 8                  | $\sim \!\!\!\!\!\!\!\!\!\!\!\!\!\!\!\!\!\!\!\!\!\!\!\!\!\!\!\!\!\!\!\!\!\!\!\!$                            |
|                      | 8                  |                                                                                                    |
|                      | 1000               | 第2月1日 マ 2月1日日 10-01 マー<br>10-0                                                                             |
|                      | 1100               |                                                                                                    |

发布时绑定域名,其他用户就可以通过域名来查看该应用。查看实际效果:

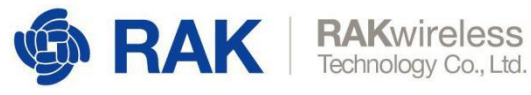

| <b>Ø RAK</b> | 实况数据                     |                         |                                               |                                        |
|--------------|--------------------------|-------------------------|-----------------------------------------------|----------------------------------------|
| 实况数据         |                          |                         |                                               |                                        |
| 历史数据         | <b>30</b><br>温度 ℃<br>-☆- | <b>70</b><br>温度 %       | <b>556</b><br><sup>大气圧 hPa</sup><br><u>しし</u> | <b>67</b><br>海拔 m                      |
|              | <b>78</b><br>X站加速度 mg    | <b>19</b><br>Yahoua度    | <b>32</b><br>Ztabbi遭度 mg                      | <b>1.28</b><br>运行道度 Km/h<br><u> </u> し |
|              | 123.544<br>@g.°          | <b>31.765</b><br>بفتو • | 556<br>电池电压 mV                                | 6792<br><sup>今は狙力</sup><br>正言          |

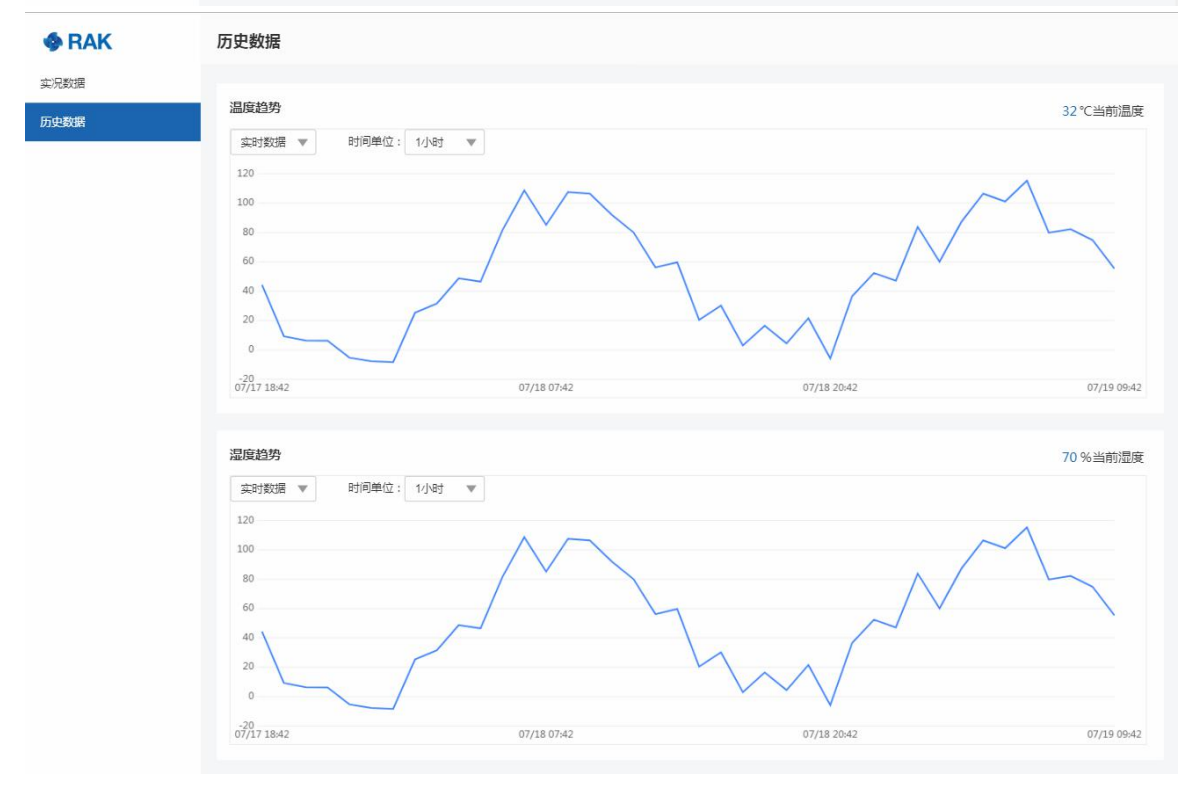

至此,基于IoT Studio的RAK应用开发套件的简单Demo已经完成。

## 4.4 开发web应用二

上面搭建的应用,是用来显示单个设备的上报的数据,下面我们搭建一个管理多设备的应用。 4.4.1 新建应用

www.RAKwireless.com Copyright© Shenzhen Rakwireless Technology Co., Ltd.

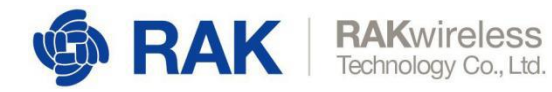

这里我们就不新建项目了,在原有项目基础上添加一个新的web应用就行,用户可以根据需要决定是否新建项目。

| ← → C △ (i) | iot.co | nsole.aliyun.com/studio?sp | om=5176.cniotstudio.0.0.5fbebec6R3606T&aly | _as=xT8 | G859M |      |         |          |           |     |           | ☆   | R   | 1   | 0 0  |
|-------------|--------|----------------------------|--------------------------------------------|---------|-------|------|---------|----------|-----------|-----|-----------|-----|-----|-----|------|
| ☰ (-)阿里云    | 华东2(   | 上海) 👻                      | Q 搜索文档、控制台、API、解决方案和资源                     | 费用      | I¥    | 备宽   | 企业      | 支持       | 盲网        | 2   | <b></b> . | Ä   | 0   | 简体  | 0    |
| 物联网平台       |        | 物联网平台 / IoT Studio         | / 应用开发<br>辛즁建Web应田                         |         |       |      | ×       |          |           |     |           |     | 更   | 新公告 | 帮助文档 |
| 概览<br>设备管理  |        | 开发工具 公测版                   | * 应用名称 @                                   |         |       |      | ~       |          |           |     |           |     |     |     |      |
| 规则引擎        |        | -                          | RAK产品展示和管理                                 |         |       |      |         |          |           |     |           |     |     |     |      |
| 监控运维        |        | Web可视化开发                   | * 所厘项目<br>环境感知解决方案                         |         |       | 新建   | 项目<br>~ |          |           |     |           |     |     |     |      |
| 边缘计算        |        | 最近开发                       | 描述                                         |         |       |      |         |          |           |     |           |     |     |     |      |
| IoT Studio  |        | Web应用 业务服                  | 用于展示和管理多个RAK设备的web应用                       |         |       |      |         |          |           |     |           |     |     |     |      |
| 应用开发        |        | + 新建 搜索                    |                                            |         |       | 20/1 | .00     |          |           |     |           |     |     |     |      |
| 项目管理        |        | 名称                         |                                            |         |       |      |         | 修改时间     | 1         |     | 攝作        |     |     |     |      |
| 解决方案        |        | RKA环境监测进阶应用                |                                            |         |       |      |         | 2020-03- | 13 10:51: | 00  | 编辑        | 预览  | 发布  | 地址  | 删除   |
| 数据分析        |        | RAK环境监控应用                  |                                            |         | 确认    | 取消   | Ő,      | 2020-03- | 12 09:28: | 00  | 编辑        | 预览  | 发布  | 地址「 |      |
| 应用托管        |        |                            |                                            |         |       |      |         | 共有2条     | < [       | 1 > |           | 每页显 | 床:[ | 10  |      |

4.4.2 web应用功能

页面需要以下功能:

a.登陆和权限管理

b.多设备运行状况总览

c.添加和删除设备

d.设备属性展示

e.官方淘宝店展示

f.可以通过域名访问

#### 4.4.3 web应用开发

#### 4.3.3.1 登陆和权限管理

点击左侧的"应用设置"图标,鉴权方式选择"账号",然后勾选"应用访问限制"选项。

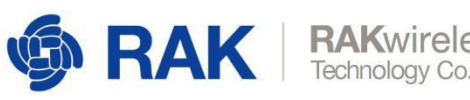

| RAKwire      | less     |
|--------------|----------|
| Technology C | o., Ltd. |

| ←        | → C 🏠 🔒 studio.iot.aliyun.com/web/a123hf1jlMM52dui/app/a12                      | 20gv9oCrCCGxkq/config | x 🛷 📕   🕕 O                                     |
|----------|---------------------------------------------------------------------------------|-----------------------|-------------------------------------------------|
| ≡        | 环境感知解决方案-RAK产品展示和<br>公測版   IoT Studio   Web可视化开发                                |                       |                                                 |
| \$<br>\$ | 应用设置<br>应用签权 域名管理 基本信息 发布历史                                                     |                       |                                                 |
| B        |                                                                                 |                       |                                                 |
| 0        | 鉴权方式选择:                                                                         | ☑ 作为首页                | 页面免登录及角色访问配置                                    |
|          | ○ 不需要 ● 账号 ○ Token 账号 ※ □ Token ■ ○ 下ののの「「「」」 ○ ○ ○ ○ ○ ○ ○ ○ ○ ○ ○ ○ ○ ○ ○ ○ ○ | □隐藏布局信息 ◎             | 1如果特定页面不需要登录,您可以在页面的属性配置面板中勾选"免登                |
|          |                                                                                 | ☑ 免登录访问 ◎             | 2 如果需要指定的方用巴印加阿族贝阁,需尤何应访阿模制,2019年143<br>体可访问的角色 |
|          | 配置登录界面 应用登录指引                                                                   | 访问限制 🖉                |                                                 |
|          |                                                                                 |                       |                                                 |
|          |                                                                                 |                       |                                                 |
|          |                                                                                 |                       |                                                 |
|          |                                                                                 |                       |                                                 |
|          |                                                                                 |                       |                                                 |

配置登陆页面,选择公司1ogo并根据需要配置页面背景:

| <ul> <li>○ 広用没置</li> <li>○ 広用変収</li> <li>○ 広用変収</li> <li>○ 広用変収</li> <li>○ 広用変収</li> <li>○ 広用変収</li> <li>○ 広用変収</li> <li>○ 広告</li> <li>○ 不要更 ③ 所⑤ ○ Token</li> <li>○ 所⑤ ○ Token</li> <li>○ 所⑤ ○ Token</li> <li>○ 所⑤ ○ Token</li> <li>○ 所⑤ ○ Token</li> <li>○ 所⑤ ○ Token</li> <li>○ 所⑤ ○ Token</li> <li>○ 所⑤ ○ Token</li> <li>○ 所⑤ ○ Token</li> <li>○ 所⑤ ○ Token</li> <li>○ 所⑤ ○ Token</li> <li>○ 所⑤ ○ Token</li> <li>○ 所⑤ ○ Token</li> <li>○ 所⑤ ○ Token</li> <li>○ 正 ○ 正 ○ 正 ○ 正 ○ 正 ○ 正 ○ 正 ○ 正 ○ 正 ○ 正</li></ul> |                                             |
|----------------------------------------------------------------------------------------------------|---------------------------------------------|
| 应用整化         成名管理         基本信息         发布历史           回         应用整化         每个应用可配置独立的登录界面程式         每个应用可配置独立的登录界面程式           图         应用整化         每个应用可配置独立的登录界面程式         要用整要常面面面面面面面面面面面面面面面面面面面面面面面面面面面面面面面面面面面                                                                                                    |                                             |
| 国用签权         每个应用可配置独立的登录界面样式         分案         方面免登录及角色访问配置           必         必欠方式选择:             方面免登录及角色访问配置         1如果特定风面不是要登录。您可以在页面           账号签权已开启,需要登录访问应用。了解如何配置等                1如果特定风面不是要登录。您可以在页面          1如果特定风面不是要登录。您可以在页面         2 如果需要重道能的角色可访问点页面,需          2 如果需要重道能的角色可访问点页面,需           2 如果需要重道能的角色可访问点页面,需           2 如果需要重道能的角色可访问点页面,需            2 如果需要重道能的角色可访问点页面,需               2 如果需要重道能的角色可访问点页面,需                                                                      |                                             |
| 文面容要型<br>+<br>上特圏片<br>为保证效果,建议上作1440*900像家以上的图片,大小不超过3M<br>数道 取消                                                                                                    | 在页面的 <b>圈性配</b> 置面板中勾迭 傍<br>面,需先勾选 访问限制,然后在 |

4.3.3.2 添加菜单

选择导航布局,并"新增主菜单":

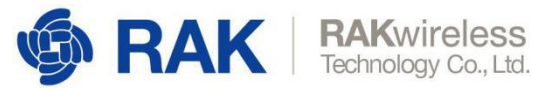

| $\leftarrow$ | → C ① î studio.iot.aliyur                        | n.com/web/a123hf1jlMM52dui/app/a120gv9oCrCCGxkq/edit?templateId=1                 | 1          | * 🚿 📕 🕕 💽    |
|--------------|--------------------------------------------------|-----------------------------------------------------------------------------------|------------|--------------|
| ≡            | 环境感知解决方案-RAK产品展示和<br>公测版   IoT Studio   Web可视化开发 | 已自动保存 11:40:23 つ 撤销 ♂ 恢复 ●                                                        | 预览 🔮 保存 🔸  | 【发布 日工单 ② 帮助 |
|              | 页面                                               | 3 <u> 200</u>  -100 0 100 200  300  400 800 800  700 800 800 1000  1100 11<br>8 Ξ | 左导航        | 顶部栏          |
| M            | ∨ 导航布局                                           | N                                                                                 | ● 请在"预览"态意 | 看菜单真实效果      |
| •            |                                                  | 0000 84/7akilora                                                                  | ◇ 导航背景样式   |              |
| 呂            | 0 0 0                                            |                                                                                   | 导航宽度       | 240          |
| 0            |                                                  |                                                                                   | 导航背景色      | #333333      |
|              | •                                                | 8                                                                                 | ~ 菜单样式     |              |
|              |                                                  |                                                                                   | 字体         | 萃方・イ         |
|              | ~ 市面 +                                           |                                                                                   | 文字默认色      | #FFFFF       |
|              | 自定义新增页1                                          |                                                                                   | 文字选中色      | #FFFFF       |
|              |                                                  |                                                                                   | 子菜单背景色     | #242424      |
|              |                                                  |                                                                                   | 菜单hover色   | #0066FF      |
|              |                                                  |                                                                                   | 菜单选中色      | #0066FF      |
|              |                                                  |                                                                                   | ◇ 菜单配置     |              |
|              |                                                  | 8                                                                                 | 自定义新增页     |              |
|              |                                                  |                                                                                   |            | +新增主菜单       |
|              |                                                  | 8-                                                                                |            |              |
|              |                                                  |                                                                                   |            |              |
|              |                                                  |                                                                                   |            |              |
|              |                                                  |                                                                                   |            |              |
|              |                                                  |                                                                                   | 如          | 可配置导航功能      |

依次增加"设备运行总图""设备管理""设备属性""RAK产品展示"4个菜单,效果如下:

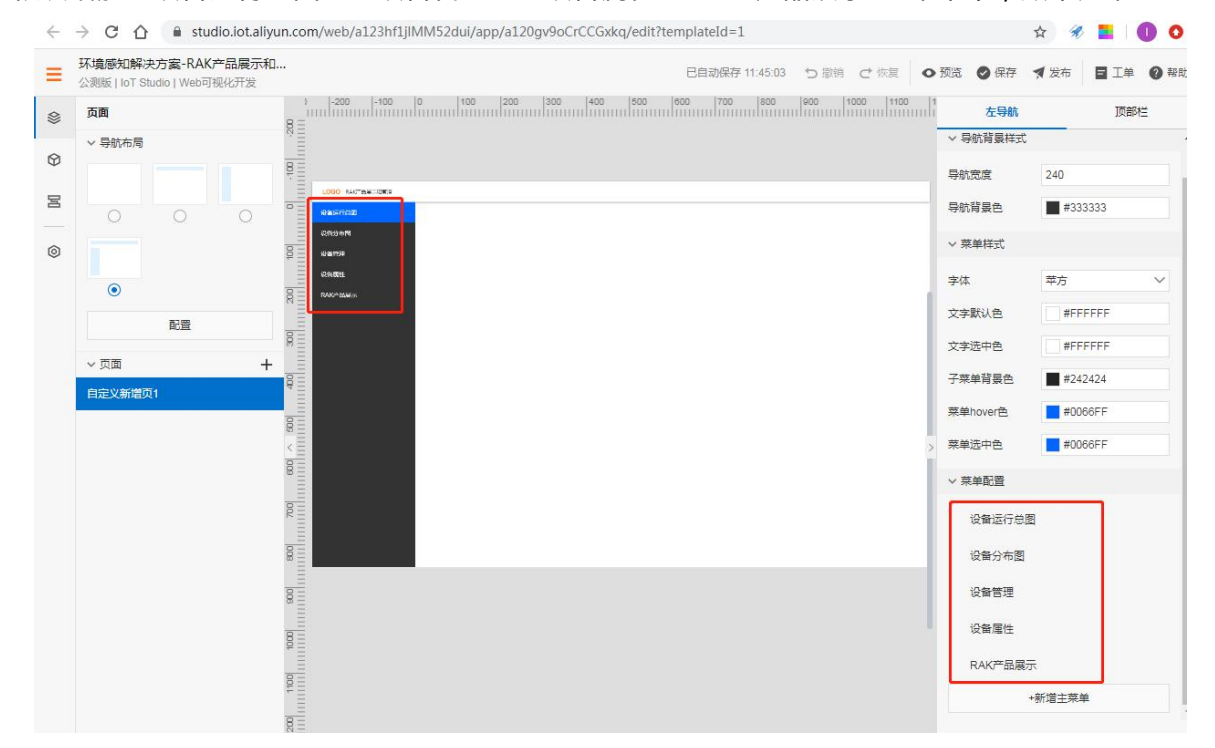

#### 4.3.3.3 添加页面

#### 添加"设备运行总图"页面

新建页面,选择"大屏"下的"通用设备运维大屏"模板:

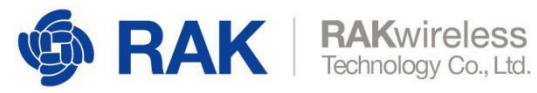

| = | 环境感知解决方案-RAK产品展示和<br>公测版   IoT Studo   Web可视化开发                                                                                                    | rcom/web/a123ml/jimmi52du/ab/a120graochCCOxxd/edit/accountiaceid=a+9Ci3/13/20++e500ee19e335+0+/D1/D3 | <b>预完 ⊘ 保存</b>       | ¥ ★ 发布 |
|---|----------------------------------------------------------------------------------------------------|----------------------------------------------------------------------------------------------------|----------------------|--------|
| 9 | 页面                                                                                                    |                                                                                                    | Ê                    | 定义新增页1 |
| 0 | ~ 导航布局                                                                                                    | 新建页面 @ X                                                                                             | 作为首页 隐藏布局信息          |        |
| © |                                                                                                    | 基础(5) 大果(2) · · · · · · · · · · · · · · · · · · ·                                                    | 免登录访问 ●<br>访问限制 ●    |        |
|   | ۲۳                                                                                                    |                                                                                                    | 背景颜色<br>背景图像         | #FI    |
|   | マ页面     ・     ・     ・     ・     ・     ・     ・     ・     ・     ・     ・     ・     ・     ・     ・     ・     ・     ・     ・     ・     ・     ・     ・     ・     ・     ・     ・     ・     ・     ・     ・     ・     ・     ・     ・     ・     ・     ・     ・     ・     ・     ・     ・     ・     ・     ・     ・     ・     ・     ・     ・     ・     ・     ・     ・     ・     ・     ・     ・     ・     ・     ・     ・     ・     ・     ・     ・     ・     ・     ・     ・     ・     ・     ・     ・     ・     ・     ・     ・     ・     ・     ・     ・     ・     ・     ・     ・     ・     ・     ・     ・     ・     ・     ・     ・     ・     ・     ・     ・     ・     ・     ・     ・     ・     ・     ・     ・     ・     ・     ・     ・     ・     ・     ・     ・     ・     ・     ・     ・     ・      ・     ・      ・      ・      ・      ・      ・      ・      ・      ・      ・      ・      ・      ・      ・      ・      ・      ・      ・      ・      ・      ・      ・      ・      ・      ・      ・      ・      ・      ・      ・      ・      ・      ・      ・      ・      ・      ・      ・      ・      ・      ・      ・      ・      ・      ・      ・      ・      ・      ・      ・      ・      ・      ・      ・      ・      ・      ・      ・      ・      ・      ・      ・      ・      ・      ・      ・      ・      ・      ・      ・      ・      ・      ・      ・      ・      ・      ・      ・      ・      ・      ・      ・      ・      ・      ・      ・      ・      ・      ・      ・      ・      ・      ・      ・      ・      ・      ・      ・     ・     ・     ・     ・     ・     ・     ・     ・     ・     ・     ・     ・     ・     ・      ・     ・     ・     ・     ・     ・     ・     ・     ・     ・     ・     ・     ・     ・     ・     ・     ・     ・     ・     ・     ・     ・     ・     ・     ・     ・     ・     ・     ・     ・     ・     ・     ・     ・     ・     ・     ・     ・     ・     ・     ・     ・     ・     ・     ・     ・     ・     ・     ・     ・      ・     ・     ・     ・      ・     ・      ・     ・      ・     ・     ・     ・     ・     ・     ・     ・     ・     ・     ・     ・     ・     ・     ・     ・     ・     ・     ・     ・     ・     ・     ・     ・     ・     ・     ・     ・     ・     ・ |                                                                                                    |                      | 上传题    |
|   |                                                                                                    |                                                                                                    | 页面分解率(所有<br>1440x900 | 页面都会更新 |
|   |                                                                                                    |                                                                                                    |                      |        |
|   |                                                                                                    | 1955gbusta Rid                                                                                       |                      |        |
|   |                                                                                                    |                                                                                                    | 50                   | FRED   |

## 修改页面名字为"设备运行总图":

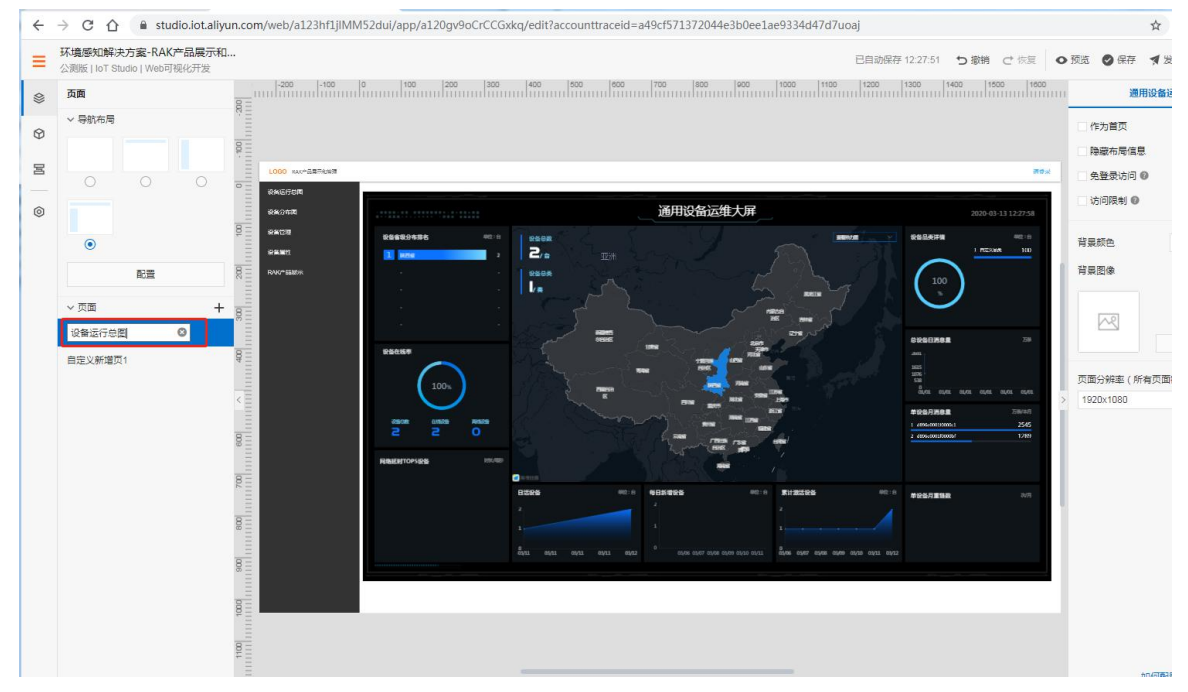

## 添加"设备管理"页面

新建页面,选择"设备管理"模板:

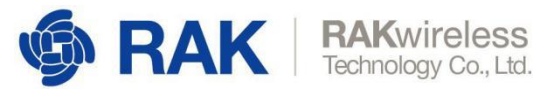

| ← | → C ① ê studio.iot.aliyun                        | .com/web/a123hf1jlMM52dui/            | app/a120gv9oC      | rCCGxkq/edit?spm=  | 5176.11485173 | .0.0.73c759afta2q | vd#page      |                     |                         | ž                  |
|---|--------------------------------------------------|---------------------------------------|--------------------|--------------------|---------------|-------------------|--------------|---------------------|-------------------------|--------------------|
| Ξ | 环境感知解决方案-RAK产品展示和<br>公测版   IoT Studio   Web可能化开发 | io.                                   |                    |                    |               |                   | e            | 自动保存 14:45:09       | び職業では無                  | o ∰ã <b>O</b> ∉存 🤸 |
| - | 页面                                               | -200 -100 0                           | 100                | 200 300            | 400 500       |                   |              | 1000                | 11100 1200              | in ig              |
| 0 | ~ 导航布局                                           | 新建页面 🕖                                |                    |                    |               | 406 2.5           |              |                     | ;                       | 作为首页<br>除炭布层信息     |
| 8 | 0 0 0                                            | 基础(5) 大屏(2)                           |                    |                    |               |                   |              |                     |                         | 免登录访问 🛛            |
| ٢ | •                                                | +                                     |                    | 设备管理               |               |                   |              |                     | _                       | 1210月2日<br>背景颜色    |
|   | €≣                                               | · · · · · · · · · · · · · · · · · · · |                    | Debatare           | HE*8          | 4.257             | 0872         | 1001012             | 85                      | 背景图像               |
|   |                                                  | 新建空白页面                                |                    | 2NBALKOLOTEVINg    | 18.67         | NAR6              |              | 2019-05-13 14:00:00 | SN 50                   |                    |
|   | ~页面 +                                            |                                       |                    | ShinkKonCStEveng   | 开放系统          | 8428              | . 6.11       | 2219-05-13 14:00:00 | 618 HIT                 |                    |
|   | 10年初行共常                                          |                                       |                    | SPREAKOPPORT (     | +#1211        | 10441             | 0.00         | 2019-06-12 14:00:00 |                         |                    |
|   | OC MILLET J SCIENCE                              |                                       | 在布局中选择             | 2NabacKOscOSEVH1g  | 计输出的          | 加速基地              | . 18         | 2019-06-13 14.00.00 | 64.87                   |                    |
|   | 设备分布图                                            |                                       | 左导航布局可             | 25466KD%CSHEVE4g   | 19858         | 8428              | 0.0          | 2218-05-13 14:00:00 | 414 812                 |                    |
|   |                                                  |                                       | 100.0000 00100.000 | 240404050000991g   | HALL          |                   | . 44         | 2010-05-12 14 00 00 |                         | 页面分辨率(所有)          |
|   | 日定又新闻以1                                          | 设备管理                                  |                    | 20-04-KOsCHEVED    | HERE .        |                   |              | 2019-05-13 14:00:00 |                         | 1920×1080          |
|   |                                                  | -                                     |                    | PARAMONCHEMMS      | +#10          | 5462              |              | 299-05-0 14:00:00   | 50.50                   |                    |
|   |                                                  |                                       |                    | shabickipucsteveny | *#1211        |                   | . 6.8        | 2019-05-13 14:00:00 |                         |                    |
|   |                                                  |                                       |                    | 254840KDscSIEVedg  | *****         | -                 | #7-01        | 2019-05-13 14:00:00 |                         |                    |
|   |                                                  |                                       |                    | 29sbs#ch_Citeveng  | *#121         | 10461             | 82.0         | 2018-05-13 14:00:00 | 88.85                   |                    |
|   |                                                  |                                       |                    | 2NabisHOscOTEVHIg  | ****          | nese              | <b>m</b> +17 | 2019-05-13 14:00:00 | -                       |                    |
|   |                                                  | 设备属性                                  |                    | ShahaXDscStEvEng   | 开始出版          | 1642.0            | 電九行          | 2018-05-13 14 80 90 | 44.80                   |                    |
|   |                                                  |                                       |                    | 2NabioROsc0105410g | *#10          |                   | <b>H</b> +17 | 2019-05-13 14:00:00 | -                       |                    |
|   |                                                  |                                       |                    |                    |               |                   |              | nooth   1 2 3 4     | 19 8 888 3 888<br>新設設新設 |                    |

页面名修改为"设备管理",勾选"访问权限",设置背景图像:

| 面           | _uudiiinudiiin | ունսուսեննուսե    |                     | innnhiinnn   |              |                    | andiiinndiiiinn      | diffinadiffinadiffina | いたいのの目的のののの設备管理院                         |
|-------------|----------------|-------------------|---------------------|--------------|--------------|--------------------|----------------------|-----------------------|------------------------------------------|
| 导航布局        | 004            |                   |                     |              |              |                    |                      |                       | <ul> <li>作为首页</li> <li>陸厳布局信息</li> </ul> |
|             |                |                   |                     |              |              |                    |                      |                       | ###<br>● 免登录访问 ❷                         |
|             | - Pager        | 设备管理              |                     |              |              |                    |                      |                       | ☑ 访问 同時制 @                               |
|             | 8- 000         | 951-52 V 95       | REAL V BRANCH       |              | 1875         |                    |                      | 102003245             |                                          |
| ۲           |                | ion-no            | estarsiii)          | A8775        | MIND         | 说明状态               | 经市政                  | 1917                  | 背最颜色 #F                                  |
|             | Past           | VitualDevice001   | 2019-05-01 12:00:00 | DemoProduct  | 0240858      | • +855             | R1272                | 905 BR0               | 音展网体                                     |
| 町田          | RANG-BARR      | VirtualDevice002  | 2019-05-01 12:02:00 | DemoProduct  | 港位在锦栏关联票中要用  | • <b>T</b> \$2#    | 120.08009630.132339  | 5-28 B/H              | Pro despection                           |
| <b>西西 上</b> |                | VimusiDesice003   | 2019-05-01 12:03:00 | DemoProduct  | mock数据不可调用量的 | • +:8:2            | 120.080096-30.132339 | 554 55A               |                                          |
|             | 8              | VituelDevice004   | 2019-05-01 12:03:00 | DemoProduct  |              | • #85              | 120.080096.30.132339 | 950 892               | 1                                        |
| 鋒运行总图       | Ξ              | VirtualDevice005  | 2019-05-01 12:02:00 | DemoProduct  |              | • <b>T</b> \$\$.#  | 120.080096/30.132339 | 508 B39               | 上位带                                      |
| 新学研         | 82             | VirtualDevice006  | 2019-05-01 12:03:00 | DemoProduct  |              | • #352             | 120.080096.30.132339 | 1044 (1094            |                                          |
|             | 4              | VitualDevice007   | 2019-05-01 12:02:00 | DemoProduct  |              | • ##S              | 120.080096.30.132339 | MEG 880:              | 市商公総本(新倉市南部会署                            |
| 醫分布图        |                | VirtualDevice008  | 2019-05-01 12:03:00 | Demo@roduct: |              | • <b>#</b> \$\$\$# | 120.080096/30.132339 | sun an                | 34(H) 25 97400 (17) 143 34(H) H) 22 32   |
|             | < 11           | VirtualDevice009  | 2019-05-01 12:00:00 | DemoProduct  |              | • 木改造              | 120.080096.30.132339 | 54 89                 | > 1920X1080                              |
| 在又新海火1      | 1              | VirtualDevice0010 | 2019-05-01 12:00:00 | DemoProduct  |              | • +8:5             | 120.080096.30.132339 | #62 HH2               |                                          |
|             | 81             | VitualDevice0011  | 2019-05-01 12:02:00 | DemoProduct  |              | • *204             | 120.080096.30.132339 | sen 302               |                                          |
|             | E              | VirtualDevice0012 | 2019 05 01 12:03:00 | DemeProduct  |              | • 木改造              | 120.080096.30.132339 | SNE BOH               |                                          |
|             | 8-             | VirtualDesice0013 | 2019-05-01 12:02:00 | DemoProduct  |              | • +8:5             | 120.080096-30.132339 | MG 881                |                                          |
|             | F 111          | VitualDevice0024  | 2019-00-01 12:02:00 | DemoProduct  |              | • #36A             | 120.080096.90.132339 | HER BOD               |                                          |
|             |                | VirtualDevice0015 | 2019 05 01 12:03:00 | DemoProduct  |              | • <b>7</b> .556    | 120.080096-30.132339 | 558 854               |                                          |
|             | 000            |                   |                     |              |              |                    | #8598 (±             | 1 2 3 <b>T-A</b>      |                                          |
|             | 8              |                   |                     |              |              |                    |                      |                       |                                          |
|             | 0 II I         |                   |                     |              |              |                    |                      |                       |                                          |

选中组件,在右侧选择产品RAK5205:

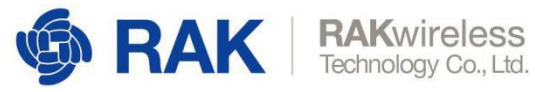

| 页面                                                                                                    |         | dimmiliand        | iinnuliiinnuliii    | unliinnliin | adiamalianada     | innihiinn               |         |       | 1                | 样式       |             |
|----------------------------------------------------------------------------------------------------|---------|-------------------|---------------------|-------------|-------------------|-------------------------|---------|-------|------------------|----------|-------------|
| / 导航布局                                                                                                    | 8       |                   |                     |             |                   |                         |         |       |                  | + $-1$ T | + 1         |
|                                                                                                    | 8=      |                   |                     |             |                   |                         |         |       | 10 Y             | 20 V     | 0           |
|                                                                                                    |         |                   |                     |             |                   |                         |         |       | 19 1             | 50 1     |             |
|                                                                                                    |         |                   |                     |             | 7                 |                         |         | and a | 1613 W           | 961 H    | AP          |
|                                                                                                    | RACCOR  | 设备管理              |                     |             | Ċ                 |                         |         | -     |                  |          |             |
|                                                                                                    | RHONR . | 1077 v 1000       | 5 • INNAUGEN        | MALASH IN   |                   |                         | 选择产品    | ×     | 组件名称             | 设备管理中    | p6wk        |
| •                                                                                                    | Ξ exca  |                   | 81829101            | <b>形識件語</b> | 编计后附              | 経営状态                    |         |       | 组件可见性            |          | -           |
|                                                                                                    | - PANEL | VirtualDevice001  | 2019-06-01 12:00:00 | DemoProduct | 0.929089          | • 7.205                 | 搜索产品    | QC    |                  |          |             |
| 配置                                                                                                    | RAKA    | VirtualDevice002  | 2019-06-01 12:00:00 | DemoProduct | 油在有限证米财务单要要予约     | • ##3                   |         |       | 不透明度             | -        | 1009        |
|                                                                                                    | - 8     | VirtualDevice003  | 2019-06-01 12:00:00 | DemoProduct | mock2927-27548304 | • #865                  | RAK5205 |       |                  |          |             |
| 4 <b>0</b> +                                                                                                   | 81      | VirtualDevice004  | 2019-06-01 12:00:00 | DemoProduct |                   | • 不然后                   |         |       | 选择产品             | 远        | 择产品         |
| 餐运行总圈                                                                                                    | Ξ       | VinualDevice005   | 2019-06-01 12:00:00 | DemoProduct |                   | • *#3                   |         |       |                  |          |             |
| TA CONTRACT OF CONTRACT OF CONTRACT OF CONTRACT OF CONTRACT OF CONTRACT OF CONTRACT OF CONTRACT OF CONTRACT OF |         | VirtualDevice006  | 2019-05-01 12:00:00 | DemoProduct |                   | • #36%                  |         |       | > 提作配置 😡         |          |             |
| ABA                                                                                                    | 4       | VirtualDevice007  | 2019-06-01 12:00:00 | DemoProduct |                   | • #355                  |         |       | > 自定义标签管理        | 0        |             |
| 备分布图                                                                                                    |         | VirtualDevice008  | 2019-06-01 12:00:00 | DemoProduct |                   | • #:B:5                 |         |       | > 列显示配置 @        |          |             |
| and a star and the a                                                                                           | < =     | VirtualDevice009  | 2019-06-01 12:00:00 | DemoProduct | -                 | • ##K5                  |         |       |                  |          |             |
| 定义新唱贝!                                                                                                    |         | VirtualDevice0010 | 2019-06-01 12:00:00 | DemoProduct |                   | • 末欽式                   |         |       | > 2.5%2          |          | 27 <b>C</b> |
|                                                                                                    | 8=      | VirtualDevice0011 | 2019-06-01 12:00:00 | DemoProduct |                   | • 木政治                   |         |       | > 全局样式 <b>()</b> |          |             |
|                                                                                                    | 8       | VirtualDevice0012 | 2019-06-01 12:00:00 | DemoProduct |                   | • +8:5                  |         |       | > 表头样式           |          |             |
|                                                                                                    | 8-      | VirtualDevice0013 | 2019-06-01 12:00:00 | DemoProduct |                   | • <b>T</b> \$6.6        |         |       | > 表格样式           |          |             |
|                                                                                                    | 111     | VirtualDevice0014 | 2019-06-01 12:00:00 | DemoProduct |                   | <ul> <li>未改造</li> </ul> |         |       |                  |          |             |
|                                                                                                    |         | VirtualDevice0015 | 2019-06-01 12:00:00 | DemoProduct | 5 <b>-</b>        | • +8:3                  |         |       |                  |          |             |
|                                                                                                    | 8       | VirtualDevice0016 | 2019-06-01 12:00:00 | DemoProduct |                   | • * # # #               |         |       |                  |          |             |
|                                                                                                    | Ξ.      | VirtualDeviceD017 | 2010 06 01 120000   | Demonrecuet |                   | • + 815                 |         |       |                  |          |             |
|                                                                                                    | 8       | VirtualDauloaVII9 | 2019-05-01 12:00:00 | DemoRecount |                   |                         |         |       |                  |          |             |
|                                                                                                    | 8       |                   |                     |             |                   |                         |         |       |                  |          |             |
|                                                                                                    | 85      | 0                 |                     |             | 0                 |                         | 产品管理    | 確定 取消 |                  |          |             |

#### 效果如下:

| = | 环境感知解决方案-RAK产品展示和<br>公测版   IoT Studio   Web可视化开发 |                  |               |                     |             |         |          | 已自动保存      | 14:50:45 ち撤销 ご 依 | •    | 膜斑 🛛 保存         | <b>梨</b> 没布 🛛 🗖 | IR ØI   |
|---|--------------------------------------------------|------------------|---------------|---------------------|-------------|---------|----------|------------|------------------|------|-----------------|-----------------|---------|
|   | 页面                                               | -100             | 0 100         | 200   300   400     | 500 600     | 700 800 | 1000     | 11100 1200 | 1300 1400 1500   | 1600 |                 | 样式              |         |
|   | ~ 导航布局                                           |                  |               |                     |             |         |          |            |                  |      | 10 E : H        | + -             | F + 1   |
| Ø |                                                  |                  |               |                     |             |         |          |            |                  |      | 10 V            | 20 V            | 0       |
| R |                                                  | 1000 000-52760/2 |               |                     |             |         |          |            |                  |      | 18 1            | 30 1            | 0       |
|   | 0 0 0                                            | RHEDOR           | Deserver      |                     |             | 1       |          |            |                  | _    | 1613 W          | 961 H           | A. P    |
| 0 |                                                  | 88000            | 设备管理          |                     |             | _       |          |            |                  |      | 组件名称            | 设备管理            | -o6wk   |
|   | B                                                | RADE             | Entre v Entre | ······              | (100-10) 83 | #14.7%  | 705 Mar. | 110.00     | 100              |      |                 | 0.00            |         |
|   |                                                  | ownet.           | State .       | *40004              | R4K5305     | a ton   | a mix    | como       | CR 804           |      | 追任可见性           |                 |         |
|   | R. 8                                             | RAK*1287         | d896          | 2020-03-12 07:54.83 | RAK5205     |         | • (+12)  |            | -                |      | 不透明度            | -               | 100     |
|   | 、                                                |                  |               |                     |             |         |          |            | ##2# KER 1 P-0   | 2    |                 |                 |         |
|   | New-Com                                          |                  |               |                     |             |         |          |            |                  |      | 选择产品            |                 | /       |
|   | 使用2413运用                                         |                  |               |                     |             |         |          |            |                  |      | RAK5205         |                 | >       |
|   | 设备管理                                             |                  |               |                     |             |         |          |            |                  |      | 、退作前等の          |                 |         |
|   | 设备分布图                                            |                  |               |                     |             |         |          |            |                  |      |                 | 80              |         |
|   | 自定义新增页1                                          |                  | Ĭ             |                     |             |         |          |            |                  |      |                 |                 |         |
|   |                                                  |                  |               |                     |             |         |          |            |                  |      |                 |                 |         |
|   | 8                                                |                  |               |                     |             |         |          |            |                  |      | > 文好時近 <b>0</b> |                 | and the |
|   | 8                                                |                  |               |                     |             |         |          |            |                  |      | > 王尚仲以 ●        |                 |         |
|   | 24                                               |                  |               |                     |             |         |          |            |                  |      | 〉表头样式           |                 |         |
|   | 8                                                |                  |               |                     |             |         |          |            |                  |      | > 表格样式          |                 |         |
|   | 8                                                |                  |               |                     |             |         |          |            |                  |      |                 |                 |         |
|   | 8                                                |                  |               |                     |             |         |          |            |                  |      |                 |                 |         |
|   | a.                                               |                  |               |                     |             |         |          |            |                  |      |                 |                 |         |
|   | 8                                                |                  | <u>ь</u>      |                     |             | 0       |          |            |                  | -6   |                 |                 |         |
|   | ę.                                               |                  | -             |                     |             |         |          |            |                  |      |                 |                 |         |
|   | 8                                                |                  |               |                     |             |         |          |            |                  |      |                 |                 |         |
|   | ÷.                                               |                  |               |                     |             |         |          |            |                  |      |                 |                 |         |

## 添加"设备属性"页面

新建页面,选择"设备属性"模板:

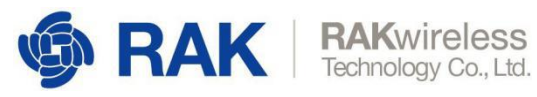

| 4 <b>m</b>          | 0-                  |              |             |                        |       | THE REAL PROPERTY OF THE PROPERTY OF THE PROPE |            |              |                 |                         | K III CI LI AL H |
|---------------------|---------------------|--------------|-------------|------------------------|-------|----------------------------------------------------------------------------------------------------|------------|--------------|-----------------|-------------------------|------------------|
| - 导航布局              | 新建页面 🚱              |              |             |                        |       |                                                                                                    |            |              | 2               | (作为普页)           除藏布局值息 |                  |
|                     | 基础(5) 大屏(2)         |              |             |                        |       |                                                                                                    |            |              |                 | 免登录访问 🛛                 |                  |
|                     |                     |              |             |                        | _     |                                                                                                    |            |              |                 | 🖬 访问限制 🛛                |                  |
|                     | T.                  | 1            | 设备属性        |                        |       |                                                                                                    |            |              |                 |                         |                  |
| ۲                   |                     |              |             |                        |       |                                                                                                    |            |              | 62191           | MARKE                   | WFFFFFF          |
| 配置                  |                     |              | Secularia   | Rect.                  | 1815  | 20,1111                                                                                                    | 2528 (6) 1 | CREATE THE 1 | ADDRESS INCOME. | 背景图像                    |                  |
|                     | 新建空白页面              |              | 081870      | 2018-05-12 14-00.00    | • 816 | 24.5                                                                                                    | 70         | 800          | 400             |                         |                  |
| 页面 十                | -                   |              | 88:19.01    | 2015-05-13 14:06:00    | 1.03  | 243                                                                                                    |            | 800          | - 44            |                         |                  |
|                     |                     |              | 0818101     | 2010-09-12 14:00:00    | + 015 | 24.5                                                                                                    | -          | 100          | - 00            |                         |                  |
| MALINE T & THE GAME |                     | 在布局中选择       | 88287.04    | 2018-05-13 14:00:00    | + 616 | 24.5                                                                                                    | ×          | 800          | 405             |                         | 上後開片             |
|                     |                     | 左导航布局可       | RX187.65    | 2019-05-13 14:00:00    | * @18 | 24.5                                                                                                    | 76         | 830          | 400             |                         |                  |
|                     |                     | 200 m #10.05 | EX-WYAR     | 2019-03-13 14/00/00    | · 015 | 24.5                                                                                                    | -          | 820          | **              | 页面分辨率(所有                | (页面都会更新)         |
| 黨分布圖                | 设备管理                |              | 0.8.5.87.07 | 2019-05-13 14:00:00    | + 011 | 24.1                                                                                                    | 10         | 800          |                 | 1920x1080               |                  |
| 定义新垣页1              |                     |              | SX:STAR     | 2019-09-03 14:00:02    | + 616 | 243                                                                                                    |            | 800          |                 |                         |                  |
|                     | B B FTTTT           |              | 82489.01    | 2019-03-12 14:00:00    | • 010 | 24.5                                                                                                    | mi -       | 800          | 100             |                         |                  |
|                     |                     |              | 88+4550     | 2010-05-13 14:00:00    | + 81K | 24.5                                                                                                    | ×          | 800          | -01             |                         |                  |
|                     |                     |              | Excense.    | 2010-03-13 14:00:00    | - E4  | 245                                                                                                    |            | 500          |                 |                         |                  |
|                     |                     |              | REAL TO     | 2094-01-13 14 00:00    | . 64  | 345                                                                                                    |            | 930          |                 |                         |                  |
|                     | 设施围住                |              | 0478920     | 208-09-03 40000        |       | 242                                                                                                    | ~          |              |                 |                         |                  |
|                     |                     |              | 25.452.0    | 100 - 00 - 10 14 (000) |       | 242                                                                                                    |            | -            |                 |                         |                  |
|                     | And a second second |              | ER-RADA     |                        |       |                                                                                                    |            |              |                 |                         |                  |
|                     |                     |              |             |                        |       |                                                                                                    | /18-4008   | - 1 2 2 4 -  | 26 1 1111 1 AZ  |                         |                  |
|                     |                     | -            |             |                        |       |                                                                                                    |            | -            |                 |                         |                  |
|                     |                     |              |             |                        |       |                                                                                                    |            |              |                 |                         |                  |
|                     |                     |              |             |                        |       |                                                                                                    |            |              |                 |                         |                  |
|                     |                     |              |             |                        |       |                                                                                                    |            | 按照           | 視板新建 取消         |                         |                  |

页面名修改为"设备属性",勾选"免登陆访问",设置背景图像:

| 346888   |                      | 100 200           | 300 400 500     | 600 700 80                   | D 900 1        | 000 1100 1200 1300 1400 1500 | 1600 沿各国性部署      |
|----------|----------------------|-------------------|-----------------|------------------------------|----------------|------------------------------|------------------|
|          | 8=                   |                   |                 |                              |                |                              |                  |
| ~ 导航布局   |                      |                   |                 |                              |                |                              | 作为首页             |
|          | 8 -                  |                   |                 |                              |                |                              | 防守左导信官           |
|          | T =                  |                   |                 |                              |                |                              |                  |
|          |                      |                   |                 |                              |                |                              | ■●☆ 免登录访问 ●      |
|          | RASITOR              | 设备属性              |                 |                              |                |                              | 访问限制 @           |
|          | BROWB                | WARTER T PERA     | ·               | 47                           |                | Microfille                   |                  |
| ۲        | 9 - 9402<br>9 - 9402 |                   | ALC: NO         | Table                        | DAME.          |                              | 背景颜色 #FFFFFF     |
|          | E PANT               | VitualDevice001   | 100-0000        | NaN-NaN-NaN NaN NaN NaN      |                |                              | a la ser con     |
| 配置       | RAKA-SERVIC          | VirtualDevice002  | 現在ものは文は素や美容のの产品 | NoN-NaN-NaN NoN-NoN-NaN      | • #20d         |                              | 月東国際             |
|          | 8                    | VietualDesice003  | mock数据不可能透出社    | NoN-NaN-NaN NoN-NoN-NoN      | • *8:3         |                              |                  |
| Y ∭A +   | 88                   | VirtualDevice001  |                 | NaN-NaN-NaN NaN-NaN-NaN      | • ======       |                              |                  |
| 设备运行总图   | 8                    | VirtualDevice005  |                 | NoN-NaN-NaN NoN-NoN-NaN      | • 7864         |                              | 上位图片             |
| 设备属性 🕢 🍵 | 8=                   | VimualDevice006   |                 | NoN-NaN-NaN NaN/NoN/NaN      | • = 202        |                              | and the paper of |
|          |                      | VirtualDevice007  | 20              | NoN-NaN-NaN NoN NoN NoN      | • ##C5         | -                            | 页面分辨率(所有页面都会更新)  |
| 设备管理     |                      | VirtualDevice008  |                 | Non-Nan-Nan Nan-Non-Nan      | • #304         |                              | 1920×1080        |
| 设备分布图    | E                    | VimualDevice009   |                 | NoN NaN NaN NoN-NoN-NoN      | • #8/8         |                              |                  |
|          |                      | VetualDevice0000  |                 | Nan-Nan-Nan Nan-Nan Na       |                |                              |                  |
| 自定义新增兴1  | 1111                 | Virus/Device/012  |                 | New York Kale New York Water |                |                              |                  |
|          |                      | VetualDevice0013  |                 | NaN-NaN-NaN NaN NaN NaN      | • ****         |                              |                  |
|          | 11111                | VirtualDevice0054 |                 | NoN-NaN-NaN NoN-NoN-NaN      | • = m(x)       |                              |                  |
|          | 8                    | VirtualDevice0015 |                 | NoN NaN NaN NoN NoN NoN      | • <b>*</b> 208 |                              |                  |
|          | 8                    |                   |                 |                              |                |                              |                  |

选中组件,在右侧选择产品RAK5205:

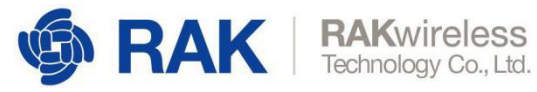

| AN I | 页面        |               |                   | 300  400  500     | 100 1700 80                   |                          | 1000 1100 120 | 20   1300   1400   1500 | 111 11000 | 1                            | 样式                 |
|------|-----------|---------------|-------------------|-------------------|-------------------------------|--------------------------|---------------|-------------------------|-----------|------------------------------|--------------------|
|      | ∨ 导航布局    | R             |                   |                   |                               |                          |               |                         |           | $ 11\rangle\equiv z \models$ | + $-1$ $T$ $+$ $1$ |
| Ð    |           | 000           |                   |                   |                               |                          |               |                         |           | 40 X                         | 40 Y 0 *           |
| В    |           | international |                   |                   |                               |                          |               |                         |           |                              |                    |
|      |           | 0-            |                   |                   | 0                             |                          |               |                         | 9192.0    | 1360 W                       | 820 H 🛦 🕨          |
|      |           | = 30x3650M    | <b>Go</b> 久尼性     |                   |                               |                          |               |                         |           |                              |                    |
| 9    |           | 8 04010       | NESCAL V SECO     | • WEARAND WEARING | 182                           |                          | 选择产           | 8                       | ×         | 组件名称                         | 设备属性-qe8u          |
|      | ۲         | P NALDE       | 0440              | N①//①             | <b>克尔时</b> 间                  | 说师优赏                     |               |                         |           | 组件可见性                        |                    |
|      | 27.000    |               | VirtualDevice001  | COROLAND CONTROL  | NaN-NaN-NaN NaN:NaN NaN       | • #855                   | 搜索产           | H C                     | 2 0       | Transmission                 | and the second     |
|      | HOTE      | RANG-ATABLE   | VirtualDevice002  | 男などの村文は豊か多田うのため   | NaN-NaN-NaN NaN-NaN-NaN       | • #120%                  |               |                         |           | 小姐明度                         | 100%               |
|      | ~ 而而 +    | 1             | VinualDevice003   | mock数据不可编辑图除      | NeN-NeN-NeN-NeN-NeN-NeN       | • *:敖西                   | 🗹 RAK5        | 205                     |           |                              |                    |
|      | - Scori L | 80            | VitualDevice004   |                   | NaN-NaN-NaN NaN.NaN.NaN       | • #85                    |               |                         |           | 选择产品                         | 选择产品               |
|      | 设备运行总图    |               | VirtualDevice005  |                   | NoN-NoN-NoN NoN-NoN-NoN       | • <b>#</b> 30%           |               |                         |           | L                            |                    |
|      | 设备肥件      | 8=            | Vietual/Device006 |                   | NeN-NoN-NaN NeN-NeN-NeN       | • 木肉酒                    |               |                         |           | > 列显示设置 0                    |                    |
|      |           |               | VitualDevice007   |                   | NaN-NaN-NaN NateNateNaN       | • +8%                    |               |                         |           | > 支持筛选 😡                     | 显示 💽               |
|      | 设备管理      |               | VirtualDevice008  |                   | NoN-NoN-NoN NoN-NoN-NoN       | <ul> <li>本紙所</li> </ul>  |               |                         |           | > 全局样式 🛛                     |                    |
|      | 设备公方图     |               | VirtualDevice009  |                   | NoN-NoN-NoN NoN-NoN-NoN       | <ul> <li>:木肉道</li> </ul> |               |                         |           | 、事件社会                        |                    |
|      | 6.07.00G  | 8             | VistualDevice0030 |                   | NaN-NaN-NaN NaN-NaN-NaN       | • +8:5                   |               |                         |           | -                            |                    |
|      | 自定义新增页1   | 8 =           | VirtualDevice0011 |                   | Netv-Natv-Natv Natv Natv Natv | • #180A                  |               |                         |           | >表簡样式                        |                    |
|      |           | 5             | VirtualDevice0012 |                   | NoN-NoN-NoN-NoN-NoN-NoN-NoN-  | • 7:20±                  |               |                         |           |                              |                    |
|      |           | 8=            | VirtualDevice0013 |                   | NeN-NaN-NaN NeN-NeN NeN       | 6-##S                    |               |                         |           |                              |                    |
|      |           |               | VirtualDevice0054 |                   | NaN-NaN-NaN NaN-NaN-NaN       | • *****                  |               |                         |           |                              |                    |
|      |           |               | VirtualDevice0015 |                   | NoN-NoN-NoN-NoN-NoN-NoN-      | • 末飲造                    |               |                         |           |                              |                    |
|      |           | 8             |                   |                   |                               |                          | ₩/T504        |                         |           |                              |                    |
|      |           |               | 0                 |                   | 0                             |                          |               |                         |           |                              |                    |
|      |           | 8 =           |                   |                   |                               |                          |               |                         |           |                              |                    |
|      |           | 8             |                   |                   |                               |                          |               |                         |           |                              |                    |
|      |           | 8-            |                   |                   |                               |                          | 产品管理          | 确定                      | 取消        |                              |                    |
|      |           | ¥ []          |                   |                   |                               |                          |               |                         |           |                              |                    |
|      |           |               |                   |                   |                               |                          |               |                         |           |                              |                    |
|      |           | 1111          |                   |                   |                               |                          |               |                         |           |                              |                    |
|      |           | -             |                   |                   |                               |                          |               |                         |           | +0                           | 四百四八大百四十           |

#### 效果如下:

| 环境感知解决方案-RAK产品展示和<br>公測版   IoT Studio   Web可视化开发                                                    |                                                                                                    |                  |                                                                                                    |                     |              |                                                                                                    |                                                                                                    |                                                                                                    | 已自动保留                                                                                                    | 学 14:54:48 | ○撤销 ♂ 恢   |      | 预览 🔮 保存                                 | ◀ 发布      |
|----------------------------------------------------------------------------------------------------|----------------------------------------------------------------------------------------------------|------------------|----------------------------------------------------------------------------------------------------|---------------------|--------------|----------------------------------------------------------------------------------------------------|----------------------------------------------------------------------------------------------------|----------------------------------------------------------------------------------------------------|----------------------------------------------------------------------------------------------------|------------|-----------|------|-----------------------------------------|-----------|
| 页面                                                                                                  | -100                                                                                                    | 0 100            | 200  300                                                                                                    | 400 50              |              | 700 800                                                                                                    | 900                                                                                                    | 1000  11                                                                                                    | 00  1200                                                                                                    | 1300 1400  | 11500     | 1600 |                                         | 设备属性的     |
| ✓ 导航布局                                                                                              |                                                                                                    |                  |                                                                                                    |                     |              |                                                                                                    |                                                                                                    |                                                                                                    |                                                                                                    |            |           |      | <ul> <li>作为首页</li> <li>隐藏布局值</li> </ul> | 8.        |
| 0 0 0                                                                                               | LOCO RACTERSTOR                                                                                                    |                  |                                                                                                    |                     |              |                                                                                                    |                                                                                                    |                                                                                                    |                                                                                                    |            |           | 89×  | ☑ 免登录访问                                 | 0         |
|                                                                                                    | RAGES                                                                                                    | 设备属性             |                                                                                                    |                     |              |                                                                                                    |                                                                                                    |                                                                                                    |                                                                                                    |            |           |      | 📗 访问限制 🛙                                |           |
| 8                                                                                                   |                                                                                                    | RAK5205 平 全統     | 85 ¥ ma                                                                                                    | NARSH WAARH         | 53 <b>XA</b> |                                                                                                    |                                                                                                    |                                                                                                    |                                                                                                    |            | FIE       | 29.7 | The store                               | i anno    |
|                                                                                                    | (FAND                                                                                                    | 6896e00016000bf  | \$115kt                                                                                                    | 2020 08 18 14:51:44 | - AK         | ("Attrude":507,"(.st                                                                                                    | 2108/0                                                                                                    | 1.68                                                                                                    | 12.88                                                                                                    | -159.860   | 8790      |      | 同党队已                                    |           |
| 88世 88                                                                                              | RAK/*SERON                                                                                                    | d896e000180000c1 | -                                                                                                    | 2020-03-13 14:52:19 | • 4182       | ("Altitude":0,"Latit,                                                                                                    |                                                                                                    |                                                                                                    | -15.92                                                                                                    | 25240      | 4200      |      | 背景图像                                    |           |
| ~ 页面 +<br>设备运行总图                                                                                    |                                                                                                    |                  |                                                                                                    |                     |              |                                                                                                    |                                                                                                    |                                                                                                    |                                                                                                    | ##2\$      | < )-4 1 F | -0.3 |                                         | 上传        |
| 设新犀性                                                                                                |                                                                                                    |                  |                                                                                                    |                     |              |                                                                                                    |                                                                                                    |                                                                                                    |                                                                                                    |            |           |      | 而雨(200束 / 6                             |           |
| 设备管理                                                                                                |                                                                                                    |                  |                                                                                                    |                     |              |                                                                                                    |                                                                                                    |                                                                                                    |                                                                                                    |            |           |      | 1920x1080                               | H K M H K |
| 设备分布图                                                                                               |                                                                                                    |                  |                                                                                                    |                     |              |                                                                                                    |                                                                                                    |                                                                                                    |                                                                                                    |            |           | i i  |                                         |           |
| 自主义新建页1 8<br>8<br>8<br>8<br>8<br>8<br>8<br>8<br>8<br>8<br>8<br>8<br>8<br>8<br>8<br>8<br>8<br>8<br>8 |                                                                                                    |                  |                                                                                                    |                     |              |                                                                                                    |                                                                                                    |                                                                                                    |                                                                                                    |            |           |      |                                         |           |
|                                                                                                    | 环境運転印除大方葉・AALF-た気展示ALL<br>公理版   107 Studio   Web可能化开波<br>「高度<br>・ 局約市局<br>・ 同約市局<br>・ 可加<br>・ 可加<br>・<br>・ 可加<br>・ 可加<br>・ 可加<br>・ 可加<br>・ 可加<br>・ 可加<br>・ 可加<br>・ 可加<br>・ 可加<br>・ 可加<br>・ 可加<br>・ 可加<br>・ 可加<br>・ 可加<br>・ 可加<br>・ 可加<br>・ 可加<br>・ 可加<br>・ 可加<br>・ 可加<br>・ 可加<br>・ 可加<br>・ 可加<br>・ 可加<br>・ 可加<br>・ 可加<br>・ 可加<br>・ 可加<br>・ 可加<br>・ 可加<br>・ 可加<br>・ 可加<br>・ 可加<br>・ 可加<br>・ 可加<br>・ 可加<br>・ 可加<br>・<br>・ 可加<br>・ 可加<br>・ 可加<br>・ 可加<br>・ 可加<br>・ 可加<br>・ 可加<br>・<br>・ 可加<br>・ 可加<br>・ 可加<br>・ 可加<br>・<br>・<br>・<br>・<br>・<br>・<br>・<br>・<br>・<br>・<br>・<br>・<br>・ |                  | 3.4 通知(1) 10 Studo   WebF/R4L + AB展示和L -<br>公理(5) 10 Studo   WebF/R4L +<br>日本<br>日本<br>日本<br>日本<br>日本<br>日本<br>日本<br>日本<br>日本<br>日本 |                     |              | 3.3週版[1015 Studie] (Web1986/2月26)<br>本局的有局<br>「配置 」 」<br>「取 」 」<br>「取 」 」<br>「 」<br>「 」 」<br>「 」 」<br>「 」 」 」<br>「 」 」 」<br>「 」 」 」 」 | 37.386(10)(9)(9)(2)(37.20)         37.886(10)(9)(9)(2)(37.20)         37.886(10)(9)(9)(2)(37.20)         37.886(10)(9)(10)(10)(10)(10)(10)(10)(10)(10)(10)(10 | JUBERDINFRYSTER       2001       2001       2001       2001       2001       2001       2001       2001       2001       2001       2001       2001       2001       2001       2001       2001       2001       2001       2001       2001       2001       2001       2001       2001       2001       2001       2001       2001       2001       2001       2001       2001       2001       2001       2001       2001       2001       2001       2001       2001       2001       2001       2001       2001       2001       2001       2001       2001       2001       2001       2001       2001       2001       2001       2001       2001       2001       2001       2001       2001       2001       2001       2001       2001       2001       2001       2001       2001       2001       2001       2001       2001       2001       2001       2001       2001       2001       2001       2001       2001       2001       2001       2001       2001       2001       2001       2001       2001       2001       2001       2001       2001       2001       2001       2001       2001       2001       2001       2001       2001 | JU 198001091/20132       2010       100       100       200       100       100       100       100       100       100       100       100       100       100       100       100       100       100       100       100       100       100       100       100       100       100       100       100       100       100       100       100       100       100       100       100       100       100       100       100       100       100       100       100       100       100       100       100       100       100       100       100       100       100       100       100       100       100       100       100       100       100       100       100       100       100       100       100       100       100       100       100       100       100       100       100       100       100       100       100       100       100       100       100       100       100       100       100       100       100       100       100       100       100       100       100       100       100       100       100       100       100       100       100       100< |            |           |      |                                         |           |

## 添加"RAK产品展示"页面

新建空白页面,名字改为"RAK铲平展示",设置为"免登陆访问":

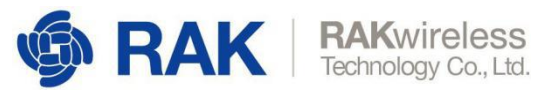

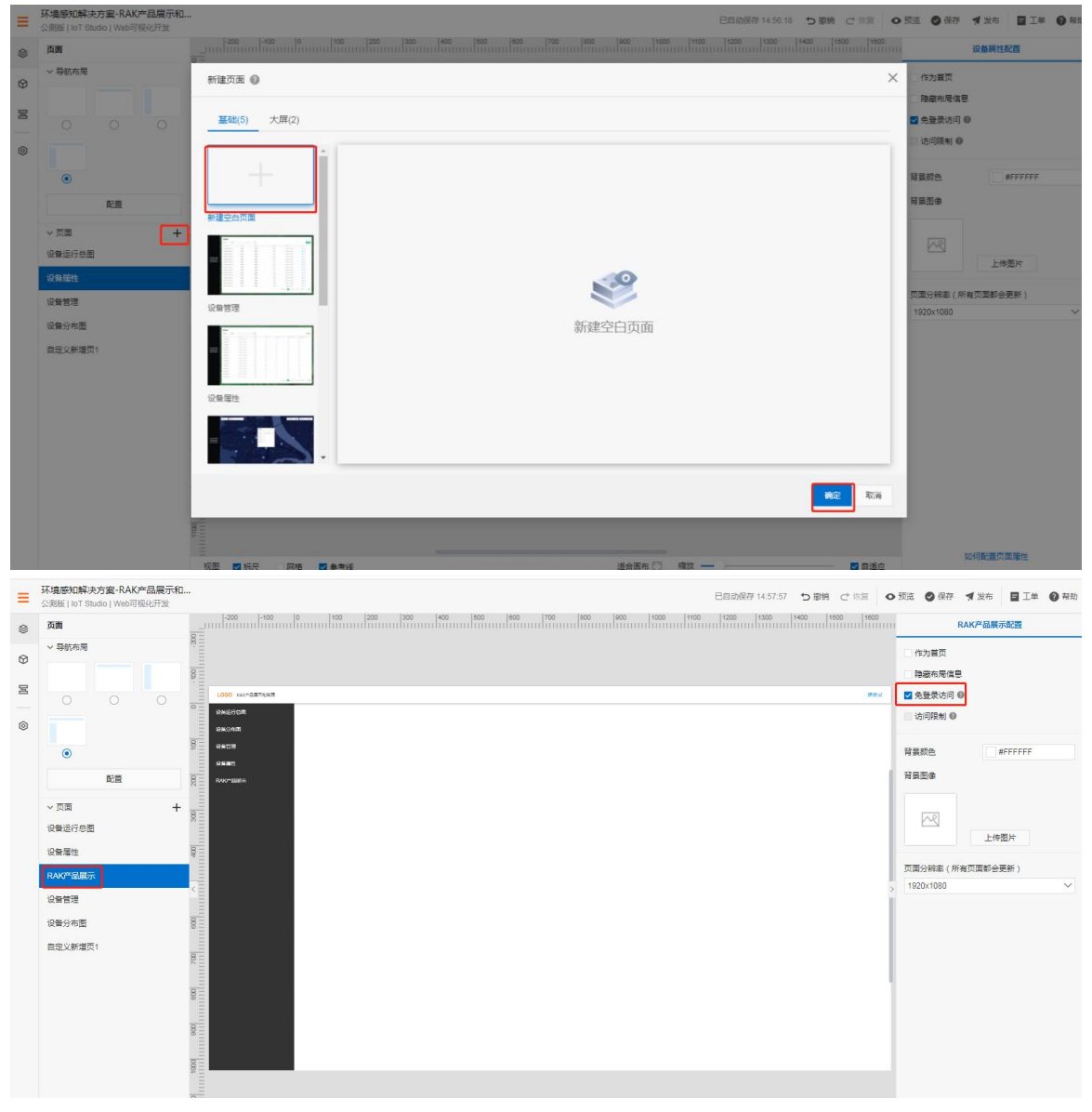

切换到组件页面,把iframe组件添加到页面中间空白部分:

www.RAKwireless.com

Copyright© Shenzhen Rakwireless Technology Co., Ltd.

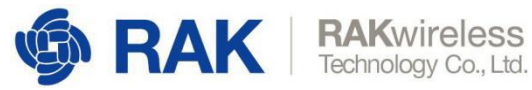

| = | 环境感知解<br>公測版   loT \$ | 決方案-RAI    | K产品展示和<br>可視化开发 | · · · · · · · · · · · · · · · · · · · | - 预览 🔮 保存 🖪 | 发布             |
|---|-----------------------|------------|-----------------|---------------------------------------|-------------|----------------|
| 9 | 组件                    |            | ✓ 提示浮层          |                                       | RAM         | 产品展示配置         |
| - | Q 请输入                 | 组件名称搜索     |                 |                                       | (2) 作为首页    |                |
| 0 | 基础组件                  |            | ~               |                                       | 時度有局信息      |                |
| 물 | ~ 基础                  |            |                 | 5                                     |             |                |
| 0 | т                     | _          |                 | 2 846/0#<br>843/0#                    | ◎ 访问限制 ●    |                |
|   | 文字                    | 直线         | 图片              |                                       |             | +FFF           |
|   | 549                   |            | •               | 64 ANT                                | 背景图像        |                |
|   | 矢量图                   | 矩形         | 椭圆形             |                                       |             |                |
|   |                       | *          |                 |                                       | ~           |                |
|   | 三角形                   | 星形         | 多边形             |                                       |             | 上传图片           |
|   |                       | $\bigcirc$ |                 |                                       | 页面分報率(所有页   | <b>面都会更新</b> ) |
|   | 箭形                    | 指示灯        | 卡片              |                                       | 1920x1080   |                |
|   | 0                     |            | 0               |                                       |             |                |
|   | B184                  | iframe     | 111/351         |                                       |             |                |
|   |                       |            |                 |                                       |             |                |
|   |                       |            |                 |                                       |             |                |
|   | 大麻                    |            |                 |                                       |             |                |
|   | ~ 控制                  |            |                 |                                       |             |                |
|   |                       |            | Btn             |                                       |             |                |
|   | 开关                    | 滑条         | 按钮              | 8                                     |             |                |
|   | ~ 图表                  |            |                 |                                       |             |                |
|   | 5                     | 0          | (d)             |                                       |             |                |
|   | 如时曲线                  | 设备管理       | 心毒曲             |                                       | 如何          | 配置页面层性         |

#### 配置关联链接:

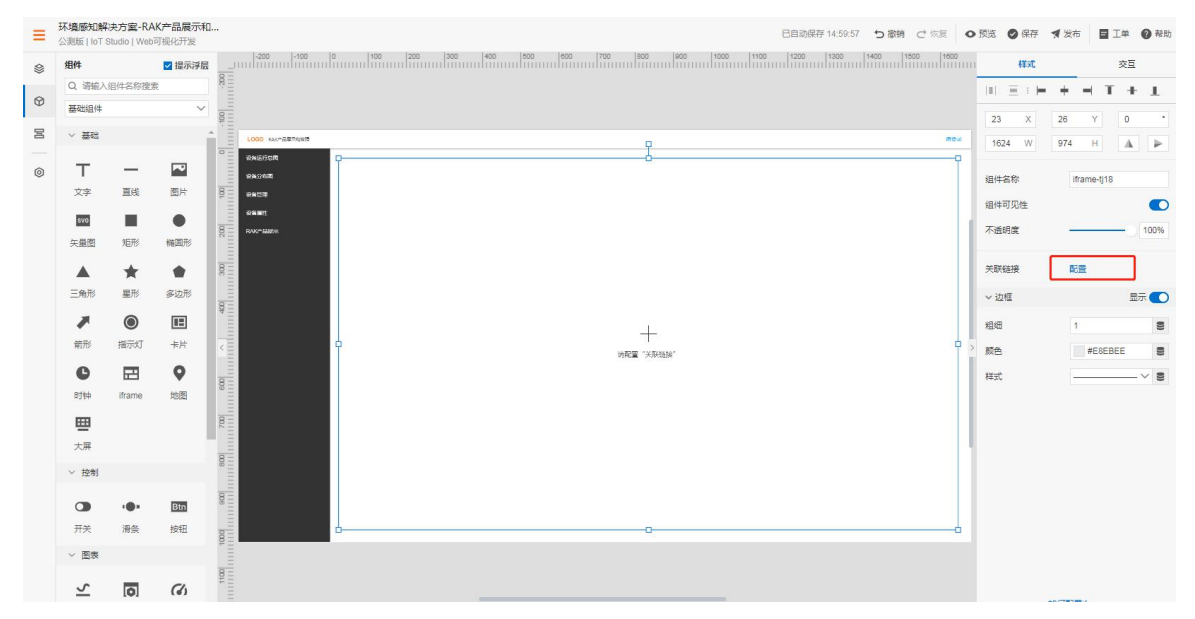

这里输入RAK官方淘宝店地址:

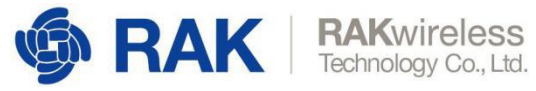

| = | 外境感知解<br>公測版   IoT \$ | 決方案-RA<br>Studio   Webi | K严品展示和…<br>可视化开发 |      |                       |         |       |              |     |           |           |            | 已自动保存 15:01:37 | ち撤销          | Ċ 恢复           | ● 預邀          | ❷ 保存       | ★ 发布   | BI¥ Ø     | 帮助 |
|---|-----------------------|-------------------------|------------------|------|-----------------------|---------|-------|--------------|-----|-----------|-----------|------------|----------------|--------------|----------------|---------------|------------|--------|-----------|----|
| ۲ | 组件                    |                         | ✔ 提示浮层           |      | -100                  | 00 00   | 100 2 | 00  300  400 | 500 | 11 000 70 |           | 1000 1100  | 1200 1300      | 1400<br>1111 | 管链接            |               |            |        |           | ×  |
|   | Q 请输入                 | 组件名称搜索                  | 1                | 8    |                       |         |       |              |     |           |           |            |                |              |                |               |            |        |           |    |
| 0 | 基础组件                  |                         | $\sim$           | 1    |                       |         |       |              |     |           |           |            |                |              | 0 因安全政         | 東原因,目前        | (只支持HTT    | PS地址,如 | 果您這写了     |    |
| 宮 | ~ ####                |                         |                  | ¥    |                       |         |       |              |     |           |           |            |                |              | HTTPHE         | - 需要绑定        | 自己的域名:     | 才能够预选  |           |    |
|   |                       |                         |                  |      | 000 00-2119           | 8/2<br> |       |              |     |           | 7         |            |                | 街            | 接内容            |               |            |        |           |    |
| 0 | т                     | _                       |                  |      | oniaritani<br>SKONIRI | Ĭ       |       |              |     |           |           |            |                |              | https://rakwir | eless world t | anhan com/ |        | 金約中海      |    |
|   | 文字                    | 直线                      | 图片               | 1.1  | 981270                |         |       |              |     |           |           |            |                |              |                |               |            |        | J Process |    |
|   | 890                   |                         |                  |      |                       |         |       |              |     |           |           |            |                |              | oncest o       |               |            |        |           |    |
|   |                       | *****                   |                  | 1.18 | NC-SSER               |         |       |              |     |           |           |            |                |              |                |               |            |        |           |    |
|   | 大重回                   | 7875                    | 6824079          | -    |                       |         |       |              |     |           |           |            |                |              |                |               |            |        |           |    |
|   |                       | *                       |                  | 8    |                       |         |       |              |     |           |           |            |                |              |                |               |            |        |           |    |
|   | 三角形                   | 星形                      | 多边形              | 11   |                       |         |       |              |     |           |           |            |                |              |                |               |            |        |           |    |
|   |                       |                         |                  | 8    |                       |         |       |              |     |           |           |            |                |              |                |               |            |        |           |    |
|   | 新形                    | 描示如                     |                  |      |                       |         |       |              |     |           | +         |            |                |              |                |               |            |        |           |    |
|   |                       | _                       |                  |      |                       |         |       |              |     |           | 讷配置"关联链接" |            |                |              |                |               |            |        |           |    |
|   | G                     | E                       | •                | 81   |                       |         |       |              |     |           |           |            |                |              |                |               |            |        |           |    |
|   | 时钟                    | iframe                  | 地图               | 1111 |                       |         |       |              |     |           |           |            |                |              |                |               |            |        |           |    |
|   | <b></b>               |                         |                  | 1118 |                       |         |       |              |     |           |           |            |                |              |                |               |            |        |           |    |
|   | 大屏                    |                         |                  | IIII |                       |         |       |              |     |           |           |            |                |              |                |               |            |        |           |    |
|   | ∨ 控制                  |                         |                  | 800  |                       |         |       |              |     |           |           |            |                |              |                |               |            |        |           |    |
|   |                       |                         |                  | 18   |                       |         |       |              |     |           |           |            |                |              |                |               |            |        |           |    |
|   |                       | •                       | Btn              | 8    |                       |         |       |              |     |           |           |            |                |              |                |               |            |        |           |    |
|   | 开关                    | 滑条                      | 按钮               | 11   |                       | 6       |       |              |     |           | 0         |            |                | -            |                |               |            |        |           |    |
|   | ∨ 图表                  |                         |                  |      |                       |         |       |              |     |           |           |            |                |              |                |               |            |        |           |    |
|   |                       | _                       |                  | 8 1  |                       |         |       |              |     |           |           |            |                |              |                |               |            |        |           |    |
|   | 5                     | 0                       | (1)              |      |                       |         |       |              |     |           |           |            |                |              | 確定             | R)W           |            |        |           |    |
|   | 实时曲线                  | 设备管理                    | 仪表盘              | 视图   | ☑ 标尺                  | 网格      | ☑ 参考线 |              |     |           | 适合四       | 町布 门  坑放 — | -0             |              |                |               |            |        |           |    |

效果如下:

| 组件      |        | ☑ 提示浮层 |                                                                                                    |                                                         |                                                                                                    |     | 様式      | 4   |             | 交到      | ī        |
|---------|--------|--------|----------------------------------------------------------------------------------------------------|---------------------------------------------------------|----------------------------------------------------------------------------------------------------|-----|---------|-----|-------------|---------|----------|
| Q 请输入i  | 但件名称搜测 | R. I   |                                                                                                    |                                                         |                                                                                                    | 1   | III Ξ : | - + | -           | T i     | F L      |
| 基础组件    |        | ~      |                                                                                                    |                                                         |                                                                                                    |     | 23 X    | 26  | Y           | 0       |          |
| ~ 基础    |        |        | L000 140-28-5018                                                                                                    | 0                                                       |                                                                                                    | 204 | 1624 W  | 97  | 4 н         | A       |          |
| т       | _      |        | 8%690M D                                                                                                    | an an A Mart - sar - sour-                              | CHARL MERC DIRAN                                                                                                    | 9   |         |     |             |         |          |
| 文字      | 直线     | 图片 3   | BAGNER                                                                                                    |                                                         | 102.0 NO.2                                                                                                    |     | 组件名称    |     | iframe-tj   | 18      |          |
| 540     |        | •      | ease:                                                                                                    |                                                         |                                                                                                    | 11  | 组件可见性   |     |             |         |          |
| 矢量图     | 炬形     | 相關形    |                                                                                                    | RAKwireless<br>Technology Co., Ltd.                     | Q.                                                                                                    |     | 个透明度    |     | ~           |         | 100%     |
|         | *      |        | RADA RD Late                                                                                                    | on relation an                                          |                                                                                                    |     | 关联链接    |     | https://rai | wireles | is world |
| 三角形     | 星形     | 多边形    | Weilbring BAK7258                                                                                                    |                                                         |                                                                                                    |     |         |     |             | 8       |          |
|         | ۲      |        | 室内型 LoRaWAN 网                                                                                                    | 关 8通道                                                   |                                                                                                    |     | > 边框    |     |             | 1       |          |
| 節形      | 指示灯    | 卡片     | LigRa @ OpenWrt                                                                                                    |                                                         |                                                                                                    | ο,  | 粗细      |     | 1           |         |          |
| C       |        | •      | 阿里云固件                                                                                                    |                                                         |                                                                                                    |     | 颜色      |     | #E8         | EBEE    |          |
| 时钟      | iframe | 地图     | 月里云官方认过                                                                                                    |                                                         |                                                                                                    |     | 样式      |     |             |         | -~ 5     |
| <b></b> |        | land.  | 內面的電力工作如<br>東用图形化的Web UI                                                                                                    |                                                         |                                                                                                    |     |         |     |             |         |          |
| 大屏      |        | _      |                                                                                                    | AND IST OF                                              |                                                                                                    |     |         |     |             |         |          |
| ∨ 控制    |        |        |                                                                                                    |                                                         |                                                                                                    |     |         |     |             |         |          |
|         |        | Btn    | 15成年(第任始上) 54458年上行日代力式<br>・ 8月8月17日年<br>・ 758日4月1日日 1月17日日<br>・ 758日4月1日日 1月17日日<br>・ 758日4月1日日 1月17日日<br>・ 758日4月1日日 1月17日日<br>・ 758日4月1日日<br>・ 758日4日日<br>・ 758日4日<br>・ 758日4日<br>- 758日4日<br>- 758日4日<br>- 758日4日<br>- 758日4日<br>- 758日4日<br>- 7581<br>- 7581<br>- 75 | 120024RDHHH<br>(125HRLRaite)<br>(101123) • THERE HANDED | LORANGEDAR 2004-000<br>• 2004-000<br>• 1004-000<br>• 1004-000<br>• 1004-000<br>• 1004-000<br>• 1004-000<br>• 1004-000<br>• 1004-000<br>• 100-000<br>• 100-000<br>• 10 |     |         |     |             |         |          |
| 开关      | 滑张     | 按钮     |                                                                                                    | THINGREENLERING     ANNOT DOWNTRY                       | Londing (Set Definition of the set of the set of t                                                                                                    | -6  |         |     |             |         |          |
| ~ 图表    |        |        |                                                                                                    |                                                         |                                                                                                    |     |         |     |             |         |          |

这样我们就把所有页面创建好了,下面我们把页面和主菜单绑定起来。

#### 4.3.3.4 菜单和页面绑定

左侧点击页面图标,切换到页面界面,点击"配置",在右侧菜单配置下点击"设备运行总图" 的"设置"按钮:

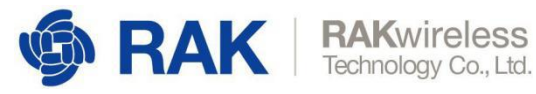

| 2,3616   101 31000   Web/9696/1762     | 0 100 200 300 400 500 600 700 800 1000 1100 1100 11200 1100 1100 11                                                                                                    | 0           |                 |
|----------------------------------------|----------------------------------------------------------------------------------------------------|-------------|-----------------|
| 西面                                     |                                                                                                    | 左导航         | 顶部栏             |
| ~ 导航布局                                 |                                                                                                    | ● 请在「預志"古査】 | <b>百草单真实</b> 效果 |
| 001                                    |                                                                                                    | ~ 导航背景样式    |                 |
|                                        | ,                                                                                                    |             | 240             |
| 0 #A665m                               | лин ал. ал. ал. б. 🗮 макт. сами. локан. шано 🗖 селен.                                                                                                    | P<br>导航背景色  | #333333         |
|                                        | 1001年代日月1日 1999年1999年1999年1999年1999年1999年1999年19                                                                                                    | ~ 菜单样式      |                 |
| 유표···································· |                                                                                                    | 字体          | 萃方              |
| ✓ 页面 +                                 | Technology Co., Ltd.                                                                                                    | 文字默认色       | #FFFFFF         |
| 没备运行总图 8                               |                                                                                                    | 文字选中色       | #FFFFFF         |
| · 设备届性                                 | WINDEVICE RAK7249                                                                                                    | 子菜单苷素色      | #242424         |
| RAK产量展示                                | 室外型 Loca#4N 网关 16aa                                                                                                    | 菜单hover色    | #0066FF         |
| 设备管理 <                                 | Lora the C GPS OpenWrt                                                                                                    | > 菜单选中色     | #0066FF         |
| 设备分布图                                  | <b>阿里元</b> 用作                                                                                                    | ~ 菜羊配置      |                 |
| 目定义新增页1                                | • VIENERAL R                                                                                                    | 设备运行总图      | 0 + w           |
| R                                      | <ul> <li>N用低所订价 WebUI 排行包X的起展及状态管理</li> <li>高足可能的原平台产品网络管理平台(LYAWAN)的集成要求</li> </ul>                                                                                                    | 设备分布图 68    | 接失效             |
| 8                                      | <ul> <li>可英現城市5-04, 第1×1500約一相進計</li> </ul>                                                                                                    | 设备管理 链接     | 侠效              |
| B                                      |                                                                                                    | 设备屋住 链接     | 決效              |
|                                        | 社成本(用いけは、) 多44世紀上2月10日を行う キャプロクロを自然的時間 レ<br>- NACVINE (日本7月25年日) (日本2月4日の1日) (日本2月4日の1日) (日本2月4日) (日本2月4日の1日) (日本2月4日) (日本2月4日の1日) (日本2月4日) (日本2月4111) (日本2月4111) (日本2月411) (日本2月411) (日本2月411) (日本2月411) (日本2 | RAK产品展示     |                 |
| 8 -                                    |                                                                                                    | -           | 新增主菜单           |
| 8                                      |                                                                                                    |             |                 |
|                                        |                                                                                                    | 105         |                 |

如下图,选择"设备应用菜单"对应的"设备运行总图"页面:

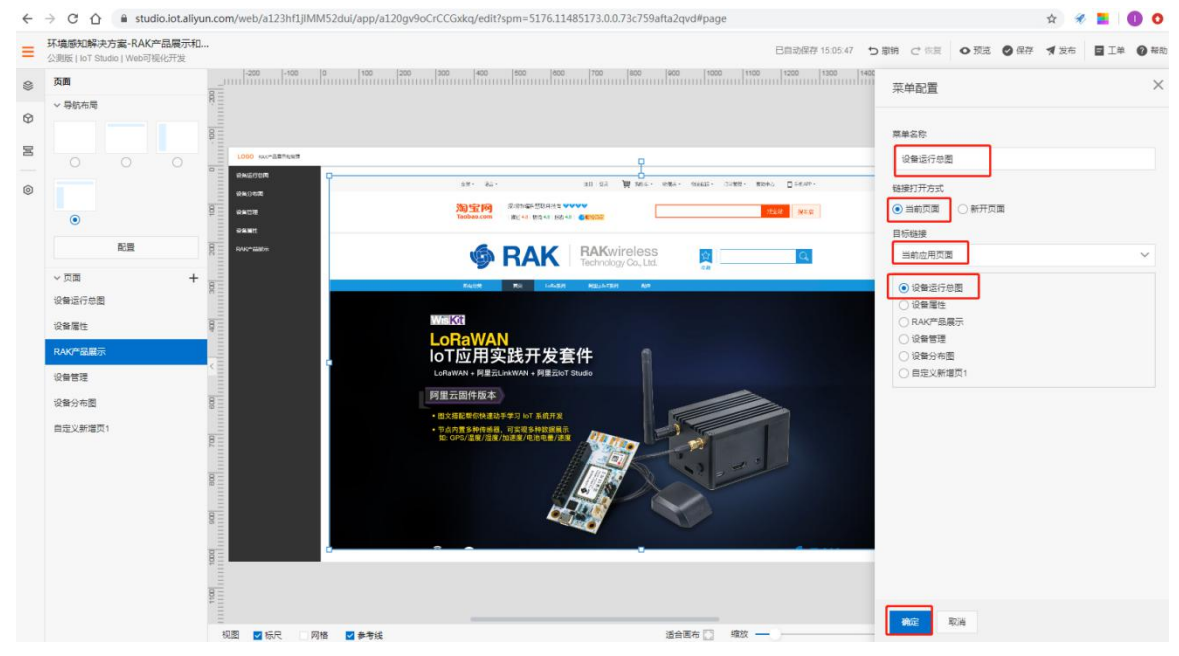

点击"确定"后,"设备运行总图"的菜单就和页面绑定起来了,下面按照上面的方法依次绑定 剩下的其他页面和菜单。

这里我们把"设备运行总图"设置为"主页",勾选"免登陆访问":

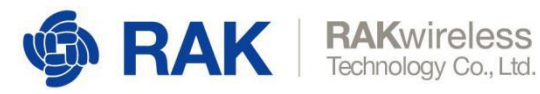

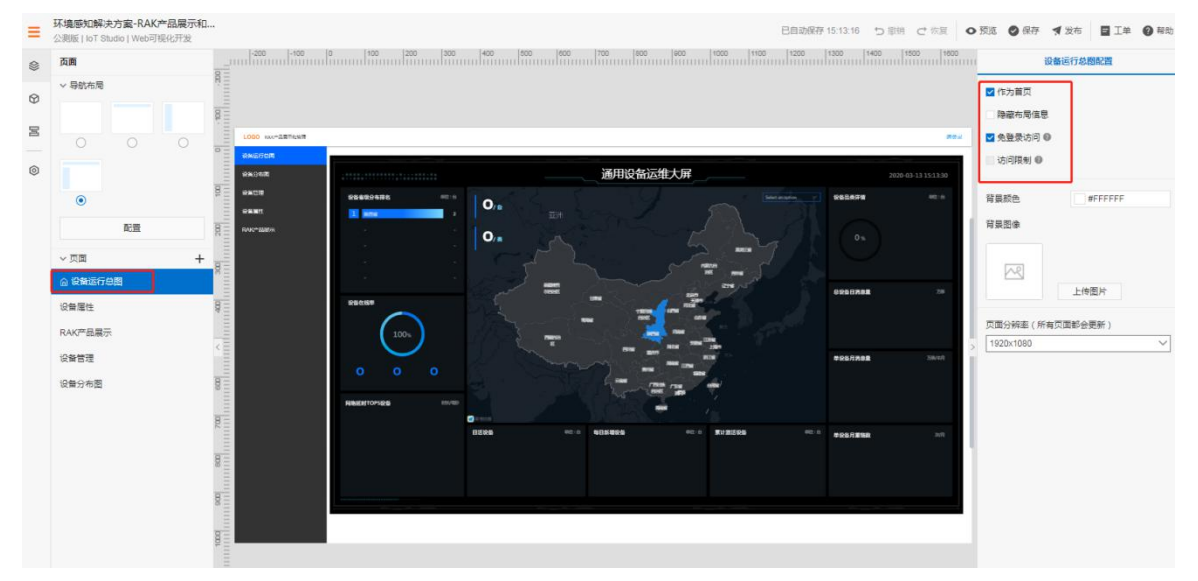

"设备管理"页面勾选"访问权限",其他页面勾选"免登陆访问"。这样应用就开发好了,下 面就可以发布应用了。

#### 4.4.4应用发布

页面搭建好后,点击IoT Studio右上角的"保存"按钮,然后点击"预览",如果没有问题,就 点击"发布",填写发布信息:

| 4 | → C ①                                                                                                    | 1.com/web/a123hf1jlMM52dui/app/a120ZOIu1WxnvLxZ/edit?spm=5176.11485173.0.0.3f7959af5PEm4Y 👷 🛷 🞽 🛮 🕕 🧿                                                                                                    |
|---|----------------------------------------------------------------------------------------------------|----------------------------------------------------------------------------------------------------|
| = | 环境感知解决方案-RKA环境监测进<br>公测版   IoT Studio   Web可视化开发                                                                                                    | 已自动保存 11:15:57 つ 撤销 ご 恢复 ● 預焼 ● 保存 ■ 工单 ● 幕助                                                                                                    |
| - | 页面                                                                                                    | 200 100 100 200 200 400 00 00 00 00 00 00 000 000                                                                                                    |
| 0 | ~ 导航布局                                                                                                    | 2 作为首页 降箭布局信息                                                                                                    |
| B |                                                                                                    | 。 发布应用                                                                                                    |
| 0 |                                                                                                    | 版本内容: 2000年間の1000年間の1000年間 |
|   | 配置                                                                                                    | 版本1.0     1.液加了大屏景示页面     2.添加了二堆可视化页面     3.添加了设备管理页面                                                                                                    |
|   | ~ 页面 +                                                                                                    | 4.添加了设备理性 因動<br>5.添加了 产品展示 页面<br>6.添加了 登陆 功能                                                                                                    |
|   | 金融运行总图     金融运行总图     金融     金融        金融 | 7.拆定了观台                                                                                                    |
|   | 设备分布                                                                                                    | 5<br>夏<br>页面分辨率(所有页面都会更新)                                                                                                    |
|   | 设备属性                                                                                                    | 98/200 1600x900 V                                                                                                    |
|   | RAK产品展示                                                                                                    |                                                                                                    |
|   |                                                                                                    | <b>晩</b> 症 取消                                                                                                    |
|   |                                                                                                    | gina Pitetitoriseta Ittores                                                                                                    |
|   |                                                                                                    |                                                                                                    |
|   |                                                                                                    |                                                                                                    |
|   |                                                                                                    |                                                                                                    |

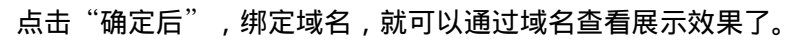

浏览器输入device.rakwireless.online,就可以打开该应用,最终的展示效果如下:

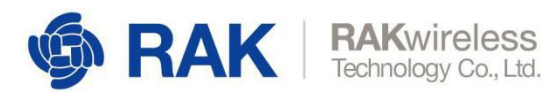

### **主页**展示:

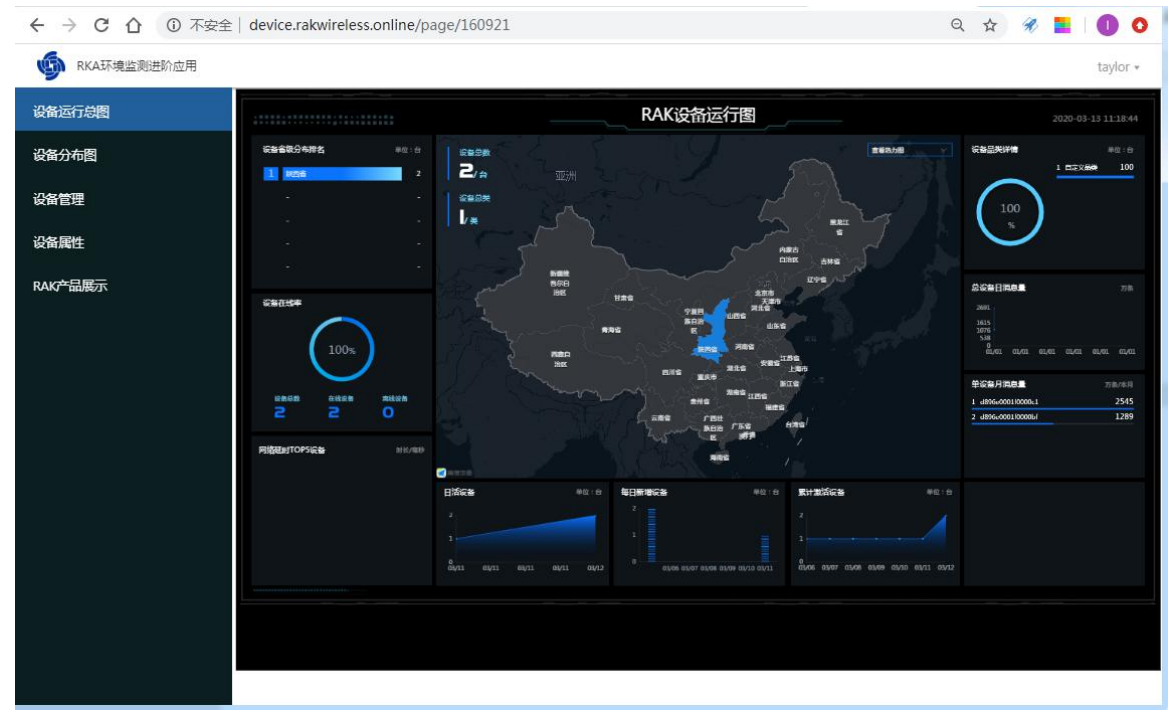

## **设备管理**页面:

| 设备运行总图                                  | 设备管理                |                |      |      |                                                                                                    |
|-----------------------------------------|---------------------|----------------|------|------|----------------------------------------------------------------------------------------------------|
| 2 <del>20</del> 分布图                     | 全部产品 ▼ 全部状态 ▼       | 満協入设备名称 満協入省注名 | 授案   |      | 添加                                                                                                    |
|                                         | 创建时间                | 所属产品           | 备注名称 | 设备状态 | 播作                                                                                                    |
| <b>台留管理</b>                             | 2020-03-12 15:58:59 | RAK5205        | -    | • 在线 | 编辑册称                                                                                                    |
| 2 备属性                                   | 2020-03-12 15:54:33 | RAK5205        | -    | • 在线 | 编辑 副除                                                                                                    |
|                                         |                     |                |      |      |                                                                                                    |
| ₩64400000000000000000000000000000000000 |                     |                |      |      | -7 <b>[</b> <u><u><u></u><u></u><u></u><u></u><u></u><u></u><u></u><u></u><u></u><u></u><u></u><u></u><u></u><u></u><u></u><u></u><u></u><u></u></u></u> |
| AKC <sup>24</sup> 品展示                   |                     |                |      |      | 共有2条 (上一派 1) 下                                                                                                    |
| ақ <b>с*</b> -品展示                       |                     |                |      |      | 共有2条 <u>(上一派</u> ] 下                                                                                                    |
| AK <del>2*</del> 品展示                    |                     |                |      |      | 共有2条 <u>(上一派</u> ] 下                                                                                                    |
| ақ <b>о</b> "品展示                        |                     |                |      |      | 共有2条 <u>(1-2</u> 1)                                                                                                    |

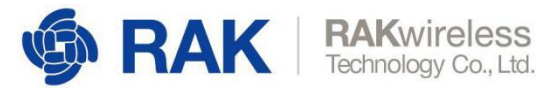

| RKA比機運動进程が超用       taylor         行意程<br>布容       设备属性 <th>KKA44電磁制造的磁力<br/>KKA44電磁制造的磁力<br/>AGA     AGA     AGA</th> <th>taylor<br/>時电压<br/>90<br/>20</th>                                                                                                    | KKA44電磁制造的磁力<br>KKA44電磁制造的磁力<br>AGA     AGA     AGA | taylor<br>時电压<br>90<br>20 |
|----------------------------------------------------------------------------------------------------|----------------------------------------------------------------------------------------------------|---------------------------|
| 新設協会       设备属性         RAK3205 * 金台吹坊 * 通信人伝染台湾 通信人伝染台湾 建築         環理       全台市市 ●       運行 ●       空間の100       空間の100       空間の100       空間の100       空間の100       空間の100       空間の100       空間の100       空間の100       空間の100       空間の100       空目の10       空間 100       空間 100       空間 100       空間 100       空間 100       空間 100       空間 100       空間 100       空間 100       空間 100       空間 100       空間 100       空間 100       空間 100       空間 100       空間 100       空目 100       空目 100       空目 100       空目 100       空目 100       空目 100       空目 100       空目 100       空目 100       空目 100       空目 100       空目 100       空目 100       空目 100       空目 100       空目 100       空目 100       空目 100       空目 100       空目 100       空目 100       ごろう       ジョ 100       ジョ 100       ジョ 100       ジョ 100       ジョ 100       ジョ 100       ジョ 100       ジョ 100       ジョ 100       ジョ 100       ジョ 100       ジョ 100       ジョ 100       ジョ 100       ジョ 100       ジョ 100       ジョ 100       ジョ 100       ジョ 100       ジョ 100       ジョ 100 </th <th>公分高合         少公名高作         注意分応         注意分応         注意分応         注意分応         注意分応         注意分応         注意         注意           各合理         4396-0001600         -         2020-03-13 11         正規論         (Linkinge 134         2.352         16.448         1705.00         379           客院性         4396-0001600         -         2020-03-13 11         正規論         (Linkinge 134         -0.8         -16.032         2561.0         380           マ*品展示         ・         2020-03-13 11         正規論         「Linkinge 134         -0.8         -16.032         2561.0         380</th> <th>他电压<br/>90<br/>10</th>                                                                                                    | 公分高合         少公名高作         注意分応         注意分応         注意分応         注意分応         注意分応         注意分応         注意         注意           各合理         4396-0001600         -         2020-03-13 11         正規論         (Linkinge 134         2.352         16.448         1705.00         379           客院性         4396-0001600         -         2020-03-13 11         正規論         (Linkinge 134         -0.8         -16.032         2561.0         380           マ*品展示         ・         2020-03-13 11         正規論         「Linkinge 134         -0.8         -16.032         2561.0         380                                                                                                    | 他电压<br>90<br>10           |
| RAK5205 * 全部改革 第編入業編集部 第編人業編集部 第編         理目       資金者称 輸送各称 原冊前別 设备状态 地議協業 乙加速度 700歳度 700歳 700歳                                                                                                    | AX45205 v 金融防防 v 細胞入磁温度時 速       建築         AG1044       AG205 v 金融防防 v 細胞入磁温度時 速       建築         AG205 v 金融防防 v 細胞入磁温度時 使       GatK的 地間企業 ZDDBR VDBR ZDDBR ZDBR Z                                                                                                    | 也电压<br>90<br>30           |
| 设备名称     報送名称     更新加利     设备状态     地理設置     ZDaage     YDaage     XDaage     400     400     电加速加       理     d5660001000     -     2020-03-13 11     • 在24     ("Latitude"34     2.352     2.352     15.448     170510     3790       推     d5660001000     -     2020-03-13 11     • 在24     ("Latitude"34     -0.8     -0.8     -16.032     29610     3800       出版表示     -     -     -     -     -     -     -     -     -     -     -     -     -     -     -     -     -     -     -     -     -     -     -     -     -     -     -     -     -     -     -     -     -     -     -     -     -     -     -     -     -     -     -     -     -     -     -     -     -     -     -     -     -     -     -     -     -     -     -     -     -     -     -     -     -     -     -     -     -     -     -     -     -     -     -     -     -     -     -     -     -     -     -     -     -     -     -     - </th <th>(1) 5 (2)         (1) 5 (2)         (1) 5 (2)         (1) 5 (2)         (1) 5 (2)         (1) 5 (2)         (1) 5 (2)         (1) 5 (2)         (1) 5 (2)         (1) 5 (2)         (1) 5 (2)         (1) 5 (2)         (1) 5 (2)         (1) 5 (2)         (1) 5 (2)         (1) 5 (2)         (1) 5 (2)         (1) 5 (2)         (1) 5 (2)         (1) 5 (2)         (1) 5 (2)         (1) 5 (2)         (1) 5 (2)         (1) 5 (2)         (2) 5 (2)         (1) 5 (2)         (2) 5 (2)         (1) 5 (2)         (2) 5 (2)         (2) 5 (2)         (1) 5 (2)         (2) 5 (2)         (2) 5 (2)         (2) 5 (2)         (2) 5 (2)         (2) 5 (2)         (2) 5 (2)         (2) 5 (2)         (2) 5 (2)         (2) 5 (2)         (2) 5 (2)         (2) 5 (2)         (2) 5 (2)         (2) 5 (2)         (2) 5 (2)         (2) 5 (2)         (2) 5 (2)         (2) 5 (2)         (2) 5 (2)         (2) 5 (2)         (2) 5 (2)         (2) 5 (2)         (2) 5 (2)         (2) 5 (2)         (2) 5 (2)         (2) 5 (2)         (2) 5 (2)         (2) 5 (2)         (2) 5 (2)         (2) 5 (2)         (2) 5 (2)         (2) 5 (2)         (2) 5 (2)         (2) 5 (2)         (2) 5 (2)         (2) 5 (2)         (2) 5 (2)         (2) 5 (2)         (2) 5 (2)         (2) 5 (2)         (2) 5 (2)         (2) 5 (2)         (2) 5 (2)         (2) 5 (2)         (2) 5 (2)         &lt;</th> <th>地电压<br/>90<br/>00</th> | (1) 5 (2)         (1) 5 (2)         (1) 5 (2)         (1) 5 (2)         (1) 5 (2)         (1) 5 (2)         (1) 5 (2)         (1) 5 (2)         (1) 5 (2)         (1) 5 (2)         (1) 5 (2)         (1) 5 (2)         (1) 5 (2)         (1) 5 (2)         (1) 5 (2)         (1) 5 (2)         (1) 5 (2)         (1) 5 (2)         (1) 5 (2)         (1) 5 (2)         (1) 5 (2)         (1) 5 (2)         (1) 5 (2)         (1) 5 (2)         (2) 5 (2)         (1) 5 (2)         (2) 5 (2)         (1) 5 (2)         (2) 5 (2)         (2) 5 (2)         (1) 5 (2)         (2) 5 (2)         (2) 5 (2)         (2) 5 (2)         (2) 5 (2)         (2) 5 (2)         (2) 5 (2)         (2) 5 (2)         (2) 5 (2)         (2) 5 (2)         (2) 5 (2)         (2) 5 (2)         (2) 5 (2)         (2) 5 (2)         (2) 5 (2)         (2) 5 (2)         (2) 5 (2)         (2) 5 (2)         (2) 5 (2)         (2) 5 (2)         (2) 5 (2)         (2) 5 (2)         (2) 5 (2)         (2) 5 (2)         (2) 5 (2)         (2) 5 (2)         (2) 5 (2)         (2) 5 (2)         (2) 5 (2)         (2) 5 (2)         (2) 5 (2)         (2) 5 (2)         (2) 5 (2)         (2) 5 (2)         (2) 5 (2)         (2) 5 (2)         (2) 5 (2)         (2) 5 (2)         (2) 5 (2)         (2) 5 (2)         (2) 5 (2)         (2) 5 (2)         (2) 5 (2)         (2) 5 (2)         (2) 5 (2)         <                                                                                                    | 地电压<br>90<br>00           |
| 理 d896e0001f00 2020-03-13 11. • 在222 2,352 16.448 170510 3790<br>참 d896e0001f00 2020-03-13 11. • 在322 (Latitude 34 2.352 2.352 16.448 170510 3790<br>(Latitude 34 2.352 2.352 16.448 170510 3790<br>- 0.8 -16.032 2.9610 3800<br>##2全 《上田 1 100                                                                                                    | 信理 d996e0001f00_ ・ 2020-03-13 11_ * 世地 (*Latitude*:34 2.352 2.352 16.448 1705.0 379<br>d896e0001f00_ ・ 2020-03-13 11_ * 世地 (*Latitude*:340.8 -0.8 -0.8 -16.032 296.0 360<br>方品展示                                                                                                    | 90                        |
| 社                                                                                                    | R性 d896e001f00・ 2020-03-13 11・世代 ("Latitude":340.8 -0.8 -16032 29610 380<br>井田定子                                                                                                    | 00                        |
| 品展示                                                                                                    |                                                                                                    |                           |
|                                                                                                    |                                                                                                    | 1 1-9                     |
|                                                                                                    |                                                                                                    |                           |
|                                                                                                    |                                                                                                    |                           |
|                                                                                                    |                                                                                                    |                           |
|                                                                                                    |                                                                                                    |                           |
|                                                                                                    |                                                                                                    |                           |
|                                                                                                    |                                                                                                    |                           |
|                                                                                                    |                                                                                                    |                           |
|                                                                                                    |                                                                                                    |                           |
|                                                                                                    |                                                                                                    |                           |
|                                                                                                    |                                                                                                    |                           |
|                                                                                                    |                                                                                                    |                           |
|                                                                                                    |                                                                                                    |                           |
|                                                                                                    |                                                                                                    |                           |
|                                                                                                    |                                                                                                    |                           |
|                                                                                                    |                                                                                                    |                           |
|                                                                                                    |                                                                                                    |                           |
|                                                                                                    |                                                                                                    |                           |
|                                                                                                    |                                                                                                    |                           |
|                                                                                                    |                                                                                                    |                           |
|                                                                                                    |                                                                                                    |                           |

### **官方淘宝店**展示:

| 6           | ice.rakwireless.online/page/161288                                                                                                    | Q <b>T</b>     | R |   |         |
|-------------|----------------------------------------------------------------------------------------------------|----------------|---|---|---------|
| RKA环境监测进阶应用 |                                                                                                    |                |   | 1 | aylor * |
| 设备运行总图      | 全球・ 语言・ 注張   登录 🦉 映物年・ 秋陽夫・ 初始追踪・ 订单管理・ 新助中                                                                                                    | iù [] ≢Klapp - |   |   |         |
| 设备分布图       | ついては、 ついては、 ついては、 ついては、 のいていて、 のいていていて、 のいていていて、 のいていていていて、 のいていて、 のいていていていていて、 のいていていていていてい、 のいていていていていてい、 のいていていていていていいいいいいいいいい | 整全站 標本店        |   |   |         |
| 设备管理        |                                                                                                    |                |   |   |         |
| 设备属性        | RAK RAK RAKwireless     Technology Co., Ltd.                                                                                                    |                |   |   |         |
| RAK产品展示     | 所有分类 首页 LoRa系列 阿里云loT系列 配件                                                                                                    | 4              |   |   |         |
|             | LoRaWAN<br>IoT应用实践开发套件<br>LoRaWAN + 所提示IoT Studio                                                                                                    |                |   |   |         |

至此,一个基本的多设备展示和管理应用就搭建好了。

注:本手册会持续更新,建议您登陆官网查看最新版本的文档,链接如下:

https://downloads.rakwireless.com.cn/阿里云LoRa产品/IoT应用实践开发套件/应用笔记/

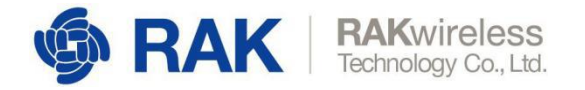

## 5.节点参数配置

RAK5205 节点设备上电后可以通过 AT 命令配置参数。

设备三元组出厂是配置好的,尽量不要修改,如果需要修改请使用下面的命令:

AT+CDEVEUI=1234567890123456 //设置DevEui

AT+CAPPEUI=1234567890123456 //设置AppEui

AT+CAPPKEY=12345678901234561234567890123456 //设置AppKey

AT+CSAVE //保存修改的配置

AT+CDEVEUI? //查询DevEui

AT+CAPPEUI? //查询DevEui

AT+CAPPKEY? //查询DevEui

RAK5205节点设备会自动上报传感器数据,可以通过如下命令修改默认配置:

AT+CDUTYCYCLE=180 //设置传感器数据默认上传间隔为 180s

AT+CGPS=1,100 // 打开GPS,并设置GPS搜索卫星超时时间为100s

AT+CGPS=0 //关闭GPS

AT+CSAVE //保存修改的配置

修改完后,重新上电就会自动Join和发送传感器数据到阿里云IoT平台了。

www.RAKwireless.com

Copyright© Shenzhen Rakwireless Technology Co., Ltd.

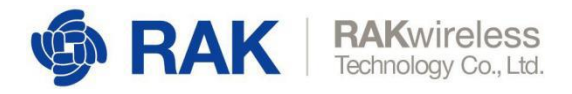

# 6.联系方式

如果您有任何疑问请访问RAK 官方论坛获取帮助,或者您也可以通过以下邮箱联系我们。 RAK 论坛: https://forum.rakwireless.com/ 邮箱: info@rakwireless.com

## 7.修订历史

| 版本  | 描述        | 日期         |
|-----|-----------|------------|
| 1.0 | 创建文档      | 2019-07-16 |
| 1.1 | 阿里云平台使用更新 | 2019-07-25 |

## 8. 文档概要

| 准备  | 审核   | 发布 |
|-----|------|----|
| Ali | Penn |    |

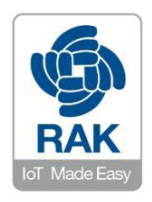

#### 关于瑞科慧联**:**

RAK 是一家专注于IoT 领域以产品为驱动型的公司,凭借团队深厚的无线通讯技术领域的积累,采 用创新的商业模式高效地为全球中小型的网络运营商(NetWork Operator),系统集成商(System Integrator)和服务提供商(Service Provider)等提供高性能的IoT 产品与应用方案。

www.RAKwireless.com

Copyright© Shenzhen Rakwireless Technology Co., Ltd.